COMMISSIONING GUIDE

Steps for Commissioning Your DIRIS Digiware Using the D-70 System Interface

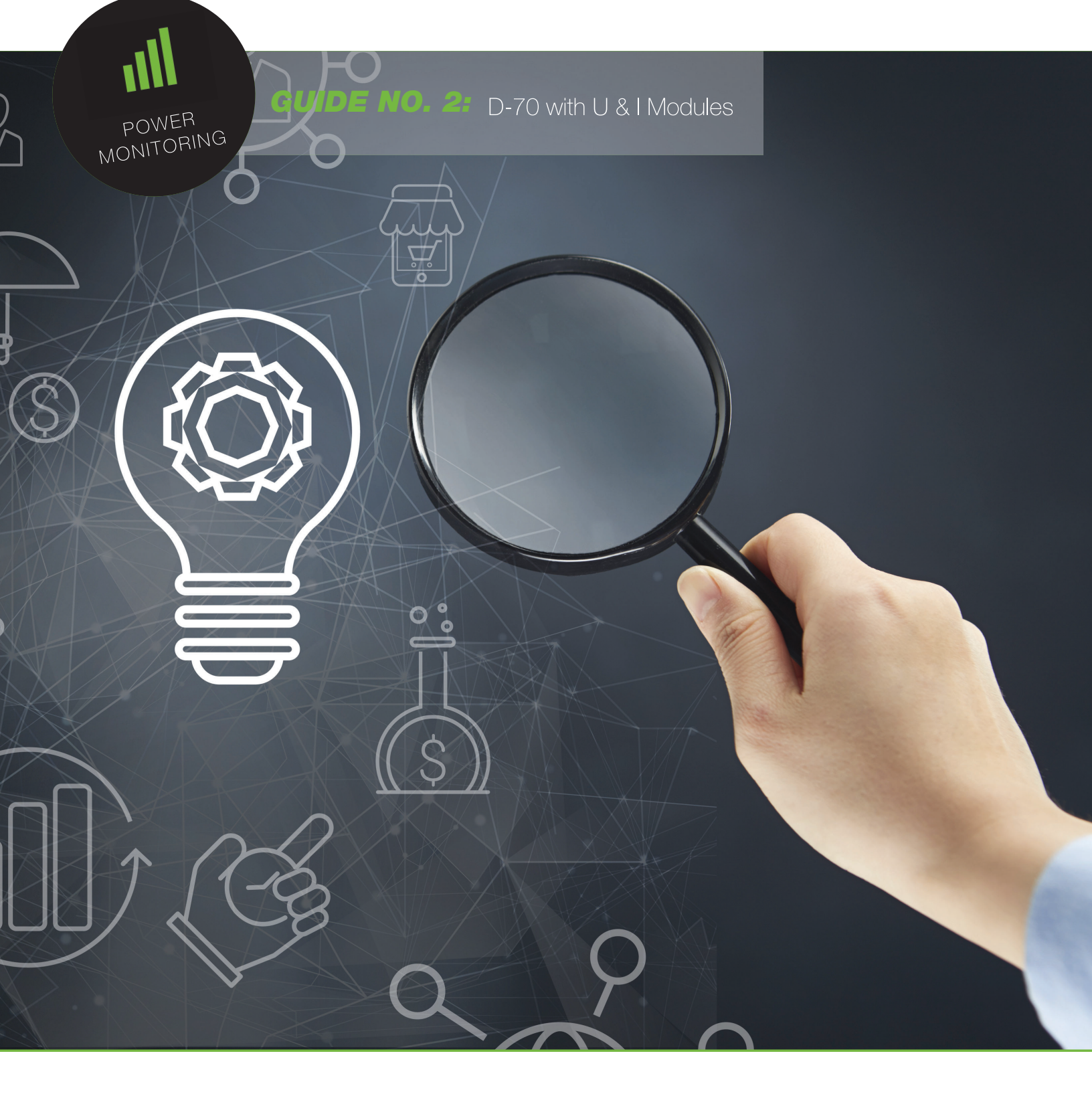

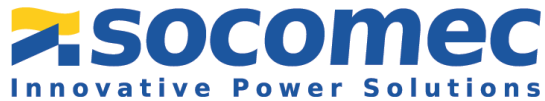

# **Introduction**

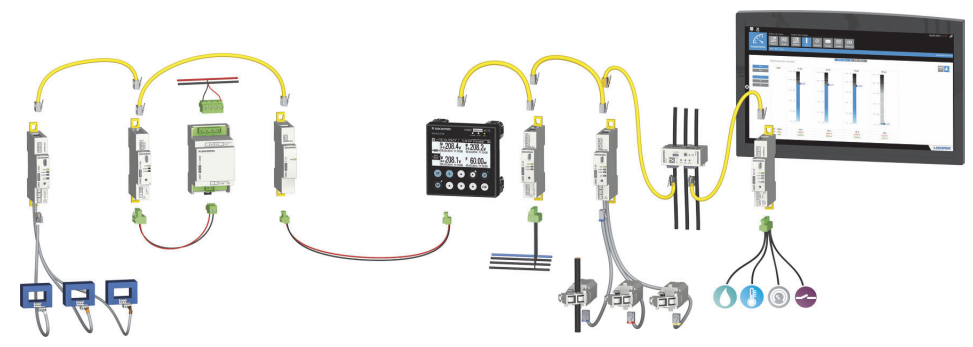

This document has been designed in order to help guide the user through the commissioning of the DIRIS Digiware system using a D-70 display for local visualization of measurements as well as Easy Config System to configure the DIRIS Digiware modules.

# Table of Contents

### 1. Prerequisites

- 1.1 List of the Devices Used
- 1.2 Upgrading the Products
- 1.3 Installing EasyConfig System

### 2. Wiring of the System

- 2.1 Diagram
- 2.2 Step by Step

### 3. Configuration of the Modules

- 3.1 Using EasyConfig System & Automatic Detection
- 3.2 Configuration of the Voltage Module
- 3.3 Configuration of the Current Module
- 3.4 Configuration of the Consumption Curves, Loads & Trends
- 3.5 Automatic Detection of Modules Directly from the D-70

### 4. Using the Websever

- 4.1 Visualization with WEBVIEW
- 4.2 Configuring Hierarchies
- 4.3 Configuring Photoview

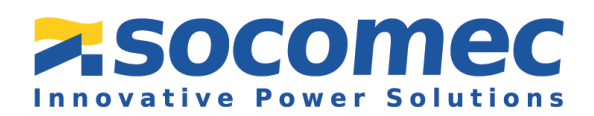

Commissioning Guide No. 2

# 1. Prerequisites

#### 1.1 List of Devices Used

For this commissioning guide, we will be using the following devices:

| Part Number | Description                                        | Quantity |
|-------------|----------------------------------------------------|----------|
| 4829 0203   | D-70 system interface module (display + webserver) | 1        |
| 4829 0102   | U-30 Voltage module – Analysis Version             | 1        |
| 4829 0130   | I-35 Current module – Analysis version             | 3        |

Please note that the commissioning steps are the same if other modules are used including, but not limited to, M-50/M-70, D-50, U-10, U-20, I-30, I-33.

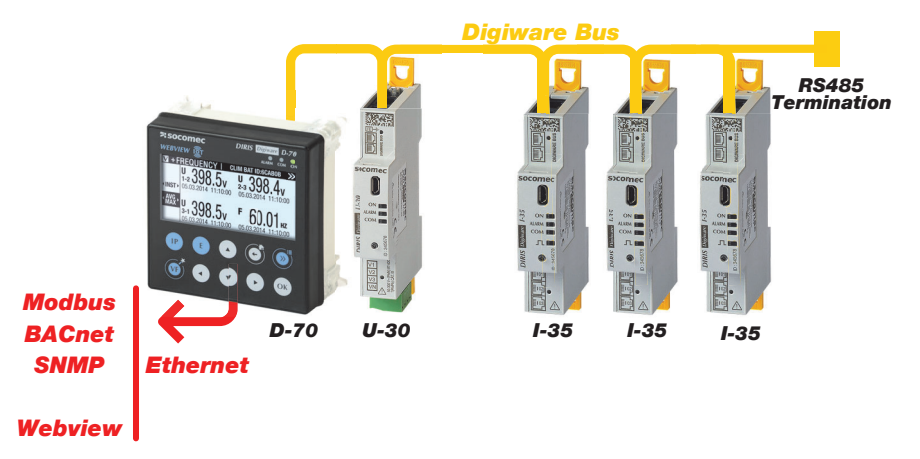

In order to configure the device, you will need the following:

- One PC equipped with USB ports
- One micro USB type B cable
- The latest version of EasyConfig System\* and Product Upgrade Tool\*

\*Software is available for download on the Socomec website

#### 1.2 Upgrading the Products

Each Digiware product has a firmware inside and to ensure that the product has the most up to date firmware, it is best to check the Digiware products firmware and upgrade it as needed before configuration. This can be done using Socomec's Product Upgrade Tool. This tool is downloadable on the Socomec website.

6

#### 1.3 Installing EasyConfig System

The Easy Config System software is a free software used for configuring Socomec Power metering devices from a computer. Once the Easy Config System folder is saved on your computer, right click on the setup file and click "run as administrator".

| (SSetupPrerequisites                                                      | 3/2/2020 3:54 PM     | File folder |           |
|---------------------------------------------------------------------------|----------------------|-------------|-----------|
| Easy Config 5                                                             |                      | Application | 118,704 Ю |
| 😌 Run as admini                                                           | intrator             | 1           |           |
| Troubleshoot<br>Pin to Start                                              | compatibility        | Ĩ           |           |
| <ul> <li>Share</li> <li>View online</li> <li>Choose OneD</li> </ul>       | rive folders to sync |             |           |
| 7-25p<br>CRC SHA<br>22 Edit with Note<br>Pin to taskbar<br>Restore previo | spad++               |             |           |
| Send to                                                                   | >                    |             |           |
| Cut<br>Copy                                                               |                      |             |           |
| Create shortov<br>Delete<br>Rename                                        | x                    |             |           |
| Properties                                                                |                      |             |           |

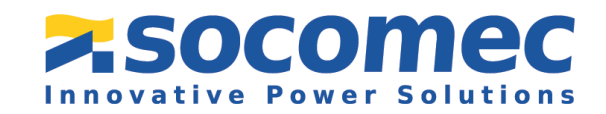

2

# 2. Wiring of the System

#### 2.1 Diagram

Please use this as a reference when following the steps for wiring your system.

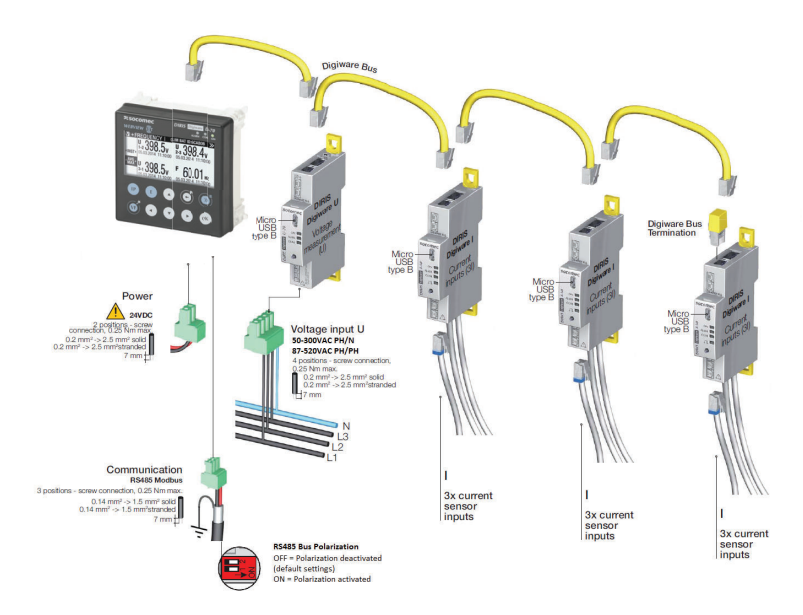

#### 2.2 Step by Step

To ensure the proper wiring of the system, the following steps need to be done (refer to the diagram above for more details):

1 Connect the 24 VDC power supply to the D-70 system interface.

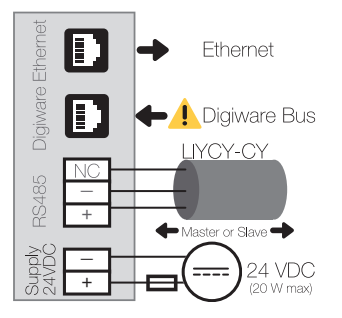

- 2 Using the yellow RJ45 cables, connect the Digiware Bus to all of the modules.
- 3 On the last DIRIS Digiware I module, plug in the Digiware Bus Termination (for our example, it will be connected on the third I-35 module). The RJ45 termination resistor always comes with the system interfaces (M-50, M-70, D-50, D-70 and C-31 modules).

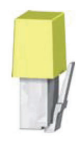

Ocnnect the current sensors to the DIRIS Digiware I modules using the RJ12 cables (Input 1 for Line 1, Input 2 for Line 2, and so on).

Please ensure that you do not use the RJ12 cable to connect the Digiware module together. By using the wrong cable, you run the risk of damaging the pins inside the RJ45 slot which will likely to cause the module to malfunction.

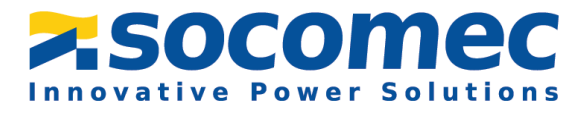

# 3. Configuration of the Modules

#### 3.1 Using EasyConfig System & Automatic Detection

In this guide, we will be using Easy Config System to configure all of the modules one at a time.

1 Open the EasyConfig System to configure modules at one time.

2 When logging in, choose the Admin profile and complete the verification using the information below. Depending on the type of profile that you select you will have different capabilities once in the system.

| Profile | Default Password | Capabilities                                                                                                    |
|---------|------------------|----------------------------------------------------------------------------------------------------|
| User    | No Password      | <ul><li>Visualization</li><li>Full configuration</li></ul>                                                                                                    |
| Admin   | Admin            | <ul> <li>Visualization</li> <li>Full configuration</li> <li>Save system</li> <li>Open system</li> <li>Save template</li> <li>Upload template</li> <li>Template management Password modification</li> </ul> |

3 Create a new configuration by clicking on "New Configuration" as shown in the image.

🌖 You will now see 🇯 the system you added as shown below. Click on

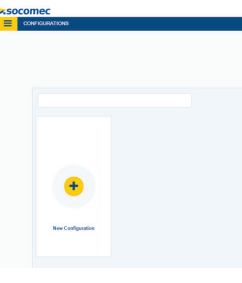

Ĩ

 Next you will see a screen pop up where you can name your configuration and select the icon for it.

| Create Co | onfiguration |     | ×   |  |
|-----------|--------------|-----|-----|--|
| Name      |              |     |     |  |
|           |              |     |     |  |
| loss      |              |     |     |  |
|           |              |     |     |  |
|           |              |     |     |  |
|           |              | Cre | ate |  |
|           |              |     |     |  |
|           |              |     |     |  |

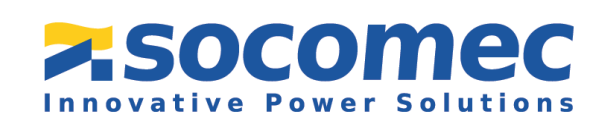

Commissioning Guide No. 2

the system to

open it.

# Automatic detection of modules from the DIRIS Digiware D-70, using Easy Config System

1 Plug the micro USB cable to the slot in the back of the D-70 module. Plug the USB end of the cable to the computer.

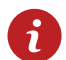

The DIRIS Digiware D Module (D-70 in this example) should be configured first.

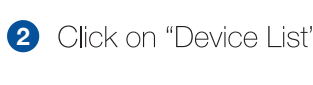

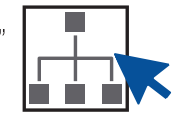

**3** Then click on "USB Mode" at the top right of the screen.

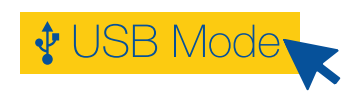

The D-70 module will be automatically detected by Easy Config System (shown in the image below). If not, try disconnecting and reconnecting the cable and click again on "USB Mode".

| tasy ( | anlig System<br>COMEC                      |      |                   |                |        | - 0 ><br>EASY CONFIG@SYSTEM 2.1 🕞 🕀 English |
|--------|--------------------------------------------|------|-------------------|----------------|--------|---------------------------------------------|
| Ξ      | DEFINITION OF THE UST OF CONNECTED DEVICES |      |                   |                |        |                                             |
|        |                                            |      |                   |                |        | Leave This Mode                             |
| њ      |                                            |      |                   |                |        | Q. Search                                   |
| 66     | Reference                                  | Name | Protocol          | Modbus Address | Status | Actors                                      |
| 0      | DIRS Digiware D-70                         | D-70 | Modbus 870 serial | 255            |        | C ≎ ▲                                       |
| ×      |                                            |      |                   |                |        |                                             |
| ۵      |                                            |      |                   |                |        |                                             |
| 1      |                                            |      |                   |                |        |                                             |
|        |                                            |      |                   |                |        |                                             |

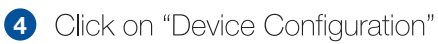

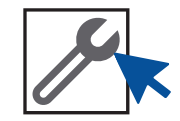

The "Display settings" section in the "General" tab on the bottom left side of the screen, contains information about the language and the settings of the LED backlight display.

| Annual and an              |                                      |         |         |     |                   |
|----------------------------|--------------------------------------|---------|---------|-----|-------------------|
| Y USB Mode                 |                                      |         |         | Bac | ck to device list |
| ORGANISATION               | Display settings                     |         |         |     |                   |
| Devices by Gateway         | Description                          | Value   | 0.70    | Unt | Dura              |
| Q. Search                  | <ul> <li>Display settings</li> </ul> |         |         |     | Popad             |
| D-70 - BEA826              | Language                             | English | English |     | Program           |
|                            | Backlight intensity                  | 25      | 25      | 8   |                   |
|                            | Backlight Inneout                    | 60      | 60      |     |                   |
|                            | Contrast                             | Medium  | Medium  |     |                   |
| PARAMETERS                 |                                      |         |         |     |                   |
| • Settings                 |                                      |         |         |     |                   |
| * General                  |                                      |         |         |     |                   |
| 50 Display settings        |                                      |         |         |     |                   |
| 3; Auto-discovery settings |                                      |         |         |     |                   |
| · Connectivity             |                                      |         |         |     |                   |
| 50 IP configuration        |                                      |         |         |     |                   |
| 3% R5485                   |                                      |         |         |     |                   |
| % Digiware                 |                                      |         |         |     |                   |
| <ul> <li>SNMP</li> </ul>   |                                      |         |         |     |                   |
|                            |                                      |         |         |     |                   |

Once you have entered your parameters, click on "Program" at the top right side of the screen and this will immediately update the DIRIS Digiware D-70. When you click on "Program", it sends the parameters of the tab that you are currently working on.

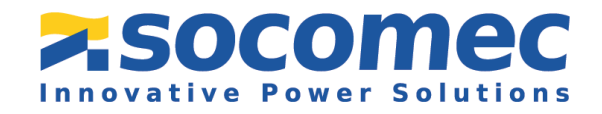

5

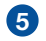

- 5 The "Auto-discovery settings" section allows you to choose the method of auto discovery from the below options:
- "Fast" if there is only Digiware products connected to the D-70;
- "Full" if there is non-Digiware connected to the D-70 via the RS485 bus.
- 6 Next the "Communication" tab will show the different communication parameters (IP address, MODBUS address, baudrate, etc.).

| DEVICE CONFICULATION                                                                                                    |   |                                             |           |                               |             |
|----------------------------------------------------------------------------------------------------|---|---------------------------------------------|-----------|-------------------------------|-------------|
| USB Mode                                                                                                    |   |                                             |           |                               | Back To Dev |
| DRGANISATION                                                                                                    |   | Auto-Discovery Settings                     |           |                               |             |
| Devices by Gateway                                                                                                    |   | Descaption                                  | Value     | 0.10                          | ue .        |
| 9. trents                                                                                                    |   | <ul> <li>Auto-Discovery Settings</li> </ul> |           |                               |             |
| 0.30 . Mants                                                                                                    |   | Auto Decessry Method                        | Fairt     | <ul> <li>Fast</li> </ul>      | - Dry       |
|                                                                                                    |   | Start Address                               |           |                               |             |
|                                                                                                    |   | End Address                                 | 247       | 247                           |             |
|                                                                                                    |   | Conflict Resolution                         | Automatic | <ul> <li>Automatic</li> </ul> |             |
|                                                                                                    |   |                                             |           |                               |             |
|                                                                                                    |   |                                             |           |                               |             |
|                                                                                                    |   |                                             |           |                               |             |
|                                                                                                    |   |                                             |           |                               |             |
|                                                                                                    |   |                                             |           |                               |             |
|                                                                                                    |   |                                             |           |                               |             |
|                                                                                                    |   |                                             |           |                               |             |
|                                                                                                    |   |                                             |           |                               |             |
|                                                                                                    |   |                                             |           |                               |             |
|                                                                                                    |   |                                             |           |                               |             |
|                                                                                                    |   |                                             |           |                               |             |
|                                                                                                    |   |                                             |           |                               |             |
|                                                                                                    |   |                                             |           |                               |             |
|                                                                                                    |   |                                             |           |                               |             |
|                                                                                                    |   |                                             |           |                               |             |
|                                                                                                    |   |                                             |           |                               |             |
|                                                                                                    |   |                                             |           |                               |             |
|                                                                                                    |   |                                             |           |                               |             |
|                                                                                                    |   |                                             |           |                               |             |
| CONFISURATION                                                                                                    |   |                                             |           |                               |             |
| CONFIGURATION                                                                                                    | • |                                             |           |                               |             |
| CONFIGURATION - Serings                                                                                                    |   |                                             |           |                               |             |
| CONFIGURATION  Settings  School Settings                                                                                                    |   |                                             |           |                               |             |
| CONFIGURATION  Settings  Configuration  Settings  Settings  Settings  Settings  Settings                                                                                                    |   |                                             |           |                               |             |
| CONFISURATION     Serings     County Serings     School Occurry Serings     County Serings     County Serings                                                                                                    |   |                                             |           |                               |             |
| CONFIGURATION<br>Seriega<br>Koncent<br>X, Dauby Seriega<br>X, MacConserve Seriega<br>X, Bordonamin<br>X, Portpartim                                                                                                    |   |                                             |           |                               |             |
| CONFISURATION  Cellogs  Central  Configuration  Central  Configuration  Central  Central  Ce                                                                                                    |   |                                             |           |                               |             |
| CONFIGURATION<br>Sering<br>Scale before<br>Scale before<br>Scale b                                                                                                    |   |                                             |           |                               |             |
| CONFISIENTION<br>Extense<br>Scacced<br>(): Dualne Setting)<br>Scacce Scacced<br>Scacced<br>Scaced<br>Scaced<br>Scace                                                                                                    |   |                                             |           |                               |             |
| COOPERGIANCION  Coopergrammed  Sector  Sector                                                                                                    |   |                                             |           |                               |             |
| CONFUGURATION<br>Fertig<br>Konsel<br>Konsel                                                                            |   |                                             |           |                               |             |
| CONFIGURATION<br>Fortig<br>Fortig<br>Kon Conservation<br>Kon Conservation                                                                                                    |   |                                             |           |                               |             |
| COMPASIANTON<br>Fining<br>Sound<br>Sound<br>S |   |                                             |           |                               |             |
| CONFIGURATION Fortig Fortig Fortig Kanadia Kanadia Kan                                                                                                    | • |                                             |           |                               |             |
| COMPASIANTON<br>- Sense<br>- Sense<br>- Scalar<br>- Scalar<br>- Sc                                                                                                    |   |                                             |           |                               |             |

| ♥ USB Mode                                                                                                    |                                  |           |                              | ta . |
|----------------------------------------------------------------------------------------------------|----------------------------------|-----------|------------------------------|------|
| ORGANISATION                                                                                                    | <ul> <li>RS485</li> </ul>        |           |                              |      |
| Denicles By Caleway                                                                                                    | Orecognon                        | Ville     | 0.70                         |      |
| Q. (cont.                                                                                                    | <ul> <li>R\$485</li> </ul>       |           |                              |      |
|                                                                                                    | * General                        |           |                              |      |
| 2-79 - BEABIN                                                                                                    | Modius Address                   |           |                              |      |
|                                                                                                    | R5485 mode                       | See       | Sizer                        |      |
|                                                                                                    | Deutste                          | 38400     | <ul> <li>38400</li> </ul>    |      |
|                                                                                                    | 5kp 14                           | 1 Stop B4 | <ul> <li>1.9xp.9x</li> </ul> |      |
|                                                                                                    | Party                            | None      | * Note                       |      |
|                                                                                                    | * Advanced                       |           |                              |      |
|                                                                                                    | Treest                           | 500       | 500                          |      |
|                                                                                                    | Number of Retries                |           |                              |      |
|                                                                                                    | Meanury line behavior 2 misurals | 10        | 10                           |      |
|                                                                                                    | Meanum time between 2 reguests   | 9         | 1                            |      |
|                                                                                                    |                                  |           |                              |      |
| CONFIGURATION                                                                                                    |                                  |           |                              |      |
| configuration                                                                                                    |                                  |           |                              |      |
| CONFIGURATION<br>- Settings<br>- General                                                                                                    |                                  |           |                              |      |
| CONFIGURATION<br>- Settings<br>- General<br>N Display Settings                                                                                                    |                                  |           |                              |      |
| CONFIGURATION   Settings  General  (Copiny Settings  (Auto Decomp Settings  (Auto Decomp Settings  (Coping Settings  (Coping Settings  (Coping Settings  (Coping Settings  (Coping Settings  (Coping Settings  (Coping Settings  (Coping Settings  (Coping Settings  (Coping Settings  (Coping Settings  (Coping Settings  (Coping Settings  (Coping Settings  (Coping Setting  (Coping Setting  (Coping Seting  (Coping Setting  (Coping Setti                                                                                                    |                                  |           |                              |      |
| CONFIGURATION<br>- Settings<br>- General<br>N Charlow Settings<br>N Anto Charlowy Settings<br>- Communication                                                                                                    |                                  |           |                              |      |
| CONFIGURATION<br>CONFIGURATION<br>Settings<br>School Settings<br>School Settings |                                  |           |                              |      |
| CONFIGURATION  Setting  Guidential  Setting  Guidential  Setting  Configuration  Setting  Configuration  Setting  Setting  Setti                                                                                                    |                                  |           |                              |      |
| CONFOCHADON     Confochador     Confochador     Confochad                                                                                                    |                                  |           |                              |      |

The IP address and the Modbus address will give you the capability to connect to the product and to communicate with it. The RS485 port can be configured as a master or a slave under the "RS485" section. If you are using Modbus communication over RS485, you have to select "Slave" in the "RS485 mode".

Each Device on the Digiware Bus has its own MODBUS/JBUS address. This unique address is a number between 1 and 247.

The default JBUS/MODBUS address of devices is as follows: 1. DIRIS Digiware M-50, M-70, D-50, D-70: Address 001 2. U-10, U-20 and U-30 Modules: Address 006 3.I-30, I-31, I-33, I-35, I-45, I-60 and I-61 Modules: Address 005

7 Next click on the "Date/Time" tab. You can configure the time synchronization, slave time update, etc. in this section.

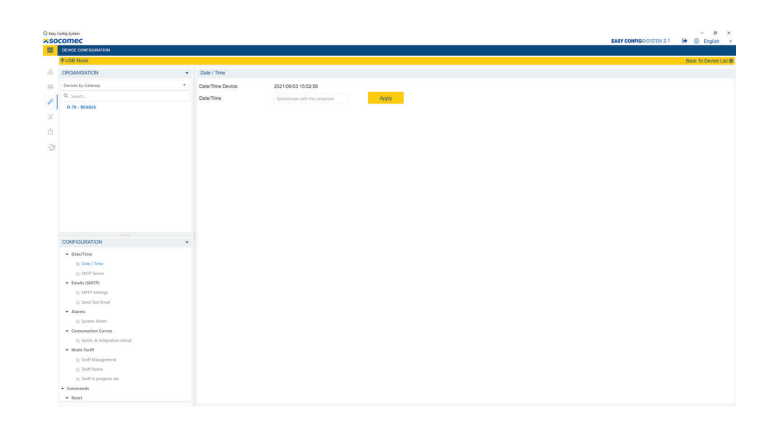

8 Continue to go through each tab, and configure the D-70 as needed for your application.

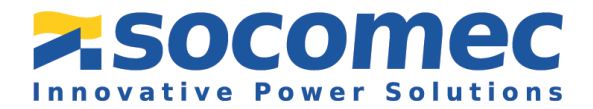

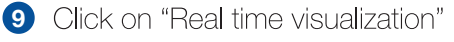

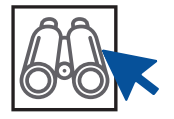

10 Click on "Auto-discovery" in the middle of the screen. The Autodiscovery will detect all Digiware modules on the Digiware bus (and all the other products connected via the RS485 bus if the "full" mode has been activated).

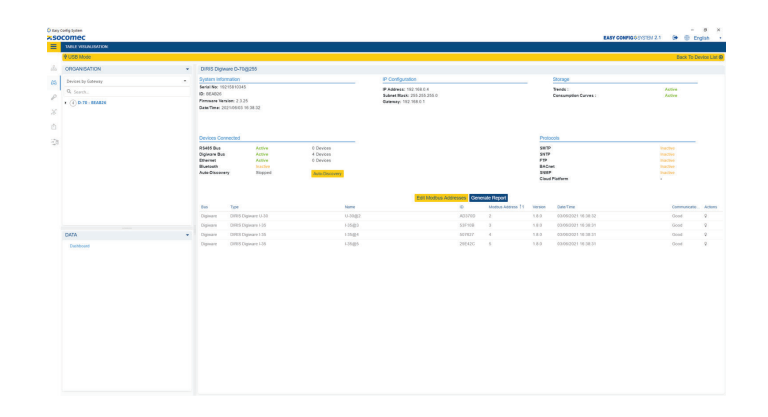

After few minutes, the product list will be displayed. If this is the first time you configure the modules, the Modbus address will be automatically changed in order to not have any Modbus addresses conflicts. You can change the Modbus addresses by clicking on "Edit Modbus Addresses" shown in the middle of the slide below.

The auto discovery process can also be launched directly from the D-70 display. From the home menu, click on:

- PARAMETERS (default password is 100)
- AUTODETECT SERIAL DEVICES

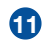

11 Next click on "Device List"

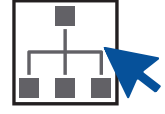

The list of all discovered products will be displayed. The products are now accessible without disconnecting the USB cable from the D-70 display.

| P LOB LIDE                           |         |                   |                |        | 6        |
|--------------------------------------|---------|-------------------|----------------|--------|----------|
|                                      |         |                   |                |        | Q. Seath |
| Faterance                            | Name    | Pedacar           | Modius Address | Status | Achima   |
| <ul> <li>DRS Diplean 0-70</li> </ul> | 0-70    | Modous RTU serial | 255            |        | ≪O a ±   |
| DIRIS Digware 10-30                  | 0-20.02 | Modbus RNU serial | 2              |        | 🔍 🛛 🕹    |
| DIRIS Digware 1-35                   | 1-25@3  | Modbus RNU sexal  | 3              |        | 🔍 0 🕹    |
| DIRIS Dignater > 35                  | 1-25.04 | Medius RNJ serial | +              |        | 🔍 C 🕹    |
| DIRIS Digiwaire I-35                 | 1-25@5  | Musliwa RNJ secal | s              |        |          |
|                                      |         |                   |                |        |          |
|                                      |         |                   |                |        |          |

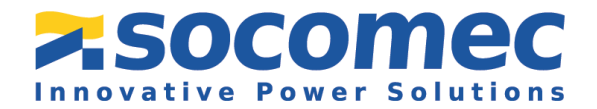

#### 3.2 Configuration of the DIRIS Digiware U Module

The DIRIS Digiware U module (U-30 in this example) should be configured before the DIRIS Digiware I modules. When you apply the configuration to the DIRIS Digiware U module, the configuration will automatically be applied to the DIRIS Digiware I module.

The U-30 module will be automatically detected by Easy Config System (shown in the image below). If not, try disconnecting and reconnecting the cable and click again on "USB Mode".

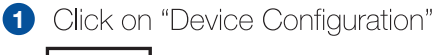

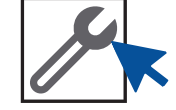

Once you click on the symbol you will see a list of the product available to configure. Select the "U-30" device first, this allows you to configure the DIRIS Digiware U module.

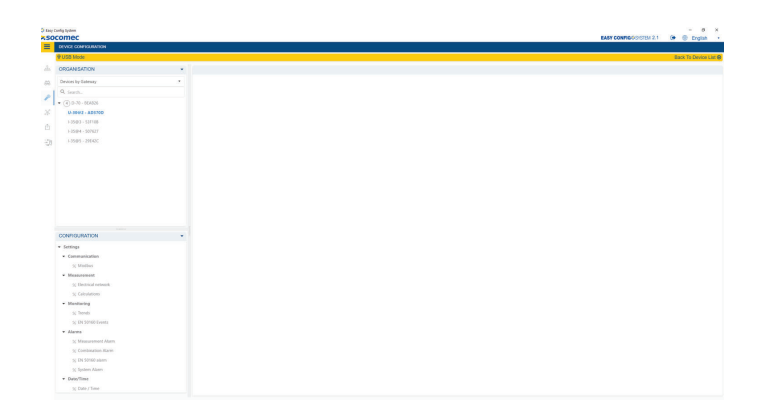

2 Under the "Parameters" section on the bottom left of the screen, select "Modbus". The "Modbus" page of the U-30 module will be displayed. It contains information regarding the device identification as well as communication parameters (Type, MODBUS address, Baud rate, etc.)

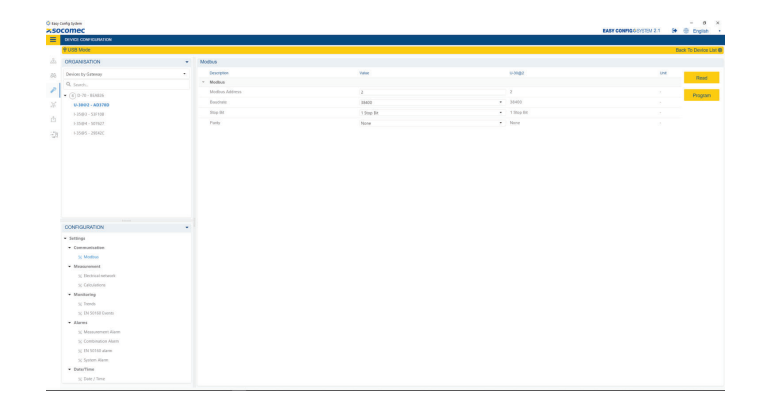

Once you have entered your parameters, click on "Program" at the top right of the screen and the module will immediately update. When you click on "Program", it sends the parameters of the tab that you are currently working on.

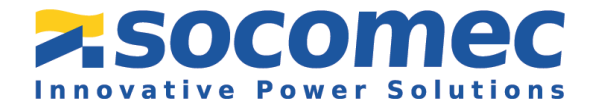

3 The "Measurement" tab on the bottom left of the screen, corresponds to the Electrical Network configuration. Click on "Electrical Network" and select the network "Type" based on where the voltage is measured by the U-30 module as well as the nominal voltage (selecting an incorrect nominal voltage will NOT affect the voltage measurements).

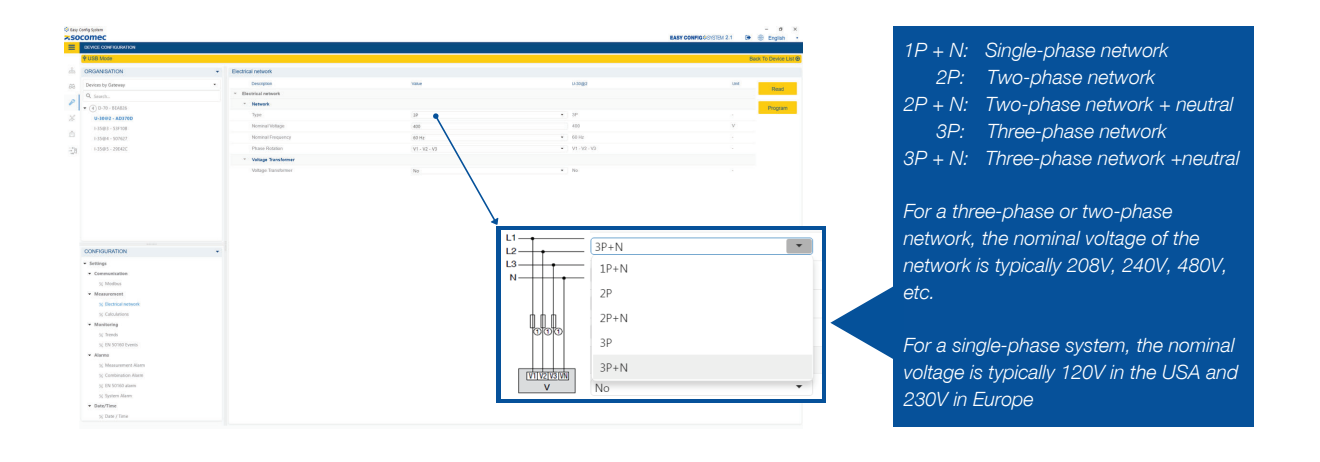

The "Calculation" section under the "Measurement" tab is where you can enter the integration periods for average values.

| VICI CONFIGURATION                                                                                                    |  |                                         |                                  |                                       |                |        |
|----------------------------------------------------------------------------------------------------|--|-----------------------------------------|----------------------------------|---------------------------------------|----------------|--------|
| USB Mode                                                                                                    |  |                                         |                                  |                                       | Back To Device |        |
| RGANISATION                                                                                                    |  | Calculators                             |                                  |                                       |                |        |
| terior: by Gateway                                                                                                    |  | Description                             | Value                            | u-39g2                                | 14             |        |
|                                                                                                    |  | <ul> <li>Calculations</li> </ul>        |                                  |                                       | POLA           |        |
| (A) (2 (2) - BUARDA                                                                                                    |  | <ul> <li>Integration Periods</li> </ul> |                                  |                                       | David          |        |
| 11.1007 - 071703                                                                                                    |  |                                         | Integration Period - Inst Values | 5                                     |                | #2.2 s |
| 5-3500-3 - 53P-128                                                                                                    |  | Integration Period - Aug Values         | 15 Minutesi                      | <ul> <li>95 Meuter</li> </ul>         |                |        |
| 13504+501827                                                                                                    |  | Integration Period - Load Curren        | 15 Missen                        | <ul> <li>30 Meutes</li> </ul>         |                |        |
| +1505-28H2C                                                                                                    |  | Lood Gurves Synch. Source               | Internal Dock                    | Internal Clock                        |                |        |
|                                                                                                    |  | - 90                                    |                                  |                                       |                |        |
|                                                                                                    |  | THD Type                                | THD Pundamental                  | <ul> <li>THO (Fundamental)</li> </ul> |                |        |
|                                                                                                    |  | THD Method                              | Total .                          | <ul> <li>hor</li> </ul>               |                |        |
|                                                                                                    |  | - Other                                 |                                  |                                       |                |        |
|                                                                                                    |  | Calculation method for QSEP/FVFF        | Ter Tri                          | Write                                 |                |        |
|                                                                                                    |  |                                         |                                  |                                       |                |        |
|                                                                                                    |  |                                         |                                  |                                       |                |        |
| ONFIGURATION                                                                                                    |  |                                         |                                  |                                       |                |        |
| Settings                                                                                                    |  |                                         |                                  |                                       |                |        |
| Communication                                                                                                    |  |                                         |                                  |                                       |                |        |
| A POINT                                                                                                    |  |                                         |                                  |                                       |                |        |
| of Dechinal astrony                                                                                                    |  |                                         |                                  |                                       |                |        |
| v Calmintern                                                                                                    |  |                                         |                                  |                                       |                |        |
| Manifering                                                                                                    |  |                                         |                                  |                                       |                |        |
| S Irends                                                                                                    |  |                                         |                                  |                                       |                |        |
|                                                                                                    |  |                                         |                                  |                                       |                |        |
|                                                                                                    |  |                                         |                                  |                                       |                |        |
| States                                                                                                    |  |                                         |                                  |                                       |                |        |
| <ul> <li>Alarma</li> <li>Measurement Alarm</li> </ul>                                                                                                    |  |                                         |                                  |                                       |                |        |
| <ul> <li>Science Looke</li> <li>Alarms</li> <li>Measurement Alarm</li> <li>Combination Alarm</li> </ul>                                                     |  |                                         |                                  |                                       |                |        |
| <ul> <li>X Missenerent Alem</li> <li>X Messenerent Alem</li> <li>Combination Alem</li> <li>X 101 501 50 alem</li> </ul>                                     |  |                                         |                                  |                                       |                |        |
| <ul> <li>(K) Strike Galera</li> <li>Klanns</li> <li>Gommandon Atam</li> <li>Strike Strike Atam</li> <li>Strike Strike Atam</li> <li>Sprinen Atam</li> </ul> |  |                                         |                                  |                                       |                |        |

 In the "Trends" section under the "Monitoring" tab, you can select the parameters that you want stored in the memory over time. These parameters are called historical measurements.

| omec                            |                     |             |                | EASY COMPAGE/STEW 2.1 54 | 3 Drg        |
|---------------------------------|---------------------|-------------|----------------|--------------------------|--------------|
| DEVICE CONFIGURATION            |                     |             |                |                          | lock To Devi |
| ORGANISATION                    | <br>Trends          |             |                |                          |              |
| Devices by Gateway              | Description         | Note:       | v-2002         | UNE                      | -            |
| 0.000                           | · beets             |             |                |                          | Ra           |
|                                 | - Dand 1            |             |                |                          |              |
|                                 | Juenage Value       | Network V1  | Network VI     |                          | - 63         |
| LINES - NUMBER                  | - head 2            |             |                |                          |              |
| 1.15494 - 501927                | Average Value       | Network V2  | <br>Network V2 |                          |              |
| +1505-20000                     | - freed 2           |             |                |                          |              |
|                                 | Restage Volue       | Network V3  | Network V3     |                          |              |
|                                 | · Denis             |             |                |                          |              |
|                                 | Average Value       | Net defined | Netdefeed      |                          |              |
|                                 | 1 Dentil            |             |                |                          |              |
|                                 | Average Value       |             | Network        |                          |              |
|                                 | · Danis             |             |                |                          |              |
|                                 | Autors Ware         |             | Netwidenet     |                          |              |
|                                 | · best [            |             |                |                          |              |
|                                 | Avenue Mar          |             | Not stational  |                          |              |
| CONFIGURATION                   | : Dealt             |             |                |                          |              |
| <ul> <li>Settings</li> </ul>    | former little       |             | And states of  |                          |              |
| * Communication                 |                     |             |                |                          |              |
| 30 Modium                       |                     |             |                |                          |              |
| <ul> <li>Measurement</li> </ul> | And a second second |             | Part General   |                          |              |
| 32 Districal sensoric           |                     |             |                |                          |              |
| 30 Catoulations                 |                     |             |                |                          |              |
| * Manitoring                    |                     |             |                |                          |              |
| 32 Trends                       |                     |             |                |                          |              |
| SC D4 50158 Events              |                     |             |                |                          |              |
| · Alarma                        |                     |             |                |                          |              |
| N. Meanworker, Karm             |                     |             |                |                          |              |
| A COMPANY AND A                 |                     |             |                |                          |              |
|                                 |                     |             |                |                          |              |

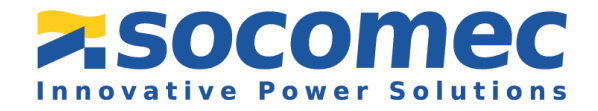

9

6 The "EN 50160 events" tab allows you to adjust the thresholds for Power Quality Events such as voltage sags, swells and interruptions.

| VUSB Mode                                                                                                    |        |                                  |         |         | Back To D |
|----------------------------------------------------------------------------------------------------|--------|----------------------------------|---------|---------|-----------|
| ORGANISATION                                                                                                    | - EN 0 | 0160 Events                      |         |         |           |
| Devices by Gateway                                                                                                    |        | Deceptor                         | Value   | 0.1002  | LPR .     |
| Q. Search.                                                                                                    |        | DN 53793 E+++E                   |         |         |           |
| • (A) 0-70-814828                                                                                                    |        | - Common                         |         |         |           |
| 5-3892 - 403789                                                                                                    |        | Wedage reference                 | Skiding | • Saleg |           |
| 5-1549-2 - 53F128                                                                                                    |        | - 8v                             |         |         |           |
| 1.3549-4 - 5079027                                                                                                    |        | Threshold                        | 10      | 90      |           |
| 5-154PS - 29642C                                                                                                    |        | Nytheresis                       | 1       |         | ~         |
|                                                                                                    |        | - bet                            |         |         |           |
|                                                                                                    |        | Threatabl                        | 110     | 130     | N         |
|                                                                                                    |        | Piptersis                        | 2       |         | N         |
|                                                                                                    |        | <ul> <li>Interruption</li> </ul> |         |         |           |
|                                                                                                    |        | Threshold                        | 3       |         | N         |
|                                                                                                    |        |                                  |         |         |           |
|                                                                                                    |        |                                  |         |         |           |
| CONFIGURATION                                                                                                    |        |                                  |         |         |           |
| CONFIGURATION                                                                                                    | •      |                                  |         |         |           |
| CONFIGURATION<br>• Settings<br>• Communication                                                                                                    |        |                                  |         |         |           |
| CONFIGURATION                                                                                                    |        |                                  |         |         |           |
| CONFIGURATION                                                                                                    |        |                                  |         |         |           |
| CONFIGURATION                                                                                                    |        |                                  |         |         |           |
| CONFIGURATION                                                                                                    |        |                                  |         |         |           |
| COMPOLINATION     Setting     Communication     Monitor     Minimum     Minimum     Minimum     Minimum     Minimum     Communication     Communication     Minimum     Minimum     Minimum     Minimum                                                                                                    |        |                                  |         |         |           |
| CCAPIOLIRATION  Connucleation Connucleation  |        |                                  |         |         |           |
| CORPOLISATION  I Gring  Corpolation  Kanna Kanna Kann  |        |                                  |         |         |           |
| CONFIGURATION                                                                                                    |        |                                  |         |         |           |
| Control Area Control     Control Area Control     Control Control     Control Control     Control      |        |                                  |         |         |           |
| Peregy     Commentation     Commentation                                                                                                    |        |                                  |         |         |           |
| Demonstration of the second second se |        |                                  |         |         |           |
| CONFIGURATION  I Integra Communication  Communication  Communicati |        |                                  |         |         |           |

The "Alarms" tab allows you to set up alarms. They can be based on measurements, combination of measurements, on a commissioning error, or on a Power Quality event (voltage dip/sag, swell, interruption).

| comec                                                     |                                         |                 |                               | EASY COMPOSITION 2.1 Ge  Cright |
|-----------------------------------------------------------|-----------------------------------------|-----------------|-------------------------------|---------------------------------|
| ALCONTRACTOR                                              |                                         |                 |                               | Parate To David                 |
| 1000 000                                                  |                                         |                 |                               | BACK TO LAND                    |
| ORGANISATION                                              | <ul> <li>Measurement Alarm</li> </ul>   |                 |                               |                                 |
| Denices by Galenap                                        | Description                             | Value           | 0.8                           | Dir. Bag                        |
| Q. Seath                                                  | 5 Tate                                  |                 |                               |                                 |
| U-30 - A05700                                             | Eased an                                | W1 inst         | <ul> <li>Visit</li> </ul>     | · Pog                           |
|                                                           | * Information                           |                 |                               |                                 |
|                                                           | Orically                                | Not Critical    | Net Detail                    |                                 |
|                                                           | <ul> <li>Acknowledgement</li> </ul>     |                 |                               |                                 |
|                                                           | Acknowledgement Method                  | Auto            | + Ado                         |                                 |
|                                                           | * Treshold                              |                 |                               |                                 |
|                                                           | Figh Throubald                          | 44000           | 44000                         | 30.01 V                         |
|                                                           | Low Threshold                           | 36000           | 35008                         | x0.01 V                         |
|                                                           | Hystoreals                              | 28              | 29                            | · ·                             |
|                                                           | * Delay                                 |                 |                               |                                 |
|                                                           | Startup Delay                           |                 |                               | x0.5 a                          |
|                                                           | Despeut Delay                           | 0               |                               | #3.5 s                          |
|                                                           | <ul> <li>Measurement Alarm 2</li> </ul> |                 |                               |                                 |
| CONFIGURATION                                             | * Cananan                               |                 |                               |                                 |
| * Gettion                                                 | Alam Actuation                          | Index           | Enabled                       |                                 |
| Communication                                             | Name                                    | Measure Marry 2 | Heasure Alarm 2               |                                 |
| 32 Modess                                                 | 5 Team                                  |                 |                               |                                 |
| * Measurement                                             | Eased on                                | Aktuole 7       | <ul> <li>Network F</li> </ul> |                                 |
| 32 Destrical network                                      | * Information                           |                 |                               |                                 |
| 15 Calculations                                           | Denaity                                 | information     | Information                   |                                 |
| <ul> <li>Manihoring</li> </ul>                            | <ul> <li>Acknowledgement</li> </ul>     |                 |                               |                                 |
| % Trends                                                  | Acknowledgement Nilebod                 | Auto            | * Am                          |                                 |
| 35 EN 50468 Events                                        | <ul> <li>Treshold</li> </ul>            |                 |                               |                                 |
| • Alarma                                                  | High Threshold                          | 61000           | 61008                         |                                 |
| 50 Measurement Harm                                       | Low Threshold                           | 58000           | 88008                         |                                 |
| 32 Continuiton Alarm                                      | Hesteresia                              | 10              | 10                            |                                 |
| 35 PM 20100 Marm                                          | * Delay                                 |                 |                               |                                 |
| <ul> <li>Specific Action</li> <li>Restar Trans</li> </ul> | Startus Deby                            |                 |                               | 22.5.2                          |
| · status rates                                            |                                         |                 |                               |                                 |

8 The "Reset" tab allows you to do a reset on specific memory categories of the device.

| US8 Mode                                                                                                    |                                  |                       |   | Dec   |
|----------------------------------------------------------------------------------------------------|----------------------------------|-----------------------|---|-------|
| RIGANISATION                                                                                                    | <ul> <li>Memory@vents</li> </ul> |                       |   |       |
| levices by Galeway                                                                                                    | <ul> <li>Command</li> </ul>      | <br>dan               |   |       |
| L forth.                                                                                                    | <ul> <li>Mamory/Trans</li> </ul> |                       |   |       |
| 1.14.401200                                                                                                    | Resat Selection                  | Rent                  | • | heavy |
|                                                                                                    | Reset Aug. Michiae               | fuetage Min, Max Y    |   | Acch  |
|                                                                                                    | Ficult Inst. Network Min-Max     | ius .                 |   | NOV   |
|                                                                                                    | Partial Operating Hour Meter     | Rear.                 |   | Acciv |
|                                                                                                    | Action                           | Seduer Satury articum | * | ALC N |
|                                                                                                    |                                  |                       |   |       |
|                                                                                                    |                                  |                       |   |       |
|                                                                                                    |                                  |                       |   |       |
|                                                                                                    |                                  |                       |   |       |
|                                                                                                    |                                  |                       |   |       |
|                                                                                                    |                                  |                       |   |       |
|                                                                                                    |                                  |                       |   |       |
|                                                                                                    |                                  |                       |   |       |
|                                                                                                    |                                  |                       |   |       |
|                                                                                                    |                                  |                       |   |       |
|                                                                                                    |                                  |                       |   |       |
|                                                                                                    |                                  |                       |   |       |
|                                                                                                    |                                  |                       |   |       |
|                                                                                                    |                                  |                       |   |       |
|                                                                                                    |                                  |                       |   |       |
|                                                                                                    |                                  |                       |   |       |
|                                                                                                    |                                  |                       |   |       |
|                                                                                                    |                                  |                       |   |       |
| CONFIGURATION                                                                                                    |                                  |                       |   |       |
| · Nessannert                                                                                                    |                                  |                       |   |       |
|                                                                                                    |                                  |                       |   |       |
| A) Electrical network                                                                                                    |                                  |                       |   |       |
| 5) Decirical network                                                                                                    |                                  |                       |   |       |
| 52 Decirical network<br>52 Calculations                                                                                                    |                                  |                       |   |       |
| <ul> <li>S Decision network</li> <li>Coloutations</li> <li>Monitoring</li> <li>Namely</li> </ul>                                                                                                    |                                  |                       |   |       |
| <ul> <li>Section network</li> <li>Catalizations</li> <li>Monitoring</li> <li>Strends</li> <li>Catalization</li> </ul>                                                                                                    |                                  |                       |   |       |
| Sc Decincal network<br>Sc Catabilities<br>Monitoring<br>Sc Trends<br>Sc Div Schöd Counts                                                                                                    |                                  |                       |   |       |
| % Decircul instant<br>% Calutations<br>Monitoring<br>% Seenis<br>% Civitations<br>% Oversitions<br>* Alaenes                                                                                                    |                                  |                       |   |       |
| <ul> <li>≥ Destroid research</li> <li>&gt; Chalantaison</li> <li>* Monito-ding</li> <li>&gt; Envich</li> <li>&gt; Envich Schöll Counts</li> <li>* Manna</li> <li>&gt; Measurement Alumn</li> </ul>                                                                                                    |                                  |                       |   |       |
| ∑ Electrical research<br>≥ Calculations<br>Monitoding<br>≥ No.24438 Counts<br>⇒ Mannes<br>≥ Mannes<br>≥ No.24438 Counts<br>⇒ Mannes<br>≥ No.24438 Counts<br>⇒ Mannes<br>≥ Combination Alarm                                                                                                    |                                  |                       |   |       |
| <ul> <li>∑ Elevisari nervenik</li> <li>∑ Christinova</li> <li>∑ Christinova</li> <li></li></ul> |                                  |                       |   |       |
| SC Brevel inspects<br>SC Charatione<br>SC Charatione<br>SC Destatione<br>SC Destationer<br>SC Destationer<br>Manane<br>SC Conductor Anne<br>SC Conduction Anne<br>SC Station Anne<br>SC Station Anne                                                                                                    |                                  |                       |   |       |
| 20         Brennek           20         Cabability           20         Cabability           20         Sensitive           20         Sensitive           20         Sensitive           20         Sensitive           20         Sensitive           20         Sensitive           20         Sensitive           20         Sensitive           20         Sensitive           20         Sensitive           20         Sensitive           20         Sensitive           20         Sensitive           20         Sensitive                                                                                                    |                                  |                       |   |       |
| 20         Brennetk           20         CANADON           20         CANADON           20         DS1532 Donata           20         DS1533 Donata           20         DS1533 Donata           20         DS1533 Donata           20         DS1533 Donata           20         DS1533 Donata           20         DS1533 Donata           20         DS1533 Donata           20         DS1533 Donata           20         DS1533 Donata           20         DS153 Donata           20         DS153 Donata           20         DS153 Donata           20         DS153 Donata                                                                                                    |                                  |                       |   |       |
| 20         Brennetk           20         CAbalasium           *         Monthening           20         Standin           20         Standin                                                                                                    |                                  |                       |   |       |
| 10         Bitstanismusk           10         CAMatosis           10         CAMatosis                                                                                                    |                                  |                       |   |       |

The configuration of your DIRIS Digiware U Module is now complete. The guide will next walk through how to configure the I Modules.

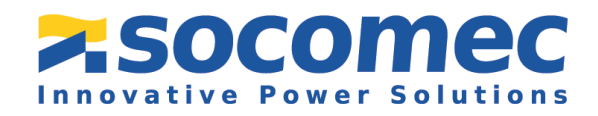

#### 3.3 Configuration of the DIRIS Digiware I Module

The DIRIS Digiware I module will be automatically detected by Easy Config System. If not, try disconnecting and reconnecting the cable and click again on "USB Mode".

1 Click on "Device Configuration"

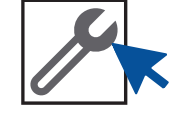

The "Device configuration" menu allows the user to read and program the parameters in the I-35.

| DADE CONTIGUINTION                                                                                                    |   |  |  |         |
|----------------------------------------------------------------------------------------------------|---|--|--|---------|
| USB Mode                                                                                                    |   |  |  | Back Sp |
| ROAMBATION                                                                                                    |   |  |  |         |
| writen by Gateway                                                                                                    |   |  |  |         |
|                                                                                                    |   |  |  |         |
| (a) D 72 - 854524                                                                                                    |   |  |  |         |
| U-3082 - 821730                                                                                                    |   |  |  |         |
| 135-03 - 530168                                                                                                    |   |  |  |         |
| 1-3549-4 - SOFIET                                                                                                    |   |  |  |         |
| 1-3549-5 - 29542C                                                                                                    |   |  |  |         |
|                                                                                                    |   |  |  |         |
|                                                                                                    |   |  |  |         |
|                                                                                                    |   |  |  |         |
|                                                                                                    |   |  |  |         |
|                                                                                                    |   |  |  |         |
|                                                                                                    |   |  |  |         |
|                                                                                                    |   |  |  |         |
|                                                                                                    |   |  |  |         |
|                                                                                                    |   |  |  |         |
|                                                                                                    |   |  |  |         |
|                                                                                                    |   |  |  |         |
|                                                                                                    |   |  |  |         |
| ONFIGURATION                                                                                                    |   |  |  |         |
| ONFIGURATION Settings                                                                                                    |   |  |  |         |
| OMPOLIPATION<br>Settings<br>• Communication                                                                                                    |   |  |  |         |
| OMPSURATION<br>Settings<br>• Communication<br>>> Modius                                                                                                    | • |  |  |         |
| CMPOLIRATION<br>Settings<br>• Conservatisation<br>>> Modust<br>• Massecond                                                                                                    | • |  |  |         |
| OMPOURNMON<br>• Convenientation<br>• Monorement<br>• () I and                                                                                                    | × |  |  |         |
| OMPOURATION<br>Setting I<br>• ConservationAllion<br>• Measurement<br>>> Lad<br>>> Correct Servary                                                                                                    |   |  |  |         |
| OMPOURATION<br>Settings<br>Communication<br>Schools<br>Measurement<br>School Schools<br>Schools<br>Schools                                                                                                    | * |  |  |         |
| DATISUIJANTICA<br>Settingi<br>Communitation.<br>S Monthui<br>Manament.<br>S Land<br>Convert Servers<br>S Convert Servers<br>S Convert Servers<br>Manament<br>Manament<br>Ma | × |  |  |         |
| DNPSUBATION<br>Strings<br>Commensation<br>% Water<br>Ni Lasi<br>& Committeen<br>% Committeen<br>% Co                                                                                                    |   |  |  |         |
| DAFJSUBATION<br>String<br>• Commission<br>• Monomente<br>% Commission<br>% Commission<br>% Commissi                                                                                                    | - |  |  |         |
| CMPSUIMADN<br>Strings<br>• Cennenskinn<br>• Monoenens<br>• Monoenens<br>• Scaret forom<br>• Scaret forom<br>• Scaret<br>• Markoning<br>• Start Caret<br>• Scaret<br>• Scare | × |  |  |         |
| CNTSUBATION<br>Sering:<br>• Communitation,<br>S Mobile<br>• Monosense:<br>N Last<br>N Commonse:<br>• Monotening<br>N Last Const.<br>• Monotening<br>N Last Const.<br>• Monotening<br>N Last Const.<br>• Demonstrations.<br>• Monotening<br>• Demonstrations.<br>• Monotening<br>• Demonstrations.<br>• Demonstrations.<br>• De                                                                                                    | - |  |  |         |
| DATIOURNEON<br>Serrege<br>& Connensionen<br>% Last<br>& Canada Serres<br>& Canada Serres<br>% Last Cons<br>% Last Cons<br>% Last Cons<br>% Last Cons<br>% Consult Series<br>& Consult Series<br>% Consult Series                                                                                                    | × |  |  |         |
| DAP SOLINATION<br>Setting<br>( communication )<br>( Wolling )<br>( Wolling )<br>(                                                                                                    | × |  |  |         |
| DATISUISATION<br>Strings<br>Committee<br>Statespread<br>Statespread<br>Statesprea                                                                                                    | × |  |  |         |

In the "Parameters" section on the bottom left of the screen, select "Modbus". The "Modbus" page of the I-35 module will be displayed. It contains the information on the Modbus address.

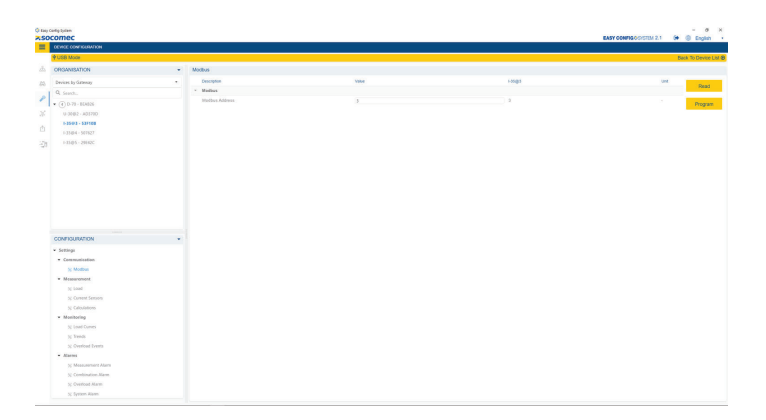

3 Under the measurement section the "Load" section allows you to configure the different loads connected to the module.

You must configure:

- The number of loads measured.
- For each load, the type of load measured, and the nominal current.

| EVICE CONTRAFION               |                                                                                                    |                                                                                                    |                              |              |
|--------------------------------|----------------------------------------------------------------------------------------------------|----------------------------------------------------------------------------------------------------|------------------------------|--------------|
| UGB Mode                       |                                                                                                    |                                                                                                    |                              | Back To Devi |
| ORGANISATION                   | + Load                                                                                                    |                                                                                                    |                              |              |
| Devices by Gateway             | - Desceptor                                                                                                    | Natur                                                                                                    | 13505                        | DH .         |
| Q Granth                       | v Laad 1                                                                                                    |                                                                                                    |                              | Res          |
| (A) 0.30 - 137500              | * Activate                                                                                                    |                                                                                                    |                              | Down         |
| 6 1585 - 2004DC                | States                                                                                                    |                                                                                                    | <ul> <li>Exabled</li> </ul>  |              |
| 10-3082 - AD130D               | Namo                                                                                                    | in the second second se | a                            |              |
| 1-25/02 - 526120               | - Type                                                                                                    |                                                                                                    |                              |              |
| +15994 - 587627                | Type                                                                                                    | 3P+N-3CT                                                                                                    | <ul> <li>3P-N-307</li> </ul> |              |
|                                | Nominal Carteril                                                                                                    | 929                                                                                                    | 600                          | A.           |
|                                | <ul> <li>Phase association to convert legal</li> </ul>                                                                                                    |                                                                                                    |                              |              |
|                                |                                                                                                    |                                                                                                    | <ul> <li>lepsi01</li> </ul>  |              |
|                                |                                                                                                    |                                                                                                    | * Mart 62                    |              |
|                                |                                                                                                    |                                                                                                    | r Instill                    |              |
|                                | 1 Burlinson                                                                                                    |                                                                                                    |                              |              |
|                                | Unane                                                                                                    |                                                                                                    | 7 II                         |              |
|                                | v Lost1                                                                                                    |                                                                                                    |                              |              |
|                                | - Lange                                                                                                    |                                                                                                    |                              |              |
| DONFIGURATION                  | · State                                                                                                    |                                                                                                    |                              |              |
| Settinge                       | a 1001                                                                                                    |                                                                                                    |                              |              |
| · Commaniontion                | 1 Autom                                                                                                    |                                                                                                    |                              |              |
| 3/ Madhas                      | Contra Contra Co |                                                                                                    |                              |              |
| · Measurement                  | 0.000                                                                                                    |                                                                                                    |                              |              |
| to Load                        |                                                                                                    |                                                                                                    |                              |              |
| 30 Current Sensors             |                                                                                                    |                                                                                                    |                              |              |
| 32 Calculations                |                                                                                                    |                                                                                                    |                              |              |
| <ul> <li>Manitaring</li> </ul> |                                                                                                    |                                                                                                    |                              |              |
| 50 Load Carves                 |                                                                                                    |                                                                                                    |                              |              |
| 30 Dends                       |                                                                                                    |                                                                                                    |                              |              |
| 35 Overload Events             |                                                                                                    |                                                                                                    |                              |              |
| • ANTO                         |                                                                                                    |                                                                                                    |                              |              |
| 25 meessemen Aann              |                                                                                                    |                                                                                                    |                              |              |
|                                |                                                                                                    |                                                                                                    |                              |              |

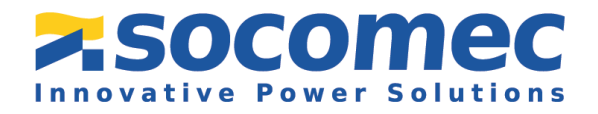

11

4 The "Current sensors" tab allows you to configure the current sensors depending on the loads.

You must configure:

- For each load, the phase(s) on which the sensor(s) are connected
- For each sensor, you may need to adjust the direction of current in case of a wiring error.

| App 2019         App 2019                                                                                                    | omec                            |                   |          |                            | EASY CONFIGO SYSTEM 2.1 (* @ Engli |
|----------------------------------------------------------------------------------------------------|---------------------------------|-------------------|----------|----------------------------|------------------------------------|
| All and all all all all all all all all all al                                                                                                    |                                 |                   |          |                            |                                    |
| Control         Control         Control <t< th=""><th>US8 Mole</th><th></th><th></th><th></th><th>Back To Devic</th></t<>                                                                                                    | US8 Mole                        |                   |          |                            | Back To Devic                      |
| Image: space of the space of the s                        | ROANISATION                     | Ourrent Sensors   |          |                            |                                    |
| Shall     Person     Person <td>vices to Galaxies</td> <td>· Description</td> <td>Table</td> <td>12682</td> <td>unt</td>                                                                                                    | vices to Galaxies               | · Description     | Table    | 12682                      | unt                                |
| Image: Second second second                  |                                 | Current Sensors   |          |                            | 1000                               |
| Ange         Ange         Ange <th< td=""><td>(D.D.R. 61580)</td><td>* Input ID1</td><td></td><td></td><td>Down</td></th<>                                                                                                    | (D.D.R. 61580)                  | * Input ID1       |          |                            | Down                               |
| 10%     Not     Not     Not       10%     10%     10%     10%       10%     10%     10%     10%       10%     10%     10%     10%       10%     10%     10%     10%       10%     10%     10%     10%       10%     10%     10%     10%       10%     10%     10%     10%       10%     10%     10%     10%       10%     10%     10%     10%       10%     10%     10%     10%       10%     10%     10%     10%       10%     10%     10%     10%       10%     10%     10%     10%       10%     10%     10%     10%       10%     10%     10%     10%       10%     10%     10%     10%       10%     10%     10%     10%       10%     10%     10%     10%       10%     10%     10%     10%       10%     10%     10%     10%       10%     10%     10%     10%       10%     10%     10%     10%       10%     10%     10%     10%       10%     10%     10%                                                                                                    | 1-3585 - 286420                 | Ruleg             |          | 533                        | A                                  |
| Shall Shall     Androthy is     N     N     N       Shall Shall     Shall Shall Shall     Shall Shall Shal                                                                                                    | U-5102 - A03710                 | CT 1 way          | Positive | <ul> <li>Poster</li> </ul> |                                    |
| Alast Sharing Sharing                  | 1-359/3 - 53/108                | Associated Vehage | 31       | • 10                       |                                    |
| India         India         India <th< td=""><td>1-3540-4 - 5671627</td><td>* Imput IO3</td><td></td><td></td><td></td></th<>                                                                                                    | 1-3540-4 - 5671627              | * Imput IO3       |          |                            |                                    |
| Image: state state                         |                                 | Rateg             |          | 433                        | A                                  |
| Angenting         0         0         0         0           No         10         10         A           No         10         0         A           No         10         0         0         A           No         10         0         0         0         0           No         10         0         0         0                                                                                                    |                                 | CT 3 Way          | Positive | Foster                     |                                    |
| • #u#                                                                                                    |                                 | Associated Webspr | 12       | . 12                       |                                    |
| Name         Dial         A           Constantino         Solución         Solución                                                                                                    |                                 | * Imput 103       |          |                            |                                    |
| Image: state state                   |                                 | Rates             |          | 433                        | Α.                                 |
| Ausset         0         0         0         0         0         0         0         0         0         0         0         0         0         0         0         0         0         0         0         0         0         0         0         0         0         0         0         0         0         0         0         0         0         0         0         0         0         0         0         0         0         0         0         0         0         0         0         0         0         0         0         0         0         0         0         0         0         0         0         0         0         0         0         0         0         0         0         0         0         0         0         0         0         0         0         0         0         0         0         0         0         0         0         0         0         0         0         0         0         0         0         0         0         0         0         0         0         0         0         0         0         0         0         0         0         0 <td></td> <td>Cf 3 was</td> <td>Double</td> <td>Engline</td> <td></td>                                                                                                    |                                 | Cf 3 was          | Double   | Engline                    |                                    |
| Amatema and a state of a state of a state o                        |                                 | formation advert  | 10       |                            |                                    |
| And Market  Free Market  Free Market Free Market  Free Market  Free Market  Free Market  Free Market  Free Market  Free Market  Free Market  Free Market  Free Market  Free Market  Free M  |                                 |                   |          |                            |                                    |
| Addub/od         •           Addub/od         •           Addub/od         • </td <td></td> <td></td> <td></td> <td></td> <td></td>                                                                                                    |                                 |                   |          |                            |                                    |
| Head Second Second Seco | ONFIGURATION                    |                   |          |                            |                                    |
|                                                                                                    | Settings                        |                   |          |                            |                                    |
|                                                                                                    | Communication                   |                   |          |                            |                                    |
|                                                                                                    | 30 Modbus                       |                   |          |                            |                                    |
| kor     kor     k      | <ul> <li>Measurement</li> </ul> |                   |          |                            |                                    |
| k Underkov<br>K Jandanie<br>S Jandanie<br>S Jandanie<br>K Jandanie<br>K Jandanie<br>K Jandanie<br>K Jandanie Kon<br>K Jandanie K                                                                                                    | 32 Ernel                        |                   |          |                            |                                    |
| K Cancer Kenner      Konte Kenner      Konte Kenner      Kont      | N Carnets Sensors               |                   |          |                            |                                    |
| Abarba         Second         Second<                                                                                                    | N Calculations                  |                   |          |                            |                                    |
| X kini Kini<br>Kini Kini Kini<br>Kini Kini Kini<br>Kini Kini                                                                                                    | Monitoring                      |                   |          |                            |                                    |
| k Inn<br>Kohani Jan<br>Kinamentan<br>Kinamentan                                                                                                    | 3) Load Curren                  |                   |          |                            |                                    |
| 2 Sectors<br>2 Sectors<br>Marconserve<br>2 Constantions<br>2 Constantions                                                                                                    | 3) Trench                       |                   |          |                            |                                    |
| Ame<br>Ukaneentan<br>Klankatan                                                                                                    | N Overload Events               |                   |          |                            |                                    |
| S. Noncorrent Idam<br>S. Constanta Rom<br>S. Constant Rom                                                                                                    | Alaeno                          |                   |          |                            |                                    |
| N Cadeballer Mare<br>N Overleen Mare                                                                                                    | 5% Measurement Alumn            |                   |          |                            |                                    |
| 3. Overhood Maren                                                                                                    | % Combination Marm              |                   |          |                            |                                    |
|                                                                                                    | 10 Overload Alarm               |                   |          |                            |                                    |

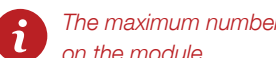

The maximum number of loads for an I-3x current module is 3, because there are 3 sensor inputs on the module.

The measured load can be:

- 1. Single-phase load measured by 1 sensor (1P + N 1CT)
- 2. Three-phase load without unbalanced neutral measured by 2 sensors (3P 2CT), with the 3rd current derived from a vector sum
- 3. Three-phase load with or without unbalanced neutral measured by 3 sensors (3P 3CT or 3P +N-3CT)
- 4. Three-phase balanced load with or without neutral measured by 1 sensor (3P 1CT or 3P + N -1CT

For a balanced load measured by a single sensor you can connect this sensor to any phase.

The rating of the sensor is always automatically detected and it is not possible to change it.

Repeat the steps above for all the DIRIS Digiware I modules on the Digiware Bus.

Once all modules are configured, the system is ready to read correct values and to communicate through Modbus to an external device and software.

| © tary<br>≯SO | antig System<br>COMEC<br>Representation and Previous s |                     |        | EASY CONFIG® SYSTEM 2.1 | - σ ×<br>ອ ⊕ English → |
|---------------|--------------------------------------------------------|---------------------|--------|-------------------------|------------------------|
| -             | ♥ USB Mode                                             |                     |        |                         | Back To Device List 🛞  |
| å             | Device modified since last programming                 |                     |        |                         |                        |
| 68            | C Location                                             | Type                | Name   |                         | Designation            |
|               | ×                                                      | DIRIS Digiware D-70 | D-70   |                         | Program                |
| P             | ×                                                      | DIRIS Digiware 1-35 | 1-35@5 |                         |                        |
| ×             | ×                                                      | DIRIS Digiware U-30 | U-30@2 |                         |                        |
|               | ×                                                      | DIRIS Digiware 1-36 | 1-35@3 |                         |                        |
| ٥             | ×                                                      | DIRIS Digiware 1-35 | 1-35@4 |                         |                        |
| -218          |                                                        |                     |        |                         |                        |
|               |                                                        |                     |        |                         |                        |
|               |                                                        |                     |        |                         |                        |
|               |                                                        |                     |        |                         |                        |
|               |                                                        |                     |        |                         |                        |
|               |                                                        |                     |        |                         |                        |

You can use the tab "Real tab visualization" in order to visualize live measurements, phasor diagrams, and energies. You will be able to verify that the readings are consistent and approve that there is no wiring error.

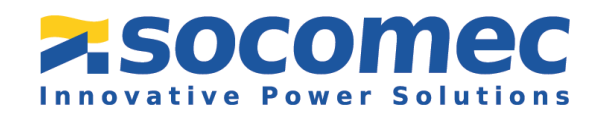

#### 3.4 Configuration of the Consumption Curves, Load Curves and Trends

From the webserver you are able to see the consumption of each load along the time. You can select the length of the consumption curves from the D-70 under the "Sync. & Integration Period" tab.

| DEVICE CONTROLINITION              |                                                     |                |                                    | EASY COMPISIONETEM 2.1 (* 🖶 English |
|------------------------------------|-----------------------------------------------------|----------------|------------------------------------|-------------------------------------|
| ₽ US8 Mode                         |                                                     |                |                                    | Back To Device List                 |
| ORGANISATION                       | <ul> <li>Synch. &amp; Integration leriod</li> </ul> |                |                                    |                                     |
| Devoes by Gateway                  | Designer                                            | Value          | 078                                | DH                                  |
| Q. Search.                         | <ul> <li>Synch. &amp; Integration leriod</li> </ul> |                |                                    | 10540                               |
| * ( D.78. F1198                    | Consumption Curves Synch. Source                    | Internal Clock | <ul> <li>Internal Clock</li> </ul> | Downey                              |
| 1.10.05. 20.05                     | Integration Period - Consumption Curves             | 60             | 60                                 |                                     |
| U-1082 - X01750                    |                                                     |                |                                    |                                     |
| 1-25/02 - 53/110                   |                                                     |                |                                    |                                     |
| 1-3549-4 - 5071627                 |                                                     |                |                                    |                                     |
|                                    |                                                     |                |                                    |                                     |
|                                    |                                                     |                |                                    |                                     |
|                                    |                                                     |                |                                    |                                     |
|                                    |                                                     |                |                                    |                                     |
|                                    |                                                     |                |                                    |                                     |
|                                    |                                                     |                |                                    |                                     |
|                                    |                                                     |                |                                    |                                     |
|                                    |                                                     |                |                                    |                                     |
|                                    |                                                     |                |                                    |                                     |
|                                    |                                                     |                |                                    |                                     |
|                                    |                                                     |                |                                    |                                     |
| - Inch (1973)                      |                                                     |                |                                    |                                     |
|                                    |                                                     |                |                                    |                                     |
|                                    |                                                     |                |                                    |                                     |
| W rear and room                    |                                                     |                |                                    |                                     |
| • Addition                         |                                                     |                |                                    |                                     |
| 20 allonair annai                  |                                                     |                |                                    |                                     |
| Consumption Curves                 |                                                     |                |                                    |                                     |
| 3) Synch & Integration hand        |                                                     |                |                                    |                                     |
| <ul> <li>Bhuite-Tarritt</li> </ul> |                                                     |                |                                    |                                     |
| N Tariff Management                |                                                     |                |                                    |                                     |
|                                    |                                                     |                |                                    |                                     |
| 32 Taniff in progress set          |                                                     |                |                                    |                                     |
| Commands                           |                                                     |                |                                    |                                     |
| Reset                              |                                                     |                |                                    |                                     |
| 35 Memory/Events                   |                                                     |                |                                    |                                     |
|                                    |                                                     |                |                                    |                                     |

2 To program the load curves you have to:

- Choose the integration period for Load Curves on the U module under the "Calculation" tab.
- Select the power to log and their associated load on the I modules under the "Load curves" tab.

| ocomec                    |                                         |                 |                                       | EASY COMPLEX DISTUIL 2.1 (+ C) Englis | × 0 te | config Series        |                                         |                  |                                 | EASY COMPLETION 2.1 St Copies |
|---------------------------|-----------------------------------------|-----------------|---------------------------------------|---------------------------------------|--------|----------------------|-----------------------------------------|------------------|---------------------------------|-------------------------------|
| DEVICE CONFIGURINITION    |                                         |                 |                                       |                                       | =      | DEVICE CONFIGURATION |                                         |                  |                                 |                               |
| ♥ USB Mode                |                                         |                 |                                       | Back To Device                        | List   | ♥ USB Mode           |                                         |                  |                                 | Back To Device I              |
| ORGANISATION              | <br>Catoulations                        |                 |                                       |                                       |        | ORGANISATION         | Load Curves                             |                  |                                 |                               |
| Owners in Laboratory      | Descation                               | Table           | v-2082                                | 104                                   | -      | Design in Colema     | <br>Description                         | 104              | 12003                           |                               |
| 1 9 (mm)                  | * Calculations                          |                 |                                       | Ana                                   |        | a di tamb            | * Lost Curves                           |                  |                                 | Read                          |
| · (0.0.00.00000           | <ul> <li>Integration Periods</li> </ul> |                 |                                       |                                       | 2      |                      | <ul> <li>Metotogical LED</li> </ul>     |                  |                                 | Dente                         |
| A TRACE PRANT             | Integration Plenot - Inst. Values       |                 |                                       | 102.6                                 |        | 1.15.05. 20007       | Associated Land                         | Sum of all loads | <ul> <li>Samulations</li> </ul> | - Coper                       |
| N.M.92 - ADV200           | trilegiator Period - Jug Waters         | 15 Minutes      | <ul> <li>15.80vales</li> </ul>        |                                       |        | 0.000.000            | Associated Energy                       | fa+              | • E41                           |                               |
| 1 2540 3 - 537 100        | Integration Period - Load Curves        | 15 Minutes      | <ul> <li>TS Mesdes</li> </ul>         |                                       |        | 1-354/3 - 537148     | <ul> <li>Load Curves Panel 1</li> </ul> |                  |                                 |                               |
| 1-35894 - 503627          | Load Curves Rynch. Nource               | Internal Clock  | <ul> <li>MenarClask</li> </ul>        |                                       |        | 1-158-4 - 507527     | Associated Load                         | Load 1           | H Lawr                          |                               |
|                           | - 140                                   |                 |                                       |                                       |        | Associated power     | P+                                      | 1 D              |                                 |                               |
|                           | THO Tape                                | 1+D Fundamental | <ul> <li>THD (Fundamental)</li> </ul> |                                       |        |                      | - Lood Curves Paint 2                   |                  |                                 |                               |
|                           | THO Method                              | Sout            | + 164                                 |                                       |        |                      | Associated Law                          | Load L           | +   Load t                      |                               |
|                           | - Other                                 |                 |                                       |                                       |        |                      | Associated power                        | Q+               | × 0*                            |                               |
|                           | Calculation method for QS/Ex/Ex/PF      | Nector          | · Neter                               |                                       |        |                      | <ul> <li>Lood Curves Point 3</li> </ul> |                  |                                 |                               |
|                           | PF Convention                           | 80              | + 80                                  |                                       |        |                      | Associated Land                         | Losd 1           | <ul> <li>Lost 1</li> </ul>      |                               |
|                           |                                         |                 |                                       |                                       |        |                      | Associated power                        |                  | + 3                             |                               |
|                           |                                         |                 |                                       |                                       |        |                      | * Lood Curves Paint 4                   |                  |                                 |                               |
| CONFIGURATION             |                                         |                 |                                       |                                       |        | CONCURATION          | Associated Land                         | Note             | * Nove                          |                               |
|                           |                                         |                 |                                       |                                       |        |                      | <ul> <li>Load Curves Panel 8</li> </ul> |                  |                                 |                               |
| - Annap                   |                                         |                 |                                       |                                       |        | · Company            | Associated Law                          |                  | * None                          |                               |
| V Madas                   |                                         |                 |                                       |                                       |        | V Matha              | - Lood Curves Point 6                   |                  |                                 |                               |
| * Measurement             |                                         |                 |                                       |                                       |        | * Measurement        | Associated Land                         |                  | - Note                          |                               |
| 5; Decival vetwork        |                                         |                 |                                       |                                       |        | X load               | <ul> <li>Load Curves Paint 7</li> </ul> |                  |                                 |                               |
| N Calculations            |                                         |                 |                                       |                                       |        | 32 Carrent Sensors   | Associated Load                         |                  | <ul> <li>None</li> </ul>        |                               |
| · Monitoring              |                                         |                 |                                       |                                       |        | SJ Calculations      | * Load Curves Paint 8                   |                  |                                 |                               |
| N french                  |                                         |                 |                                       |                                       |        | · Monitoring         | Associated Laad                         |                  | * None                          |                               |
| N IN 10160 Events         |                                         |                 |                                       |                                       |        | 32 Load Curves       | <ul> <li>Lood Curves Point 9</li> </ul> |                  |                                 |                               |
| · Alarma                  |                                         |                 |                                       |                                       |        | N: Seeds             | Associated Load                         |                  | <ul> <li>Note</li> </ul>        |                               |
| % Measurement Alarm.      |                                         |                 |                                       |                                       |        | 3/ Overload Evenis   |                                         |                  |                                 |                               |
|                           |                                         |                 |                                       |                                       |        | • Alarma             |                                         |                  |                                 |                               |
| No. 104 Strength Strength |                                         |                 |                                       |                                       |        | N measurement Alarm  |                                         |                  |                                 |                               |
| A Data Data               |                                         |                 |                                       |                                       |        | in Constant Name     |                                         |                  |                                 |                               |
| N Date (Deep              |                                         |                 |                                       |                                       |        | to Design Diversi    |                                         |                  |                                 |                               |
|                           |                                         |                 |                                       |                                       | _      |                      |                                         |                  |                                 |                               |

**3** To program the trends you have to:

- Choose the integration period for Average (Avg.) Values on the U module under the "Calculation" tab
- Select the electrical parameters to log on the I modules under the "Trends" tab.

| ICE CONFIGURATION |                                         |                   |                                   |                       | E SEVICE CONFIGURATION |                            |            |                                 |                   |
|-------------------|-----------------------------------------|-------------------|-----------------------------------|-----------------------|------------------------|----------------------------|------------|---------------------------------|-------------------|
| S8 Mode           |                                         |                   |                                   | Back To Device List @ | VUSB Mode              |                            |            |                                 | Back To Device Un |
| SANISATION        | <ul> <li>Calculations</li> </ul>        |                   |                                   |                       | CROANISATION           | <ul> <li>Trends</li> </ul> |            |                                 |                   |
| on ty Lenny       | - Georgies                              | Value             | 0.3080                            | UNI BOOM              | (g) Devices by Gamery  | · Oracyton                 | VM         | +Md3                            | (M) Real          |
|                   | <ul> <li>Calculations</li> </ul>        |                   |                                   |                       | Q, Search.             | - Tends                    |            |                                 |                   |
| D-30-EXEMP        | <ul> <li>Integration Periods</li> </ul> |                   |                                   | Program               | · (4) (5-10-122500     | * Territ                   |            |                                 | Program           |
| 29.025 - 29.045   | Integration Period - Inst Values        | 3                 |                                   | 10.2.1                | 25 1101-2040           | Average Weise              | .vi        | • 51                            |                   |
| 00733A - 5901     | Integration Panind - Aug Milues         | 13 Meules         | <ul> <li>Minutes</li> </ul>       |                       | 1-3102-A0070D          | Load                       | (Lord 1    | <ul> <li>Load 1</li> </ul>      |                   |
| 0.1 - 530108      | Integration Period - Load Curves        | 15 Minubes        | <ul> <li>Willington</li> </ul>    |                       | E 05-9-0 - 809'908     | 1 (Bend 2                  |            |                                 |                   |
| 04 - 587627       | Laad Curves Byrish Bounce               | Internal Dock     | Internal Dirok                    |                       | 275 1 10494 - MINUT    | Average Value              | 10         | <ul> <li>M</li> </ul>           |                   |
|                   | 1. 10                                   |                   |                                   |                       |                        | Land                       | Load 1     | <ul> <li>Lond 1</li> </ul>      |                   |
|                   | 1HD 7934                                | THO (fundamental) | <ul> <li>SO/vidamental</li> </ul> |                       |                        | - Trend 3                  |            |                                 |                   |
|                   | THE Wellow                              | 104               | <ul> <li>(iii) (init)</li> </ul>  |                       |                        | Average Velue              | 15         | × 10                            |                   |
|                   | - Other                                 |                   |                                   |                       |                        | Lood                       | Load 1     | <ul> <li>Losd 1</li> </ul>      |                   |
|                   | Calculation method for G/SID/Ex/PF      | Techa             | <ul> <li>Moder</li> </ul>         |                       |                        | * Tentil                   |            |                                 |                   |
|                   | PF Convention                           | 81.               | × 10                              |                       |                        | Average Weike              | 04         |                                 |                   |
|                   |                                         |                   |                                   |                       |                        | Load                       | Load 1     | <ul> <li>Load 1</li> </ul>      |                   |
|                   |                                         |                   |                                   |                       |                        | 7 Tend 5                   |            |                                 |                   |
| -                 |                                         |                   |                                   |                       | and the second second  | Average Value              | 4          |                                 |                   |
|                   |                                         |                   |                                   |                       | CONFIGURATION          | Last                       | Load 1     | <ul> <li>Lond 1</li> </ul>      |                   |
| p.                |                                         |                   |                                   |                       | - Lettings             | - bend i                   |            |                                 |                   |
| - Martine         |                                         |                   |                                   |                       | Communication          | Average Wite               |            |                                 |                   |
| automated.        |                                         |                   |                                   |                       | A                      | Lood                       | Load 1     | * Lost1                         |                   |
|                   |                                         |                   |                                   |                       | - Hiller               | 1 Den/7                    |            |                                 |                   |
|                   |                                         |                   |                                   |                       | to Connect Demonstry   | Average Value              | Tel privel | * Not Select                    |                   |
| raring            |                                         |                   |                                   |                       | hi Caludrines          | * Denil                    |            |                                 |                   |
| livenda           |                                         |                   |                                   |                       | · Monitoring           | Average Value              |            | <ul> <li>Not-induced</li> </ul> |                   |
| UN MUNIC Durnets  |                                         |                   |                                   |                       | 35 Load Carves         | 1 Denil                    |            |                                 |                   |
|                   |                                         |                   |                                   |                       | x heres                | Average Water              |            | <ul> <li>NetArbad</li> </ul>    |                   |
| Measurement Alumn |                                         |                   |                                   |                       | 32 Overload Deeple     |                            |            |                                 |                   |
| Combination Aisem |                                         |                   |                                   |                       | · diama                |                            |            |                                 |                   |
| 24 SE10E elem     |                                         |                   |                                   |                       | 32 Minuterent Marth    |                            |            |                                 |                   |
| Spriner Alaren    |                                         |                   |                                   |                       | 3; Combination Alarm   |                            |            |                                 |                   |
| -Time             |                                         |                   |                                   |                       | 52 Overload Alarm      |                            |            |                                 |                   |
|                   |                                         |                   |                                   |                       |                        |                            |            |                                 |                   |

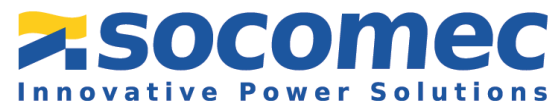

#### 3.5 Automatic Detection of Modules Directly from the D-70

Depicted below are images of the screen from the display, starting with the home screen:

#### **z**socomec

- To return to the navigation menu, press "OK" to bring up the various menus. Once you see the menus click the down arrow 3 times until "PARAMETERS" is highlighted (as shown below) and click "OK".
- 2 Enter the password "100" using the arrow pad (4 arrow keys) and confirm with "OK".

**3** Go to "AUTODETECT SERIAL DEVICES".

- 4 Select "START" then "OK" to start the scan/detection process (this can take up to 1 minute).
- 5 Please note that this removes all previously found devices (if they are still there they will be found again).

6 If there are several DIRIS Digiware I modules

which all have the same MODBUS address

★ HOME
▲ LOADS
④ MEASURES
④ EVENTS
✿ PARAMETERS
④ ABOUT

| * HOME                             |          |     |
|------------------------------------|----------|-----|
| ▲ LOADS<br>☑ MEASURES<br>創! EVENTS | PASSWORD | 100 |
| PARAMETERS                         |          | \$  |
| ABOUT                              |          |     |

| PARAMETERS                                                   |           |
|--------------------------------------------------------------|-----------|
| DISPLAY                                                      |           |
| CONFIGURE A DEVICE                                           |           |
|                                                              |           |
| AUTODETECT SERIAL DEVICES                                    | <b>\$</b> |
| AUTODETECT SERIAL DEVICES                                    | \$        |
| AUTODETECT SERIAL DEVICES<br>LIST PRODUCTS<br>ADD NEW DEVICE | \$        |

| AUTODETECT.    |         |
|----------------|---------|
| STATUS:        | STOPPED |
| FOUND DEVICES  | 000     |
| ADDR CONFLICTS | 000     |
|                | START 🗢 |
|                |         |
|                |         |

| WARNING: AUTODETECT WILL REMOVE ALL |
|-------------------------------------|
| DEVICES ALREADY PRESENT!            |
| PRESS OK TO CONTINUE.               |
| PRESS BACK TO CANCEL.               |

#### AUTODETECT.

ADDRESS CONFLICTS HAVE BEEN DETECTED! PRESS THE AUTOADDRESS BUTTON ON ALL NON-BLINKING DEVICES TO SOLVE THE CON-FLICTS.

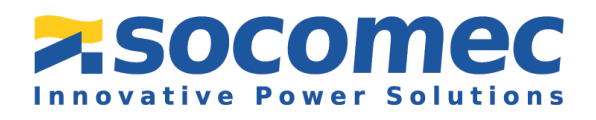

(due to factory settings all DIRIS Digiware I module ship with MODBUS address 5), there will be conflicts of address and the following screen will be displayed The products concerned will have an orange LED lit next to the title COM. To resolve the conflict, press and hold down the front button on the top of the module for a few seconds until the LED starts flashing.

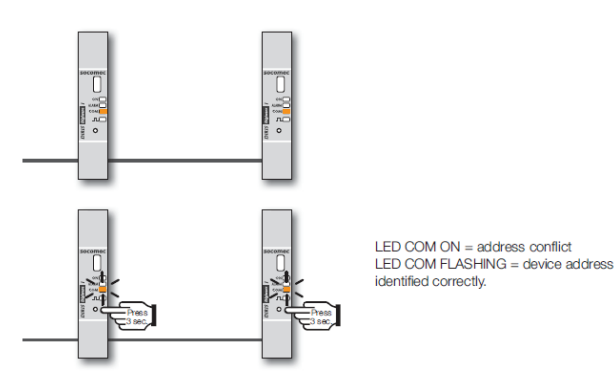

If no products have the same MODBUS address (only one current module used for example), there will not be any conflicts.

8 After approximately 2 minutes, all devices should be detected, and each current module will be automatically assigned a unique MODBUS address.

| AUTODETECT.    |         |
|----------------|---------|
| STATUS:        | STOPPED |
| FOUND DEVICES  | 004     |
| ADDR CONFLICTS | 000     |
|                | START 🗢 |
|                |         |
|                |         |

9 Under the "PARAMETERS" menu, now select "LIST PRODUCTS" and click OK. Here you can check the list of devices found along with their addresses:

|                           |       | 😫 LIST PROD.        | LOAD1  |
|---------------------------|-------|---------------------|--------|
|                           |       | Diris U30 ID:545434 | @003 🔶 |
| PARAMETERS                | LOAD1 | Diris I30 ID:F0C1D2 | @004   |
|                           |       | Diris I30 ID:F0C1D3 | @005   |
| DISPLAY                   |       | Diris I30 ID:F0C1D4 | @006   |
| CONFIGURE A DEVICE        |       |                     |        |
| AUTODETECT SERIAL DEVICES |       |                     |        |
| LIST PRODUCTS             |       | \$                  |        |
| ADD NEW DEVICE            |       |                     |        |
|                           |       |                     |        |

The ID next to the device type corresponds to the unique ID number every module has which is also written on the front face of the modules:

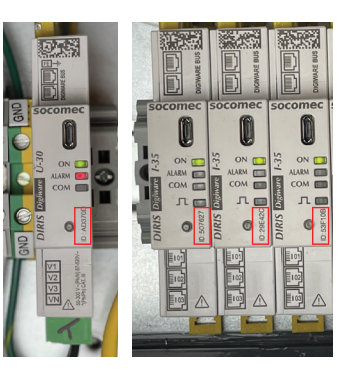

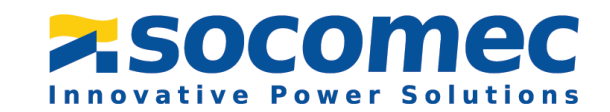

# 4. Using the Webserver

#### 4.1 Visualization with WEBVIEW

In this portion of the guide, we will set up the visualization of measurements from the D-70's webserver, WEBVIEW.

1 To visualize the measurements in the Webserver, connect the DIRIS Digiware D-70 with an Ethernet cable to a router or PC in the same subnet.

In any Web browser, type the IP address of the D-70 to access the Webserver. The Default IP parameters are shown below:

| IP address  | 192.168.0.4   | 192.168.0.4   |  |
|-------------|---------------|---------------|--|
| Subnet Mask | 255.255.255.0 | 255.255.255.0 |  |
| Gateway     | 192.168.0.1   | 192.168.0.1   |  |

3 Log in as Administrator with the default password "Admin". For cyber security reasons, the application asks you to change the default password that has just expired. The password must be changed at least once a year.

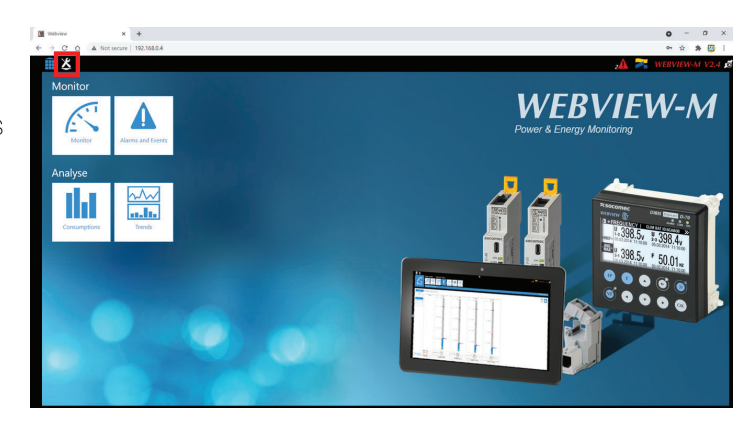

Once connected as Admin, click on the toolbox icon in the top left corner of the screen.

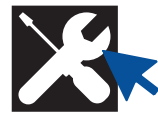

5 Then click on the "Devices" tab on the top left hand of the screen.

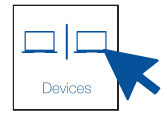

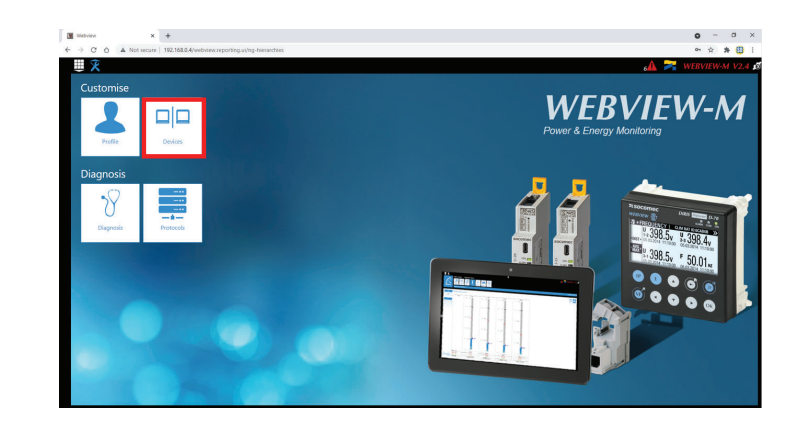

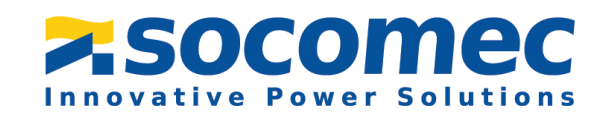

16

6 Click on "Modify active configuration" in the middle of the screen and then click on "Sources" on the top left hand of the screen.

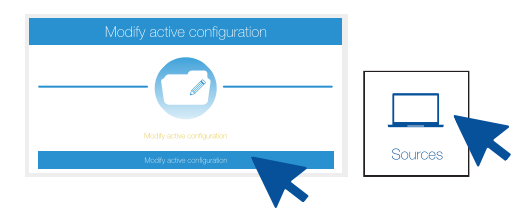

| Metview     | view     view       view     view       view     view <t< th=""><th>• - • ×</th></t<> | • - • ×                     |                                                               |
|-------------|----------------------------------------------------------------------------------------------------|-----------------------------|---------------------------------------------------------------|
| < → C 0     | A Not secure   192.168.0.4/verbview.topology.data-sources.u/ng-p                                                                                                    | roject                      | er 🕁 🏂 🖯                                                      |
| U & Devices | Configuration Devices and Hierarchies Exploitation<br>Configuration Sources Hierarchies Proteiner                                                                                                    | Gita Loger                  | مرود به معالی می مراجع می محمد می محمد می محمد محمد محمد محمد |
|             | Selected site                                                                                                    |                             |                                                               |
|             | Create                                                                                                    | Modify active configuration | Export                                                        |
|             | -@                                                                                                    |                             |                                                               |
|             | Choose a way to create a configuration                                                                                                    | Modify active configuration | Export configuration                                          |
|             | Empty configuration                                                                                                    | Modify active configuration | Export active configuration                                   |
|             | Import a configuration                                                                                                    |                             |                                                               |
|             |                                                                                                    |                             |                                                               |
|             |                                                                                                    |                             |                                                               |

In the "Sources" tab, click on the scan button at the bottom right hand side of the screen. This will add products present in the D-70 display's topology.

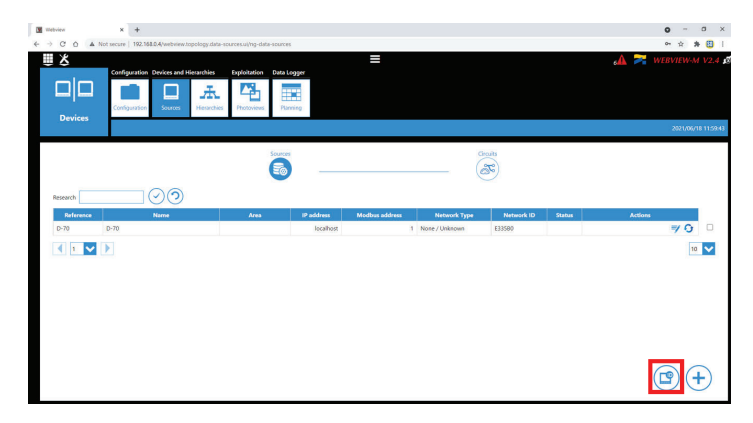

8 Once products are added, you can change their names and enter an area to sort them by location.

The "+" button next to the scan button on the bottom right hand side of the screen, allows you to add products manually to the topology, whether they are locally connected to the D-70 via Digiware or RS485 bus, or remote via Ethernet.

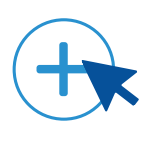

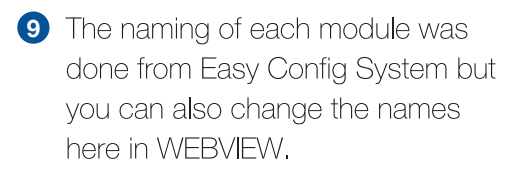

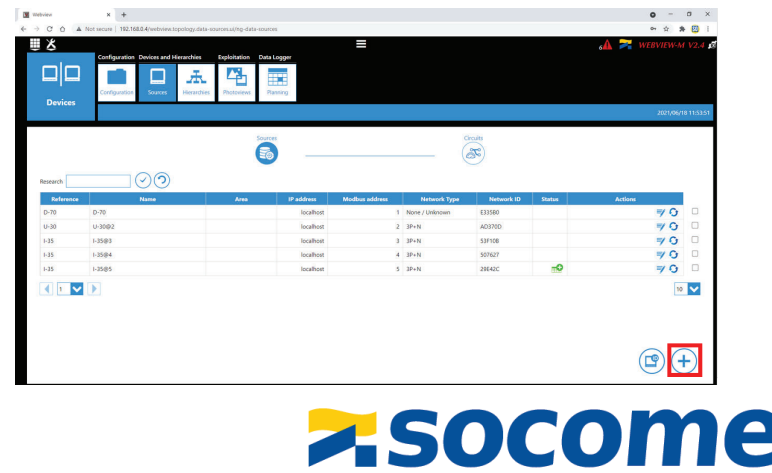

nnovative Power

Solutions

17

#### 4.2 Configuring Hierarchies

The Hierarchy tab organizes measurement points in the form of a tree, to have a practical overview of the loads.

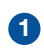

1 Click on the "Hierarchy" on the middle of the screen and then click on "Add a Hierarchy".

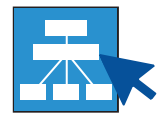

Choose a name, a fluid and then click the check mark to validate.

The modules and associated loads are listed in the left pane.

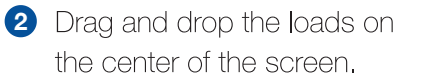

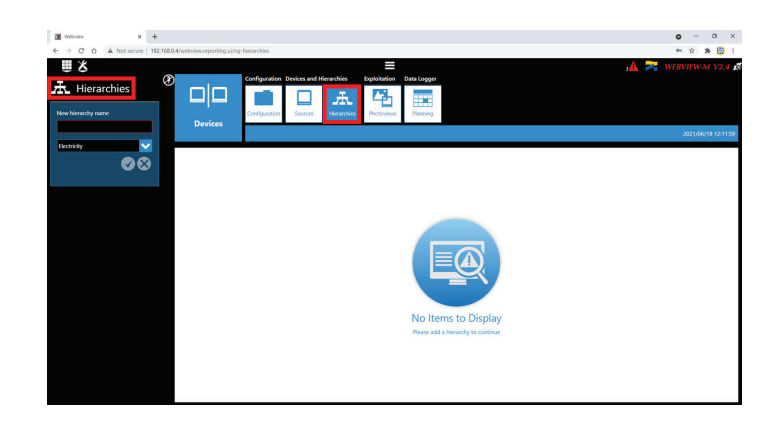

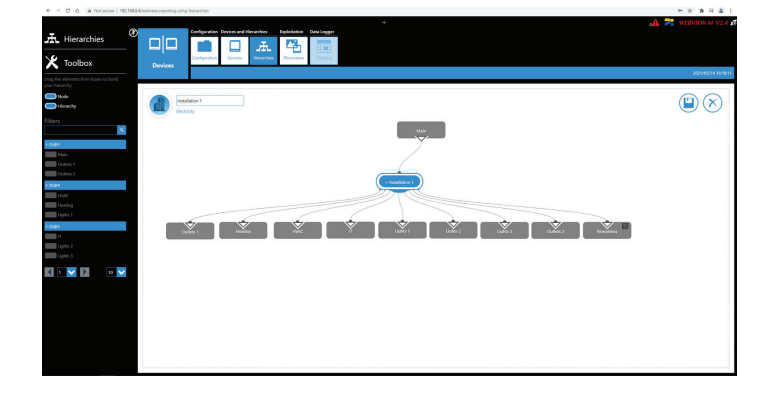

3 Once finished, save the Hierarchy by clicking the save symbol next to the "X" on the right hand side of the screen.

Once the hierarchy has been created, the distribution of consumptions per load and peruse can be viewed in the "Consumptions" function.

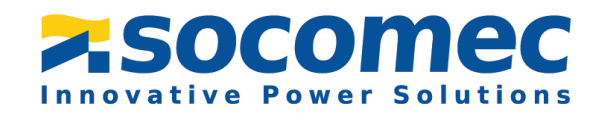

#### 4.3 Configuring Photoview

Photoview is an application part of WEBVIEW in the D-70. It allows you to display electrical measurements directly on a chosen background picture. The picture can be a map, a panel, an electrical diagram, etc. It gives you a global view of all your metering points and the electrical data associated to them.

When logged in as Admin or Super User, click on the toolbox menu on the right side of the screen and click on the "Photoview tab".

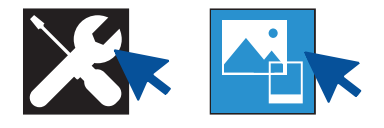

- 2 Click on "New Photoview" and then "add a new photoview".
- 3 Give it a name and choose an icon. Then select the picture you would like to use. After click the check mark to validate.

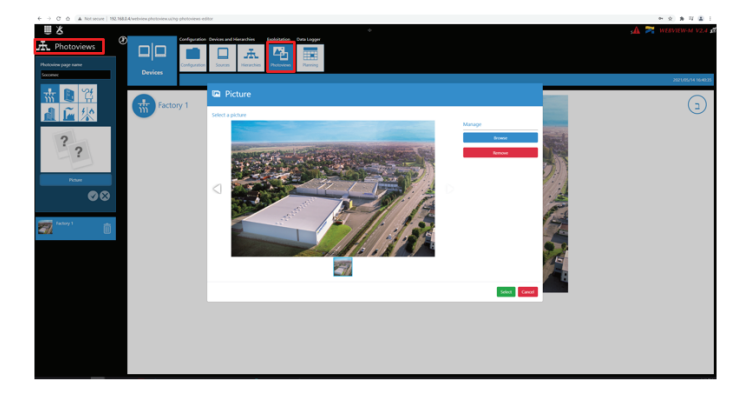

• The picture will now appear on the screen. On the picture, you can drag and drop devices, text and measurements. You can also put a link to create a connection to another Photoview.

5 For example, click and hold on "Measure" and drag it onto the picture. A selection window will open with the list of available devices, loads associated to the devices and data available for each load.

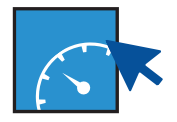

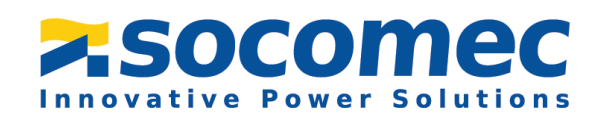

6 Select a device and select the different measurements you want displayed on your Photoview.

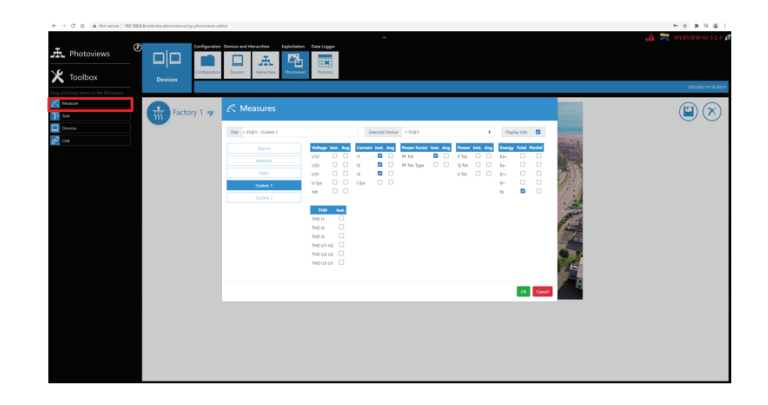

Once the measurements have been selected, they will be directly displayed on the picture. They can be moved anywhere on the picture.

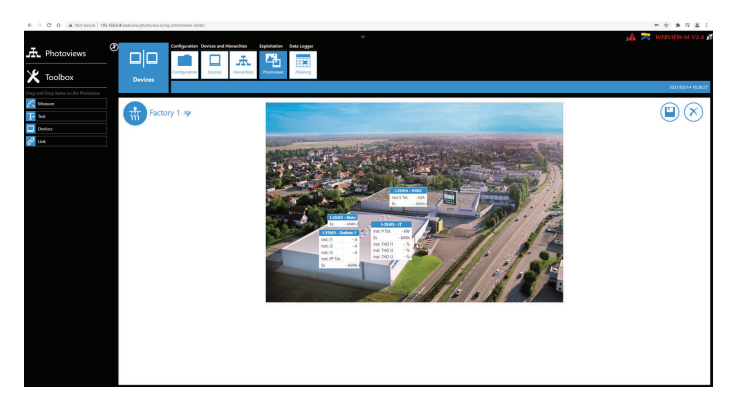

- 8 Double click on the measurement table to go back to the list of devices, loads and measurements.
- 9 Repeat the operation with other devices, other loads and other measurements, taking into account the following limitations:
- Maximum 21 Photoview pictures per D-70 display
- Maximum 10 devices per Photoview
- The size of the picture must not exceed 10MB
- The picture must be in JPEG format
- The picture's resolution must be max 1920 x 1080 (width x height)

Once your Photoview is fully configured, click on the save icon on the right side of the screen.

Go back to WEBVIEW's homepage;
 a Photoview tab is now available.

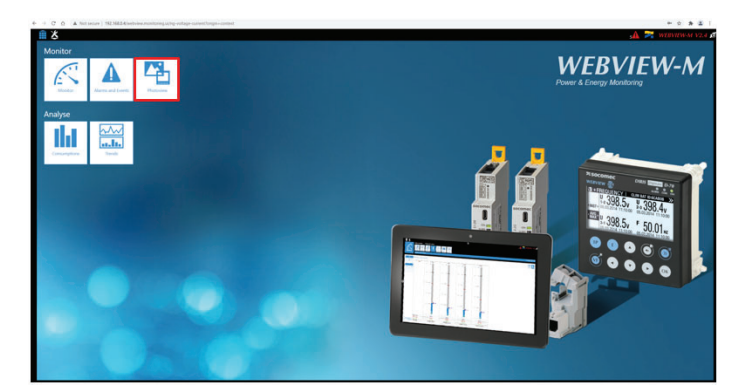

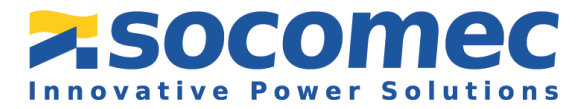

20

Click on "Photoview". The values are displayed in real time on the picture previously chosen.

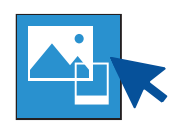

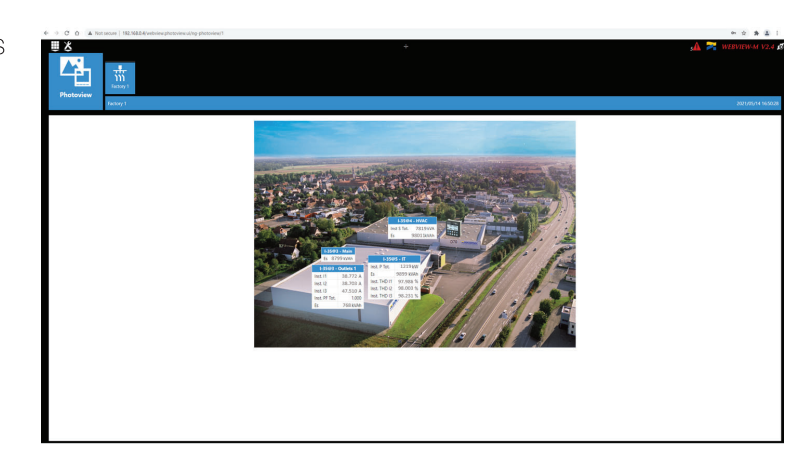

 Clicking on a measurement table will redirect you to the device page:

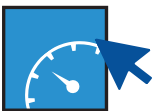

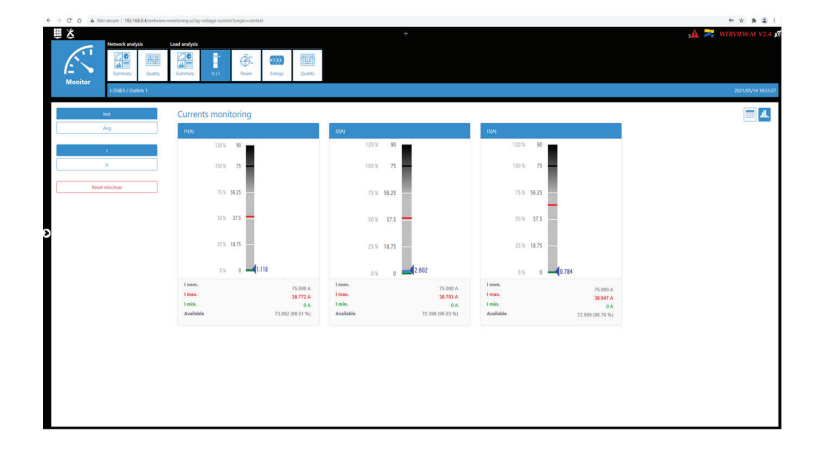

Congratulations! Your configuration is now complete.

If you need any assistance, please email our support team at tech.us@socomec.com. For all other inquiries, contact info.us@socomec.com.

For more information on our other products and solutions, visit our website at www.socomec.us

#### HEAD OFFICE

#### SOCOMEC, INC.

9 Galen Street, Suite 120 Watertown, MA. 20472 (617) 245-0447 info.us@socomec.com

#### WWW.SOCOMEC.US

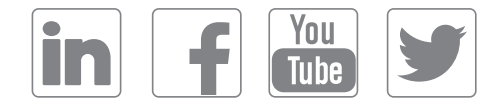

#### YOUR DISTRIBUTOR / PARTNER

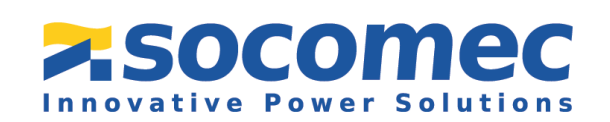

COMMISSIONING GUIDE

Steps for Commissioning Your DIRIS Digiware using the M-50 Communication Gateway

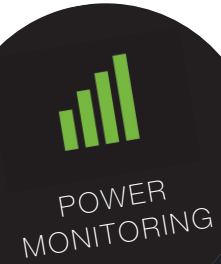

GUIDE NO. 3: M50 Communication Gateway with U, I & S Modules

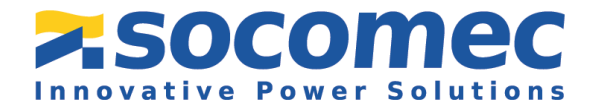

### Introduction

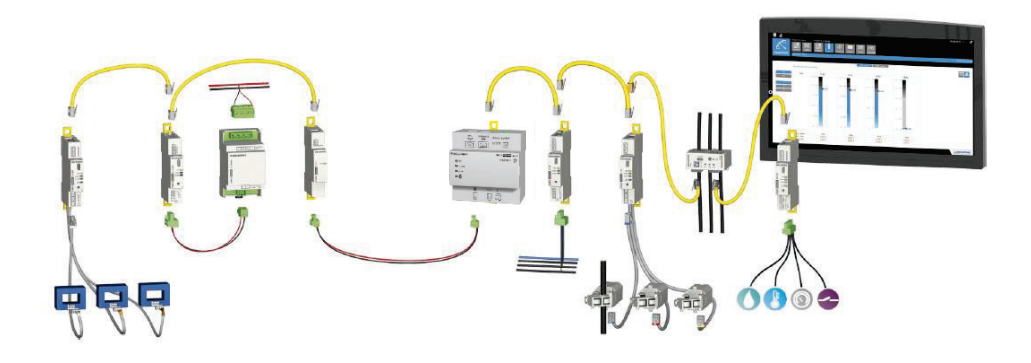

This document has been designed in order to help guide the user through the commissioning of the DIRIS Digiware system. In this instance, this will involve only using the M-50 Communication Gateway.

### **Table of Contents**

#### 1. Prerequisites

1.1 List of the Devices Used

- 1.2 Upgrading the Products
- 1.3 Installing EasyConfig System
- 2. Wiring of the System
  - 2.1 Diagram
  - 2.2 Step by Step
- 3. Configuration of the Modules
  - 3.1 Using EasyConfig System for Automatic detection
    - 3.1.1 Automatic detection of modules from the DIRIS Digiware M-50
  - 3.2 Configuration of the Diris Digiware U Module
  - 3.3 Configuration of the Diris Digiware I Module
  - 3.4 Configuration of the Diris Digiware S Module

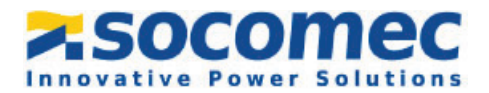

### 1. Prerequisites

#### 1.1 List of Devices Used

For this commissioning guide, we will be using the following devices:

| Part Numbers | Description                            | Quantity |
|--------------|----------------------------------------|----------|
| 4829 0221    | Diris Digiware M-50 Gateway            | 1        |
| 4829 0102    | U-30 Voltage Module (analysis version) | 1        |
| 4829 0130    | I-35 Current Module (analysis version) | 1        |
| 4829 0161    | S-135 Current Module (63 A)            | 3        |

Please note that the commissioning steps are the same if other modules are used including, but not limited to, U-10, U-20, I-30, I-33, S130, S-Datacenter.

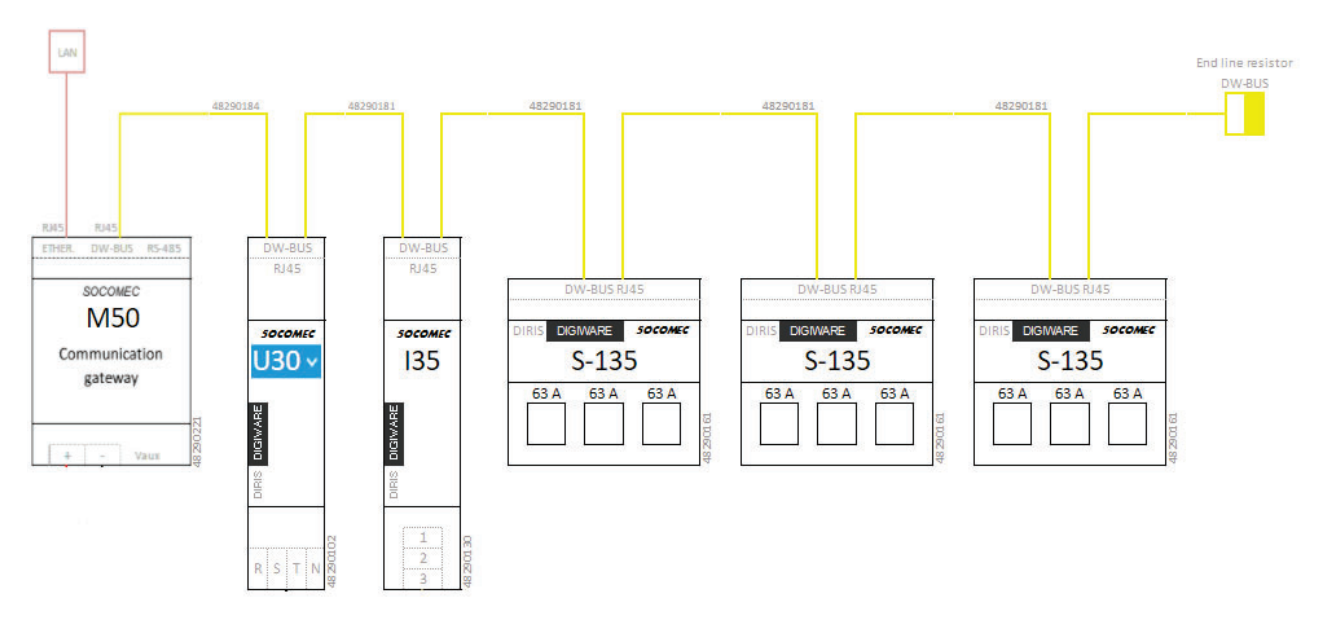

In order to configure the devices you will need the following:

- One PC equipped with USB ports
- One micro USB type B cable
- The Latest version of the EasyConfig System and Product Upgrade Tool

\*Software's are available for download on the Socomec website: Socomec.com

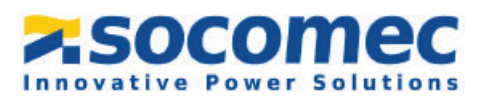

#### **1.1 Upgrading the Products**

Before commissioning your DIRIS Digiware products, make sure they will operate under the latest firmware version available. The latest firmware versions are available on the Socomec website. The firmware upgrade is done using the **Product Upgrade Tool** software, by connecting a laptop to the Micro USB port of your DIRIS Digiware modules.

#### 1.2 Installing EasyConfig System

The EasyConfig System software is a free software used for configuring Socomec Power metering devices from a computer. Once the EasyConfig System folder is saved on your computer, right click on the setup file and click **Run as administrator**.

| ISSetupPrerequ | isites                                                                   | 3/2/2020 3:14 PM    | File folder | 200000000000000000000000000000000000000 |
|----------------|--------------------------------------------------------------------------|---------------------|-------------|-----------------------------------------|
| Easy Config S  | Open                                                                     |                     | Application | 118,704 KB                              |
|                | 👎 Run as administ                                                        | rator               |             |                                         |
|                | Troubleshoot co<br>Pin to Start                                          | ompatibility        |             |                                         |
|                | <ul> <li>Share</li> <li>View online</li> <li>Choose OneDriv</li> </ul>   | ve folders to sync  |             |                                         |
| 1              | 7-Zip<br>CRC SHA<br>Edit with Notep<br>Pin to taskbar<br>Restore previou | ad++<br>is versions | >           |                                         |
| 1              | Send to                                                                  |                     | >           |                                         |
|                | Cut<br>Copy                                                              |                     |             |                                         |
|                | Create shortcut<br>Delete<br>Rename                                      |                     | _           |                                         |
|                | Properties                                                               |                     | -           |                                         |

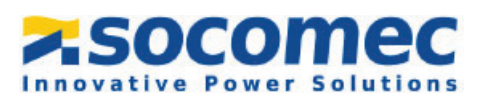

### 2. Wiring of the System

#### 2.1 Diagram

Please Use this as a reference when following the steps for your wring system.

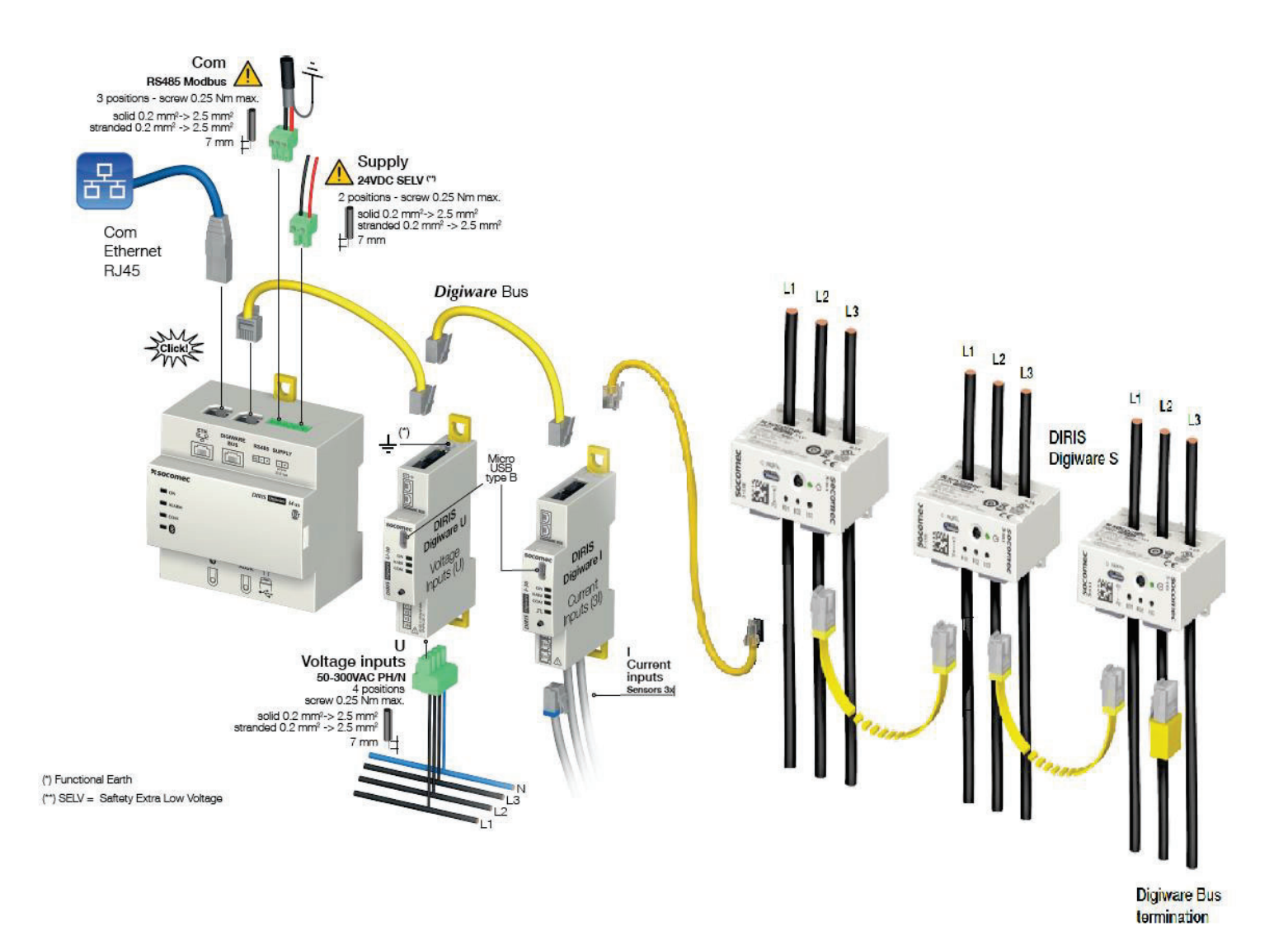

SOCOMEC

#### 2.2 Step by Step

To ensure the proper wiring of the system, the following steps need to be completed:

1. Connect the 24VDC power supply to the M-50 Communication Gateway.

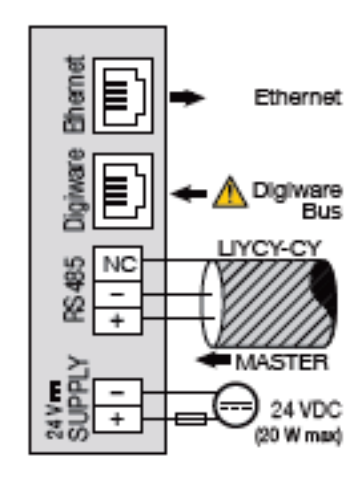

- 2. Using the yellow RJ45 cables connect the Digiware Bus to all of the modules
- 3. On the last Diris Digiware I module, plug in the Digiware Bus Termination (for our example, it will be connected to the S-135 module)

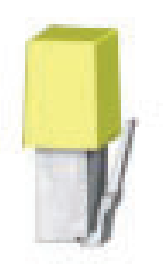

- 4. Fit the S Current Modules on to the insulated cables prior to connecting the cables to the load being Metered/Monitored.
- 5. Connect the current sensors to the Diris Digiware I modules using the RJ12 cables (Input 1 for Line 1, Input 2 for Line 2, etc.)

Please ensure that you do not use the RJ12 cable to connect the Digiware modules together. By using the wrong cable, you run the risk of damaging the pins inside the RJ45 slot which will likely cause the module to malfunction.

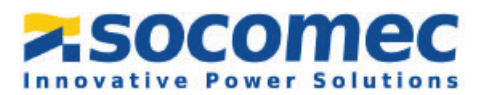

### 3. Configuration of the Modules

#### 3.1 Using the EasyConfig System & Automatic Detection

For this commissioning guide, we will be using EasyConfig System to configure all of the modules one at a time.

- Open the EasyConfig System SW to configure the modules one at a time \*SW is available online at Socomec.com
- 2. When logging in, choose the Admin profile and complete the verification using the information below. Depending on the type of profile that you will have the different capabilities once in the system

| Profile | Default Password | Capabilities                                                                                                    |
|---------|------------------|----------------------------------------------------------------------------------------------------|
| User    | No Password      | <ul><li>Visualization</li><li>Basic Configuration</li></ul>                                                                                                    |
| Admin   | Admin            | <ul> <li>Visualization</li> <li>Full Configuration</li> <li>Save System</li> <li>Open System</li> <li>Save Template</li> <li>Upload Template</li> <li>Template Management Password Modification</li> </ul> |

3. Create a new configuration by selecting New Configuration.

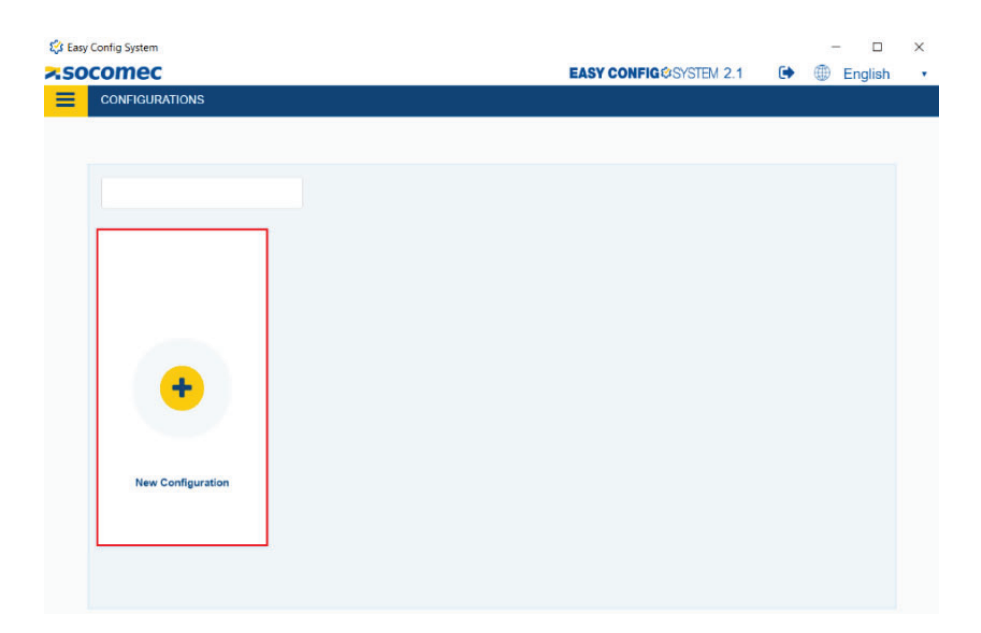

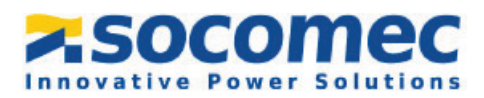

4. In the pop up window name your configuration and choose an icon.

| Create Configuration | > |
|----------------------|---|
| Name                 |   |
| Name                 |   |
|                      |   |
| Icon                 |   |
|                      |   |
|                      |   |
|                      |   |
|                      |   |

Create

5. Select the recently created configuration from the list.

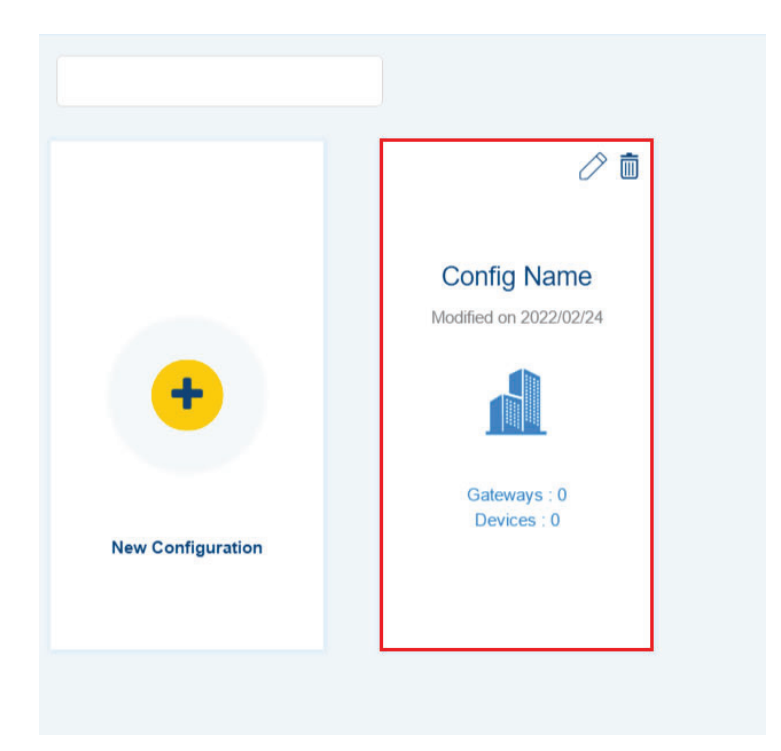

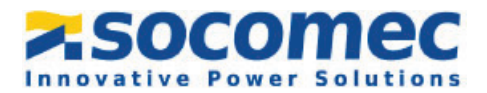

#### Automatic detection of modules from the DIRIS Digiware M-50, using EasyConfig System:

1. Plug the micro USB cable to the slot in the front of the M-50 module. Plug the USB end of the cable to the computer.

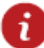

The DIRIS Digiware M Communication Gateway (M-50 in this example) should be configured first.

2. Click on the **Device List** icon

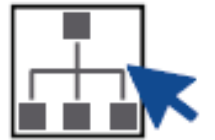

3. Navigate to and select **USB mode** on the top right corner to connect to the M-50 gateway and access configuration menus.

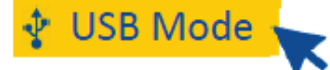

The M-50 module will be automatically detected by **EasyConfig System** (shown in the image below). If not, try disconnecting and reconnecting the cable and again clicking on **USB Mode**.

| 😂 Easy (      | Config System             |      |                   |                |        |                   | - 🛛 🗙           |
|---------------|---------------------------|------|-------------------|----------------|--------|-------------------|-----------------|
| <b>×SO</b>    | comec                     |      |                   |                | EASY   | CONFIG@SYSTEM 2.2 | English •       |
| $\equiv$      | LIST OF CONNECTED DEVICES |      |                   |                |        |                   |                 |
|               | ♥ USB Mode                |      |                   |                |        |                   | Leave This Mode |
| ala           |                           |      |                   |                |        | Q Search          |                 |
| 69            | Reference                 | Name | Protocol          | Modbus Address | Status | Actions           |                 |
| ß             | DIRIS Digiware M-50       | M-50 | Modbus RTU serial | 255            |        | <b>C 2 1</b>      |                 |
| ×             |                           |      |                   |                |        |                   |                 |
| Û             |                           |      |                   |                |        |                   |                 |
| - * []<br>- * |                           |      |                   |                |        |                   |                 |

 Navigate to and select Device Configuration. The Display Settings section in the General tab on the bottom left side of the screen contains information about the language and the settings of the LED backlight Display.

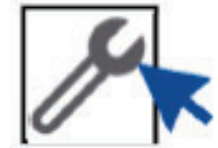

Note: Display settings not available on M-50 module

Once you have entered your parameters, click on **Program** at the top right side of the screen and this will immediately update the DIRIS Digiware M-50. When you click on **Program**, it flashes the parameters of the tab that you are currently working on to the module.

- 5. The **Auto-discovery Settings** section allows you to choose the method of auto discovery from the below options:
  - Fast if there is only Digiware products connected to the M-50
  - Full if there is non-Digiware connected to the M-50 via the RS485 bus

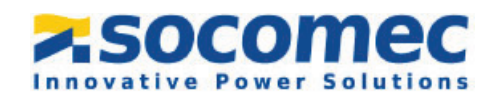

6. Next the **Communication** tab will show the different communication parameters (IP Address, MODBUS Address, Baud rate, etc.).

| CONFIGURATION                     | • |
|-----------------------------------|---|
| <ul> <li>Communication</li> </ul> |   |
| % IP Configuration                |   |
| % RS485                           |   |
| % Digiware                        |   |
| % SNMP                            |   |
| % BACnet IP                       |   |

The IP address and the Modbus address will give you the capability to connect and communicate with the product. The RS485 port can be configured as a master or a slave under the **RS485** section. If you are using Modbus communication over RS485, you have to select **Slave** in the **RS485 Mode**.

Each Device on the Digiware Bus has its own MODBUS/JBUS address. This unique address is a number between 1 and 247. The default JBUS/MODBUS address of devices is as follows:

- DIRIS Digiware M-50, M-70, D-50, D-70: Address 001
- U-10, U-20 and U-30 Modules: Address 006
- S-130, S-135, I-30, I-31, I-33, I-35, I-45, I-60 and I-61 Modules: Address 005
- 7. Next click on the **Date/Time** tab. You can configure the time synchronization, slave time update, etc. in this section.

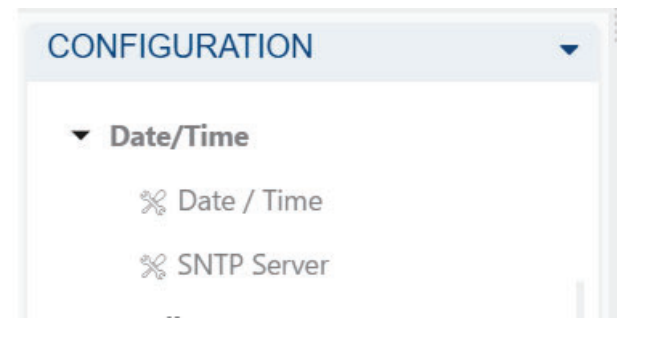

8. Continue to go through each tab, and configure the M-50 as needed for your application.

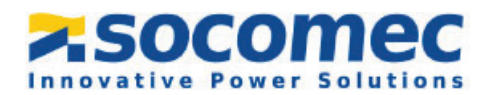

9. Click on the **Real Time Visualization** icon on the left side bar.

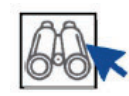

10. Navigate to and select **Auto-discovery** in the middle of the screen. The Auto discovery will detect all Digiware modules on the Digiware bus (and all the other products connected via the RS485 bus if the **Full** mode has been activated).

| C Easy |                                 |  |                                                         |                                         |                                                                                                    |                                                                               |                     | FAS                              | Y CONFIGRENCES 2 2  | re m                                 | O ×            |
|--------|---------------------------------|--|---------------------------------------------------------|-----------------------------------------|----------------------------------------------------------------------------------------------------|-------------------------------------------------------------------------------|---------------------|----------------------------------|---------------------|--------------------------------------|----------------|
| =      | VISUALISATION.                  |  |                                                         |                                         |                                                                                                    |                                                                               |                     | LAU                              |                     |                                      | English        |
|        |                                 |  |                                                         |                                         |                                                                                                    |                                                                               |                     |                                  |                     | Back to                              | Device List    |
| -      | ORGANISATION                    |  | DIRIS Digiwa                                            | re M-50@255                             |                                                                                                    |                                                                               |                     |                                  |                     |                                      |                |
| 22     | Devices by Gateway              |  | System Inform                                           | ation                                   |                                                                                                    | IP Configuration                                                              |                     | -                                | Storage             |                                      | _              |
| P      | Q Search                        |  | Serial No: 19502040400                                  |                                         |                                                                                                    | IP Address: 192.168.0.4<br>Subnet Mask: 255.255.255.0<br>Gateway: 192.168.0.1 |                     | Trends :<br>Consumption Curves : |                     | Act                                  | ivo<br>ivo     |
| *      | 3 M-50 - 3CCADE     Fin     Dat |  | Firmware Versi<br>Date/Time: 202                        | on: 1.2.12<br>2/05/10 12:14:23          |                                                                                                    |                                                                               |                     |                                  |                     |                                      |                |
| 1      |                                 |  | Devices Conn                                            | ected                                   | 0 Devices                                                                                                    |                                                                               |                     | Pro                              | tocols              | lood                                 |                |
|        | DATA                            |  | Digiware Bus<br>Ethernet<br>Bluetooth<br>Auto-Discovery | Active<br>Active<br>Inactive<br>Stopped | 3 Devices<br>0 Devices                                                                                          |                                                                               |                     | SNT<br>FTP<br>BAC<br>SNN         | P<br>Cnet           | inacti<br>Inacti<br>Inacti<br>Inacti | ve<br>ve<br>ve |
|        | Dashboard                       |  |                                                         |                                         | Part of the second second second second second second second second second second second second second second s | Edit Madhur Adu                                                               | desease Constato Re | Clou                             | ad Platform         | inacti                               | <i>i</i> e     |
|        |                                 |  | Bus                                                     | Туре                                    | Name                                                                                                    | ID                                                                            | Modbus Address 11   | Version                          | Date/Time           | Com Status                           | Actions        |
|        |                                 |  | Digiware                                                | DIRIS Digiware U-30                     | U-30@6                                                                                                    | 748945                                                                        | 2                   | 1.11.5                           | 10/05/2022 12:14:23 | Good                                 | Ŷ              |
|        |                                 |  | Digiware                                                | DIRIS Digiware 1-35                     | 1-35@3                                                                                                    | 530F04                                                                        | 3                   | 1.11.3                           | 10/05/2022 12:14:23 | Good                                 | Q              |
|        |                                 |  | Digiware                                                | DIRIS Digiware S-135                    | S-135@5                                                                                                    | 79FA86                                                                        | 5                   | 1.2.1                            | 10/05/2022 12:14:23 | Good                                 | Ŷ              |

After few minutes, the product list will be displayed. If this is the first time you configure the modules, the Modbus address will be automatically changed in order to not have any Modbus addresses conflicts. You can change the Modbus addresses by clicking **on Edit Modbus Addresses** shown in the image below.

| System Inform                                                                                      | ation               |                                                                               | IP Configuration |                  | _                                | Storage             |                                                                                                    |         |  |
|----------------------------------------------------------------------------------------------------|---------------------|-------------------------------------------------------------------------------|------------------|------------------|----------------------------------|---------------------|----------------------------------------------------------------------------------------------------|---------|--|
| Serial No: 19502040400<br>ID: SCCADE<br>Firmware Version: 1.2.12<br>Date/Time: 2022/05/10 12:15:19 |                     | IP Address: 192.168.0.4<br>Subnet Mask: 255.255.255.0<br>Gateway: 192.168.0.1 |                  |                  | Trends :<br>Consumption Curves : | Active              | 6                                                                                                    |         |  |
| Devices Conne                                                                                      | ected               |                                                                               |                  |                  | Prot                             | ocols               |                                                                                                    | _       |  |
| RS485 Bus                                                                                          | Active              | 0 Devices                                                                     |                  |                  | SMT                              | P                   | Inactive                                                                                                    |         |  |
| Digiware Bus<br>Ethernet                                                                           | Active              | 3 Devices<br>0 Devices                                                        |                  |                  | SNT                              | P                   | Inactive                                                                                                    |         |  |
| Bluetooth                                                                                          | Inactive            |                                                                               |                  |                  | BAC                              | net                 | Inactive                                                                                                    |         |  |
| Auto-Discovery                                                                                     | Stopped             | Auto-Discovery                                                                |                  |                  | Clou                             | IP<br>Id Platform   | Inactive                                                                                                    |         |  |
|                                                                                                    |                     |                                                                               | Edit Modbus Addr | Generate Re      | aport                            |                     |                                                                                                    |         |  |
| Bus                                                                                                | Туре                | Name                                                                          | ID               | Modbus Address 1 | Version                          | Date/Time           | Com. Status                                                                                                    | Actions |  |
| Digiware                                                                                           | DIRIS Digiware U-30 | U-30@6                                                                        | 748945           | 2                | 1.11.5                           | 10/05/2022 12:15:17 | Good                                                                                                    | 8       |  |
| Digiware                                                                                           | DIRIS Digiware I-35 | 1-35@3                                                                        | 530F04           | 3                | 1.11.3                           | 10/05/2022 12:15:17 | Good                                                                                                    | 8       |  |
|                                                                                                    |                     |                                                                               | 202100           |                  |                                  | 10/05/0000 10 15 17 | Company of the local sector of the local sector of the local secto | 0       |  |

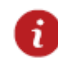

The auto discovery process can also be launched directly from the M-50 Communication Gateway by pressing the **ADDR**. Button under the M-50 for 2 seconds.

The auto-discovery process will discover devices connected to the Digiware bus and RS485 bus and assign them with a unique Modbus address. See Section 3.1.1.

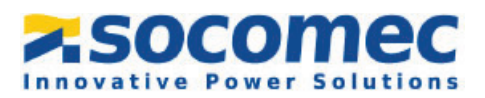

#### 3.1.1 Automatic detection of modules from the DIRIS Digiware M-50

If an Auto Discovery has already been performed via EasyConfig System proceed to section 3.2.

1. Once the system is fully wired and powered, you must launch the auto-discovery process by pressing the "ADDR." Button under the M-50/M-70 for 2 seconds.

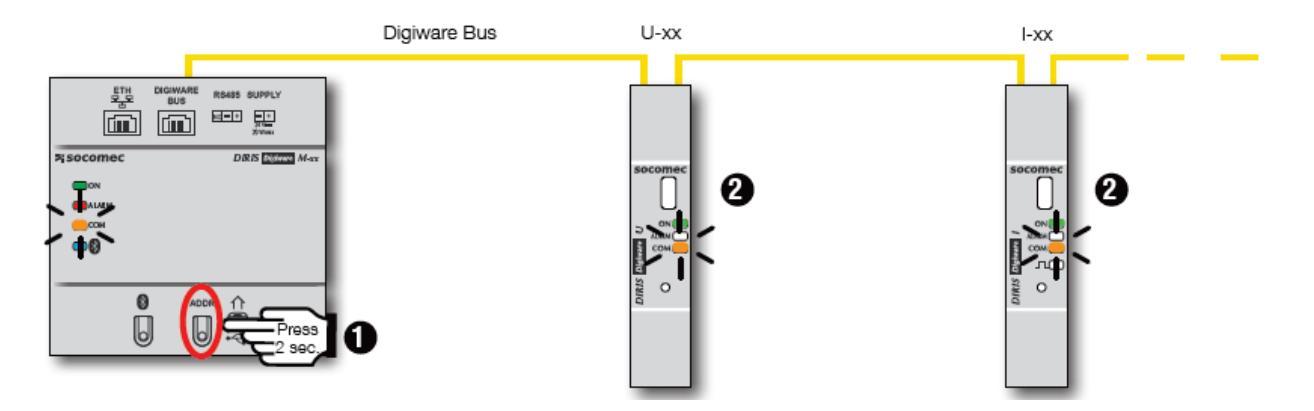

The auto-discovery process will discover devices connected to the Digiware bus and RS485 bus and assign them with a unique Modbus address.

2. If multiple devices have the same Modbus address (which is common as multiple modules and devices may come out with the same factory default settings), there will be an address conflict during the auto-discovery process which is perfectly normal. All devices with an addressing conflict will have a fixed COM LED. To resolve address conflicts, press the front button of each module that has a fixed COM LED for 2 seconds.

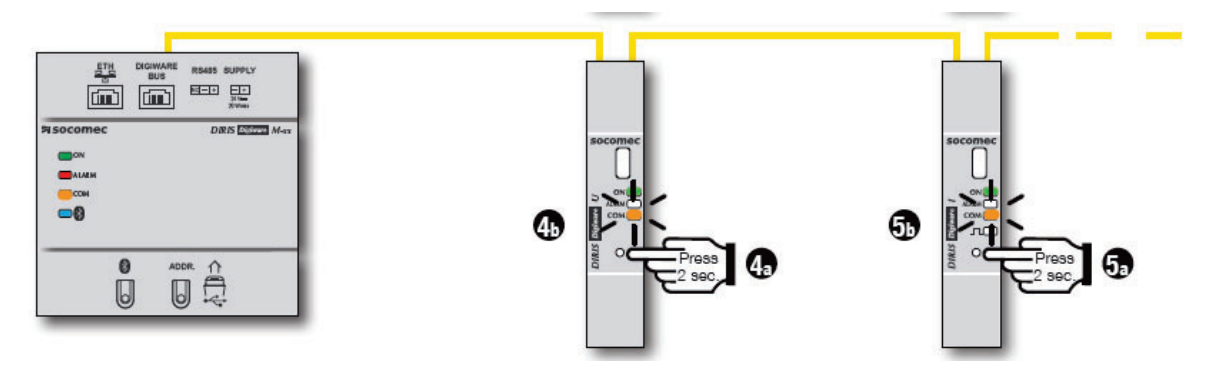

1

The order you will use to press the push buttons on the modules will also determine the order for the Modbus addressing of those modules.

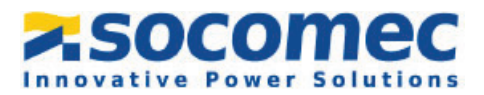

#### 3.2 Configuration of the Diris Digiware U Module

The DIRIS Digiware U module (U-30 in this example) should be configured before the Diris Digiware I modules. When you apply the configuration to the DIRIS Digiware U module, the configuration will automatically be applied to the DIRIS Digiware I module

1. Navigate to and select **Device Configuration**. Once you select the symbol a list of products available for configuration will appear.

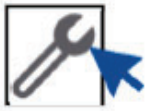

 Click on Modbus on the bottom left hand side of the screen. The Modbus page of the U-30 module will be displayed. It contains information regarding the device identification as well as communication parameters (Type, MODBUS address, Baud rate, etc.)

Each Device on the Digiware Bus has its own MODBUS/JBUS address. This unique address is a number between 1 and 247

The default JBUS/MODBUS address of devices is as follows:

- 1. DIRIS Digiware M-50, M-70, D-50, D-70: Address 001
- 2. U-10, U-20 and U-30 Modules: Address 006
- 3. I-30, I-31, I-33, I-35, I-45, I-60 and I-61 Modules: Address 005
- 4. The C-31 interface does not have a MODBUS address

| 😂 Easy (              | Config System                         |                |            |        | EASY CONFIG | SYSTEM 2.2 🕞 | - a ×<br>⊕ English • |
|-----------------------|---------------------------------------|----------------|------------|--------|-------------|--------------|----------------------|
| ≡                     | DEVICE CONFIGURATION                  |                |            |        |             |              |                      |
|                       | ♥ USB Mode                            |                |            |        |             | Ba           | ick to Device List 🕑 |
| -                     | ORGANISATION -                        | Modbus         |            |        |             |              |                      |
| 63                    | Devices by Gateway 🔹                  | Description    | Value      | U-30   | @6          | Unit         | Dood                 |
|                       | Q. Search                             | * Modbus       |            |        |             |              | Reau                 |
| <i>1</i> 9            | <ul> <li>(3) M-50 - 3CCADE</li> </ul> | Modbus Address | 2          | 2      |             | -            | Program              |
| ×                     | U-30@6 - 748945                       | Baudrate       | 38400 bps  | ▼ 3840 | 00 bps      | -            |                      |
|                       | I-35@3 - 530F04                       | Stop Bit       | 1 Stop Bit | ▼ 1 St | op Bit      | -            |                      |
| Ċ                     | S-135@5 - 79FA86                      | Parity         | None       | ▼ Non  | e           | -            |                      |
| 1<br>1<br>1<br>1<br>1 | CONFIGURATION •                       |                |            |        |             |              |                      |
|                       | <ul> <li>Communication</li> </ul>     |                |            |        |             |              |                      |
|                       | % Modbus                              |                |            |        |             |              |                      |
|                       | ✓ Measurement                         |                |            |        |             |              |                      |
|                       | % Electrical Network                  |                |            |        |             |              |                      |
|                       | % Calculations                        |                |            |        |             |              |                      |
|                       | ▼ Monitoring                          |                |            |        |             |              |                      |
|                       | % Trends                              |                |            |        |             |              |                      |
|                       | ✓ Alarms                              |                |            |        |             |              |                      |

Once you have entered your parameters, click on **Program** at the top right of the screen and the module will immediately update. Clicking on **Program**, updates the module with the information of the tab that you are currently working on.

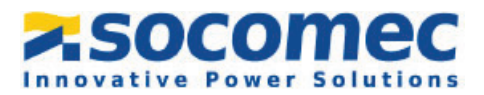

3. The **Measurement** tab on the bottom left of the screen corresponds to the Electrical Network Configuration. Navigate to and select **Electrical Network**, select the network **Type** based on where the voltage is measured by the U-30 module as well as the nominal voltage.

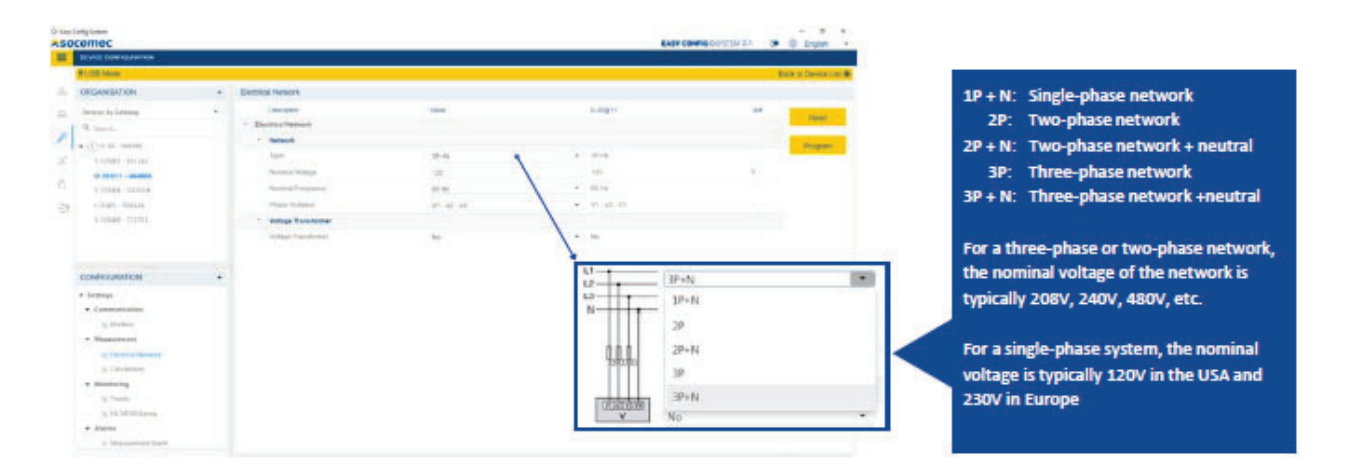

4. The **Calculation** section under the **Measurement** tab is where you can enter the integration periods for the average values.

| 😂 Easy C        | onfig System                    |   |                                         |                   |   |                   |          | – 🛛 🗡               |
|-----------------|---------------------------------|---|-----------------------------------------|-------------------|---|-------------------|----------|---------------------|
| <b>&gt;.</b> SO | comec                           |   |                                         |                   |   | EASY CONFIG®SYSTE | EM 2.2 🕞 | English •           |
| Ξ               | DEVICE CONFIGURATION            |   |                                         |                   |   |                   |          |                     |
|                 | ∲ USB Mode                      |   |                                         |                   |   |                   | Ba       | ck to Device List 🕑 |
| 4               | ORGANISATION                    | • | Calculations                            |                   |   |                   |          |                     |
| 673             | Devices by Gateway              | • | Description                             | Value             |   | U-30@6            | Unit     | Deed                |
| 0               | Q Search                        |   | <ul> <li>Calculations</li> </ul>        |                   |   |                   |          | Read                |
|                 | ▼ (3) M-50 - 3CCADE             |   | <ul> <li>Integration Periods</li> </ul> |                   |   |                   |          | Program             |
| ×               | U-30@6 - 748945                 | Ø | Integration Period - Inst. Values       | 5                 |   | 5                 | x0.2 s   |                     |
|                 | I-35@3 - 530F04                 |   | Integration Period - Avg Values         | 15 Minutes        | • | 15 Minutes        | -        |                     |
|                 | S-135@5 - 79FA86                |   | Integration Period - Load Curves        | 15 Minutes        | • | 15 Minutes        | -        |                     |
| *               |                                 |   | Load Curves Synch. Source               | Internal Clock    | • | Internal Clock    | -        |                     |
|                 |                                 |   | * THD                                   |                   |   |                   |          |                     |
|                 |                                 |   | THD Type                                | THD (Fundamental) | • | THD (Fundamental) | -        |                     |
|                 | CONFIGURATION                   | • | THD Method                              | Total             | • | Total             | -        |                     |
|                 | <ul> <li>Measurement</li> </ul> |   | * Other                                 |                   |   |                   |          |                     |
|                 | % Electrical Network            | ~ | Calculation method for Q/S/Er/Es/PF     | Vector            | • | Vector            | -        |                     |
|                 | % Calculations                  | 0 | PF Convention                           | IEC               | • | IEC               | -        |                     |

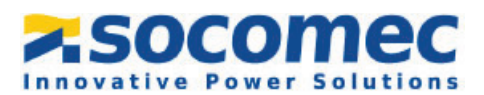

5. In the **Trends** section under the **Monitoring** tab you can select the parameters that you want stored in the memory over time. These parameters are called historical measurements.

| 🕸 Easy ( | ionfig System                  |   |                             |             |                             | EASY CONFIG@SYSTEM 2.2 | - ज ×<br>€ ⊕ English ・ |
|----------|--------------------------------|---|-----------------------------|-------------|-----------------------------|------------------------|------------------------|
| =        | DEVICE CONFIGURATION           |   |                             |             |                             |                        |                        |
|          | Ψ USB Mode                     |   |                             |             |                             |                        | Back to Device List C  |
| affa     | ORGANISATION                   | • | Trends                      |             |                             |                        |                        |
| 69       | Devices by Gateway             | • | Description  Trends         | Value       | U-30@6                      | Unit                   | Read                   |
| ß        | Q Search                       |   | * Trend 1                   |             |                             |                        |                        |
|          | ▼ (3) M-50 - 3CCADE            | ~ | Average Value               | Network V1  | <ul> <li>Network</li> </ul> |                        | Program                |
| ~~       | U-30@6 - 748945                | 0 | <ul> <li>Trend 2</li> </ul> |             |                             |                        |                        |
| Û        | S-135@5 - 79FA86               |   | Average Value               | Network V2  | <ul> <li>Network</li> </ul> | - V2 -                 |                        |
| - 10     |                                |   | <ul> <li>Trend 3</li> </ul> |             |                             |                        |                        |
|          |                                |   | Average Value               | Network V3  | <ul> <li>Network</li> </ul> | - K V3                 |                        |
|          |                                |   | <ul> <li>Trend 4</li> </ul> |             |                             |                        |                        |
|          | CONFIGURATION                  | - | Average Value               | Not defined | <ul> <li>Not def</li> </ul> | ined -                 |                        |
|          | <ul> <li>Monitoring</li> </ul> |   | <ul> <li>Trend 5</li> </ul> |             |                             |                        |                        |
|          | * Trends                       |   | Average Value               | Not defined | <ul> <li>Not def</li> </ul> | ined -                 |                        |
|          | <ul> <li>Alarms</li> </ul>     |   | <ul> <li>Trend 6</li> </ul> |             |                             |                        |                        |
|          | % Measurement Alarm            |   | Average Value               | Not defined | <ul> <li>Not def</li> </ul> | ined -                 |                        |
|          | % Combination Alarm            |   | <ul> <li>Trend 7</li> </ul> |             |                             |                        |                        |
|          | % EN 50160 Events              |   | Average Value               | Not defined | <ul> <li>Not def</li> </ul> | ined -                 |                        |
|          | % System Alarm                 |   | <ul> <li>Trend 8</li> </ul> |             |                             |                        |                        |
|          | ▼ Date/Time                    |   | Average Value               | Not defined | ✓ Not def                   | ined -                 |                        |
|          | % Date / Time                  |   | <ul> <li>Trend 9</li> </ul> |             |                             |                        |                        |

6. The **EN 50160 Events** tab allows you to adjust the thresholds for Power Quality Events such as voltage sags, swells and interruptions.

| EN 50' | 160 Events     |       |        |      |            |
|--------|----------------|-------|--------|------|------------|
|        | Description    | Value | U-30@6 | Unit | Deed       |
| - EN   | I 50160 Events |       |        |      | Read       |
| ÷      | Common         |       |        |      | Program    |
| ×.     | Dip            |       |        |      | 1 logialit |
| Þ      | Swell          |       |        |      |            |
| Þ      | Interruption   |       |        |      |            |
|        |                |       |        |      |            |

7. The **Alarms** tab allows you to set up alarms. They can be based on measurements, combination of measurements, on a commissioning error, or on a Power Quality event (voltage dip/sag, swell, interruption).

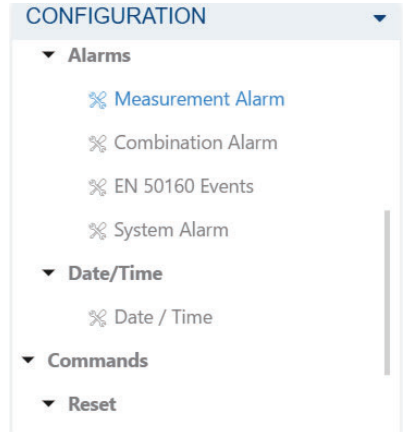

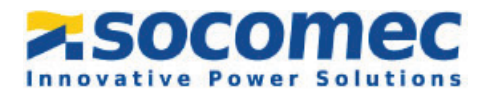

8. The **Reset** tab allows you to do a reset on specific memory categories of the device.

The configuration of your DIRIS Digiware U - Module is now complete!

#### **3.3 Configuration of the Diris Digiware I Module**

The Diris Digiware I-Current Module will be automatically detected by EasyConfig System. If not, try disconnecting and reconnecting the cable and again clicking on **USB Mode.** 

 Navigate to and select Device Configuration. The Device Configuration menu allows the user to read/program the parameters on the I-35.

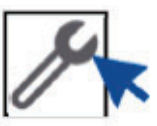

2. In the **Configuration** section on the bottom left of the screen navigate to **Communication** and select **Modbus**. The **Modbus** page of the I-35 will be displayed. It contains the information on the Modbus address.

| <sup></sup> <b>Ψ</b> USB Mode                                                                                       |   |                |       |        | В    | ack to Device List 🕑 |
|----------------------------------------------------------------------------------------------------|---|----------------|-------|--------|------|----------------------|
| ORGANISATION                                                                                                    | • | Modbus         |       |        |      |                      |
| Devices by Gateway                                                                                                  |   | Description    | Value | I-35@3 | Unit | Read                 |
| Q Search                                                                                                    |   | * Modbus       |       |        |      | Reau                 |
| <ul> <li>▼ (3) M-50 - 3CCADE</li> <li>U-30@6 - 748945</li> <li>I-35@3 - 530F04</li> <li>S-135@5 - 79FA86</li> </ul> | 0 | Modbus Address | 3     | 3      |      | Program              |
| CONFIGURATION   Settings  Communication  Modbus                                                                     | • |                |       |        |      |                      |

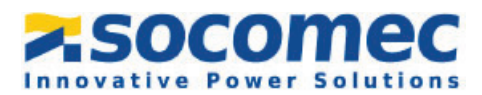

- 3. Under the measurement section the **Load** section allows you to configure the different loads connected to the module. You must configure:
  - The number of loads measured
  - For each load, the type of load measured, and the nominal current.

| USB Mode           |   |                                                |           |   |           | Ba   | ck to Device |
|--------------------|---|------------------------------------------------|-----------|---|-----------|------|--------------|
| ORGANISATION       | - | Load                                           |           |   |           |      |              |
| Devices by Gateway |   | Description                                    | Value     |   | 1-35@3    | Unit | Dead         |
| Q Search           |   | ✓ Load 1                                       |           |   |           |      | Reat         |
| (3) M-50 - 3CCADE  |   | <ul> <li>Activate</li> </ul>                   |           |   |           |      | Progra       |
| U-30@6 - 748945    | 0 | Status                                         | Enabled   | * | Enabled   |      |              |
| I-35@3 - 530F04    | 0 | Name                                           | Load 1    |   | Load 1    |      |              |
| S-135@5 - 79FA86   |   | туре                                           |           |   |           |      |              |
|                    |   | Туре                                           | 1P+N-1CT  |   | 3P+N-3CT  | (* ) |              |
|                    |   | Nominal Current                                | 10        |   | 10        | A    |              |
|                    |   | <ul> <li>Phase association to curre</li> </ul> | nt input  |   |           |      |              |
| CONFIGURATION      | - | 11                                             | Input I01 | * | Input I01 |      |              |
| ▼ Measurement      |   | <ul> <li>Miscellaneous</li> </ul>              |           |   |           |      |              |
| % Load             | 0 | Usage                                          | Undefined | • | Undefined |      |              |
| 3% Current Sensors |   | <ul> <li>Load 2</li> </ul>                     |           |   |           |      |              |
| % Calculations     |   | <ul> <li>Activate</li> </ul>                   |           |   |           |      |              |
| Monitoring         |   | Status                                         | Disabled  | * | Disabled  |      |              |
| % Trends           |   | ✓ Load 3                                       |           |   |           |      |              |
| 16 Protection      |   | - Activate                                     |           |   |           |      |              |
| ▼ Alarms           |   | Status                                         | Disabled  | * | Disabled  | 12.1 |              |

- 4. The Current Sensors tab allows you to configure the current sensors depending on the loads. You must configure:
  - For each load, the phase(s) on which the sensor(s) are connected.
  - For each sensor, you may need to adjust the direction of current in the case of wiring error.

The maximum number of loads for an I-3x current module is 3, because there are 3 sensor inputs on the Module.

The measured load can be:

- Single-phase load measured by 1 sensor (1P + N 1CT)
- Three-phase load without unbalanced neutral measured by 2 sensors (3P 2CT), with the 3<sup>rd</sup> current derived from a vector sum
- Three-phase load with or without unbalanced neutral measured by 3 sensors (3P 3CT or 3P + N 3CT)
- Three-phase balanced load with or without neutral measured by 1 sensor (3P 1CT or 3P + N 1CT)

For a balanced load measured by a single sensor you can connect this sensor to any phase.

The rating of the sensor is always automatically detected and it is not possible to change it

Repeat the process with all remaining I Current Modules.

Once the I-Current Module configuration is finished, move onto the S-Current Module Configuration.

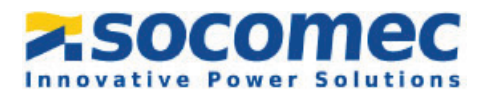

#### 3.4 Configuration of the Diris Digiware S Module

The Diris Digiware S-Module will be automatically detected by EasyConfig System. If not, try disconnecting and reconnecting the cable and again select **USB Mode.** 

 Navigate to and select Device Configuration. The Device Configuration menu allows the user to read/program the parameters on the S-135.

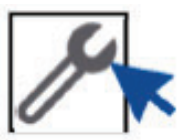

 In the Configuration section on the bottom left of the screen navigate to Communication and select Modbus. The Modbus page of the S-135 module will be displayed. It contains the information on the Modbus address.

| JSB Mode                                                                                                    |   |                |       |         | Back to Device Lis |
|----------------------------------------------------------------------------------------------------|---|----------------|-------|---------|--------------------|
| RGANISATION                                                                                                   |   | Modbus         |       |         |                    |
| evices by Gateway                                                                                             | - | Description    | Value | S-135@5 | Unit               |
| Search                                                                                                    |   | * Modbus       |       |         | Read               |
| <ul> <li>M-50 - 3CCADE</li> <li>U-30@6 - 748945</li> <li>I-35@3 - 530F04</li> <li>S-135@5 - 79FA86</li> </ul> | 0 | Modbus Address | 5     | 5       | Program            |
| ONFIGURATION                                                                                                  | • |                |       |         |                    |
| Settings Communication % Modbus                                                                               |   |                |       |         |                    |

- 3. Under the **Measurement** section the **Load** allows you to configure the different loads connected to the module. You must configure:
  - The number loads measured.
  - For each load, the type of load measured and the nominal current

|    |                                   |             |                                                  |                   |   |                   | Ba   | ck to Device List 💿 |
|----|-----------------------------------|-------------|--------------------------------------------------|-------------------|---|-------------------|------|---------------------|
| 品  | ORGANISATION                      | •           | Load                                             |                   |   |                   |      |                     |
| 33 | Devices by Gateway                |             | Description                                      | Value             |   | S-135@5           | Unit | Deed                |
| ~  | Q Search                          |             | ✓ Load 1                                         |                   |   |                   |      | Reau                |
| P  | ▼ (3) M-50 - 3CCADE               |             | <ul> <li>Activate</li> </ul>                     |                   |   |                   |      | Program             |
| ж  | U-30@6 - 748945                   | 0           | Status                                           | Enabled           |   | Enabled           | ÷    |                     |
|    | I-35@3 - 530F04                   | 0           | Name                                             | Air Conditioning  |   | Air Conditioning  |      |                     |
|    | S-135@5 - 79FA86                  | 0           | туре                                             |                   |   |                   |      |                     |
| 1  |                                   |             | Туре                                             | 1P+N-1CT          | • | 3P+N-3CT          | (m.) |                     |
|    |                                   |             | Nominal Current                                  | 32                |   | 32                | A    |                     |
|    |                                   |             | <ul> <li>Phase association to current</li> </ul> | ent input         |   |                   |      |                     |
|    | CONFIGURATION                     | -           | н                                                | Input I01         | ÷ | Input I01         |      |                     |
|    | ▼ Settings                        |             | <ul> <li>Miscellaneous</li> </ul>                |                   |   |                   |      |                     |
|    | <ul> <li>Communication</li> </ul> |             | Usage                                            | Air Conditionning |   | Air Conditionning |      |                     |
|    | % Modbus                          |             | * Load 2                                         |                   |   |                   |      |                     |
|    | <ul> <li>Measurement</li> </ul>   |             | * Activate                                       |                   |   |                   |      |                     |
|    | % Load                            | 0           | Status                                           | Disabled          |   | Disabled          |      |                     |
|    | % Current Sensors                 | ent Sensors | → Load 3                                         |                   |   |                   |      |                     |
|    | % Calculations                    |             | * Activate                                       |                   |   |                   |      |                     |
|    | ▼ Monitoring                      |             | Status                                           | Disabled          | * | Disabled          |      |                     |

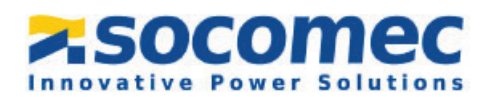

- 4. The Current Sensors tab allows you to configure the current sensor depending on the loads. You must configure:
  - For each load, the phase(s) on which the sensor(s) are connected.
  - For each sensor, you may need to adjust the direction of the current incase of a wiring error.

| Current Sensors               |                 |            |      |         |  |  |  |  |  |
|-------------------------------|-----------------|------------|------|---------|--|--|--|--|--|
| Description                   | Value           | S-135@5    | Unit | Deed    |  |  |  |  |  |
| ✓ Current Sensors             | Current Sensors |            |      |         |  |  |  |  |  |
| <ul> <li>Input I01</li> </ul> |                 |            |      | Program |  |  |  |  |  |
| Rating                        | 63              | 63         | А    |         |  |  |  |  |  |
| CT 1 way                      | Positive        | ✓ Positive | 2    |         |  |  |  |  |  |
| Associated Voltage            | V1              | ✓ V1       | -    |         |  |  |  |  |  |
|                               |                 |            |      |         |  |  |  |  |  |
|                               |                 |            |      |         |  |  |  |  |  |

Repeat the steps above for all the Diris Digiware S- Modules on the Digiware Bus.

Once all modules are configured, the system is ready to read correct values and to communicate through Modbus to an external device and software.

You can use the tab **Real Time visualization** in order to visualize live measurements, phasor diagrams, and energies. You will be able to verify that the readings are consistent and approve that there is no wiring error.

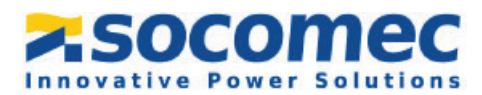

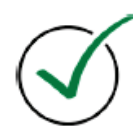

Congratulations! Your configuration is now complete.

If you need any assistance, please email our support team at tech.us@socomec.com. For all other inquiries, contact <u>info.us@socomec.com</u>.

For more information on our other products and solutions, visit our website at <u>www.socomec.us</u>

#### HEAD OFFICE

#### SOCOMEC, INC.

9 Galen Street, Suite 120 Watertown, MA. 20472 (617) 245-0447 info.us@socomec.com

WWW.SOCOMEC.US

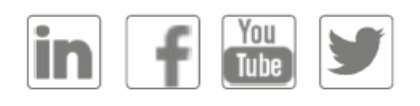

YOUR DISTRIBUTOR / PARTNER

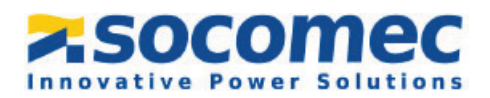

### BROCHURE

# Power metering and monitoring system for AC and DC electrical installations *DIRIS Digiware*

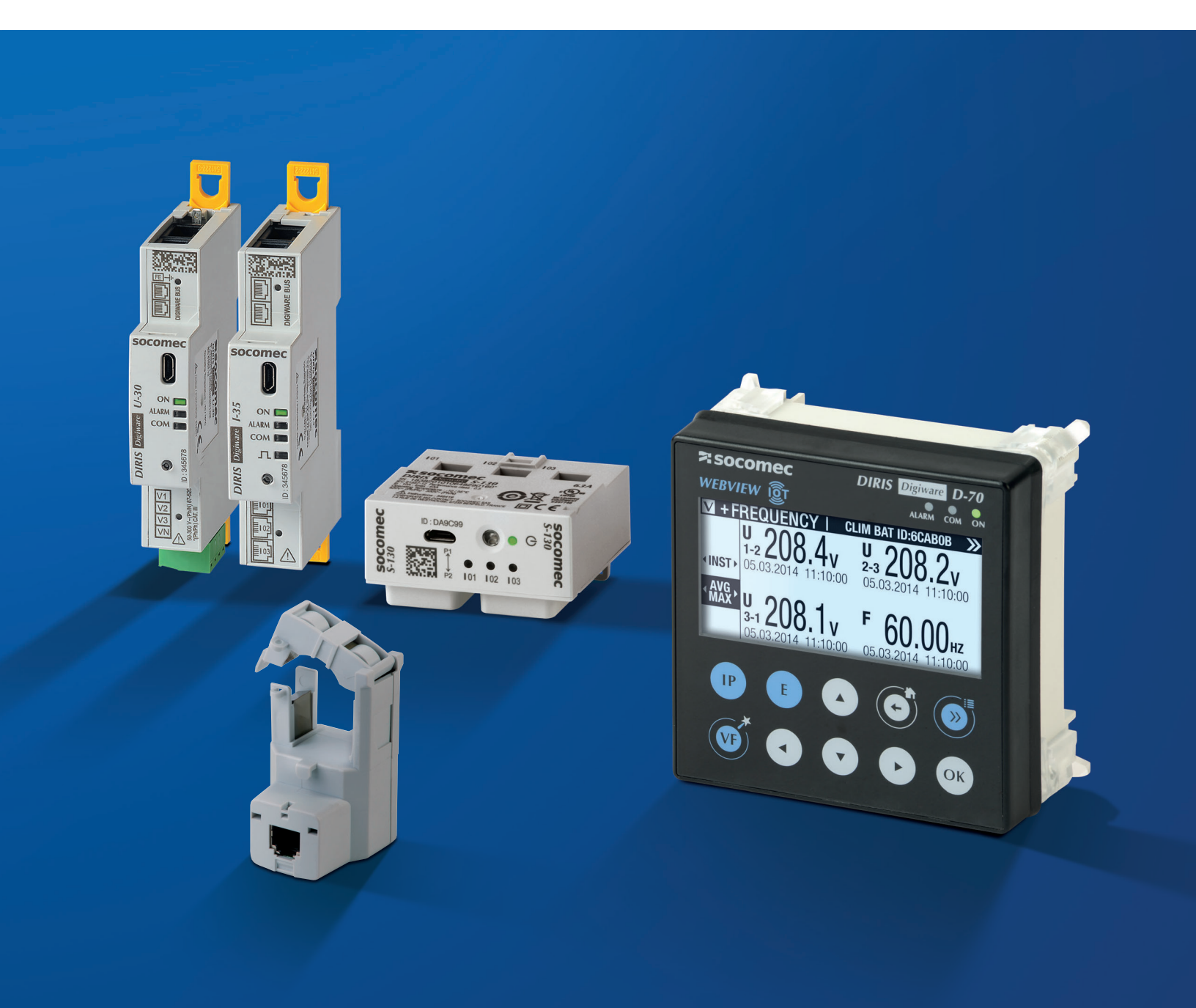

When **energy** matters

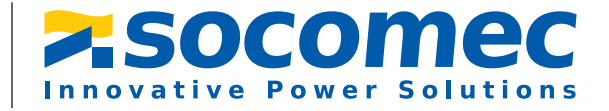

# **DIRIS** Digiware

### Elevating power monitoring to a new level

## Master your electrical installation and transform your performance with the most versatile and intelligent power monitoring system available.

The DIRIS Digiware system is a hub of technological innovations that has revolutionized the world of power monitoring - bringing a high degree of flexibility to installations and making connection and configuration easier than ever before.

A complete Socomec solution, DIRIS Digiware delivers unrivaled performance in terms of accuracy and functionality – whilst being tailored to your system architecture.

The most effective solution for monitoring the performance of your electrical installation - and that's proven.

### Smart

#### Innovation you can rely on

- Fast RJ45 interconnection of modules (Digiware bus).
- Fast RJ12 current sensor connection.
- Unique class 0.5 system accuracy.
- Exclusive technologies for maximum reliability.

### Versatile

- A complete solution with just one system
- Compatible with AC or DC applications.
  One system to monitor from the main incomer down to individual branch circuits.
- Complete solution from current sensors to software.

### Scalable

### Evolving with you, for you – at your pace

- The first system to be 100% customizable to your precise requirements.
- Modular concept for multi-circuit applications.
- An interoperable ecosystem, scalable with the evolution of your facility's strategy.

### Groundbreaking technologies for greater simplicity and performance\*

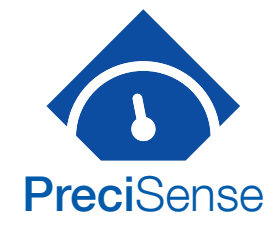

#### Best-in-class accuracy

- For the global measurement chain.
- Even at low load current.

\* Only available with DIRIS Digiware AC.

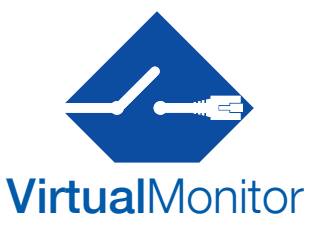

#### Smart monitoring of your protective devices

- Across your entire electrical installation.
- Remotely and in real-time.
- Without additional hardware or wiring.

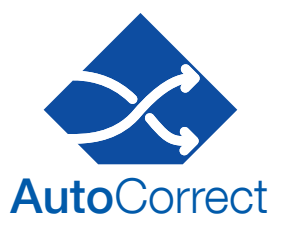

#### Guaranteed reliability

- Automatic detection of wiring errors.
- Remote software correction.
- Feature available off-load.

#### VirtualMonitor and AutoCorrect are available with:

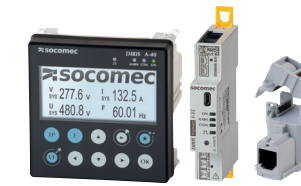

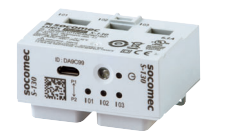

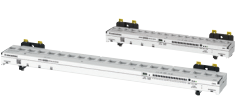

DIRIS A-40 and DIRIS Digiware I Associated with iTR sensors DIRIS Digiware S

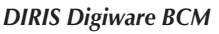

# Put together your own AC or DC metering and monitoring system

#### A single point of access to AC and DC measurement data for local or remote analysis

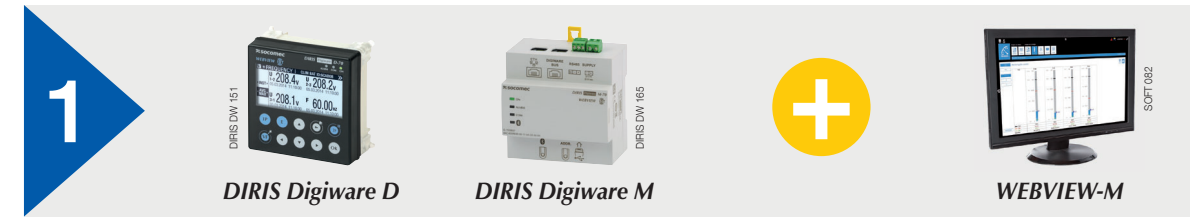

#### Voltage acquisition modules for AC or DC measurement

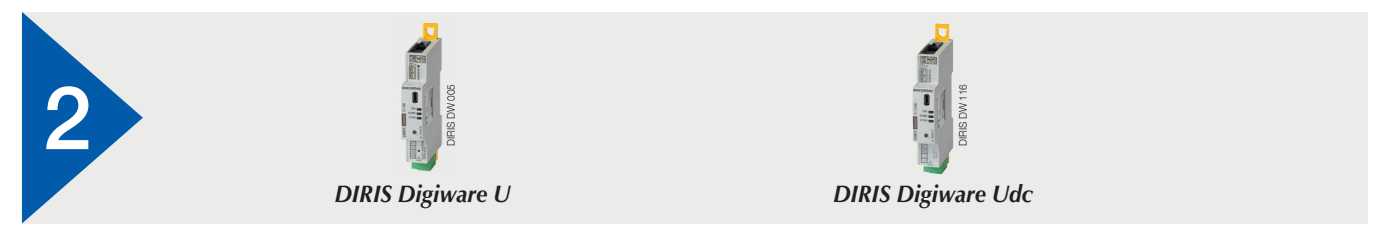

#### Current acquisition modules for AC or DC measurements

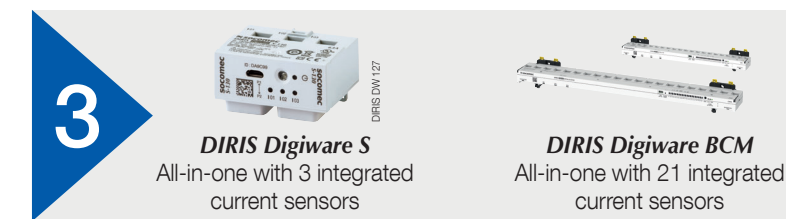

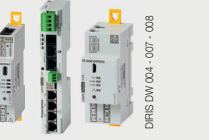

DIGITAL TOOL AVAILAB

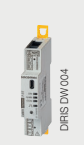

DIRIS Digiware I DIRIS Digiware Idc To be associated with external AC or DC sensors

#### Solid-core and split-core current sensors for AC or DC measurement

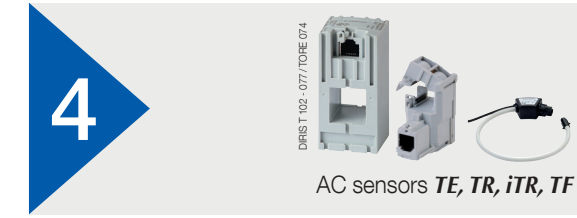

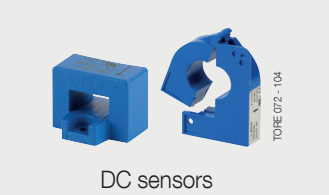

#### Digital and analog input/output modules

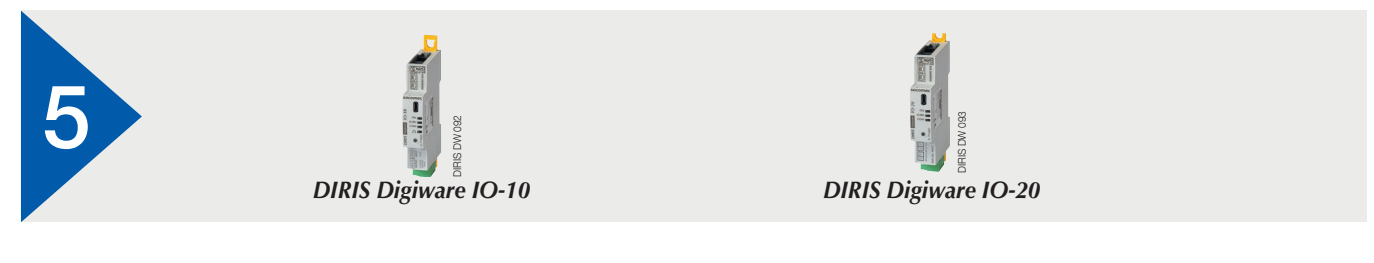

Create your project

www.meter-selector.com

# Elevating power monitoring to a new level.

Infinite scalability. Unique versatility. Unrivaled intelligence.

# DIRIS Digiware DC system

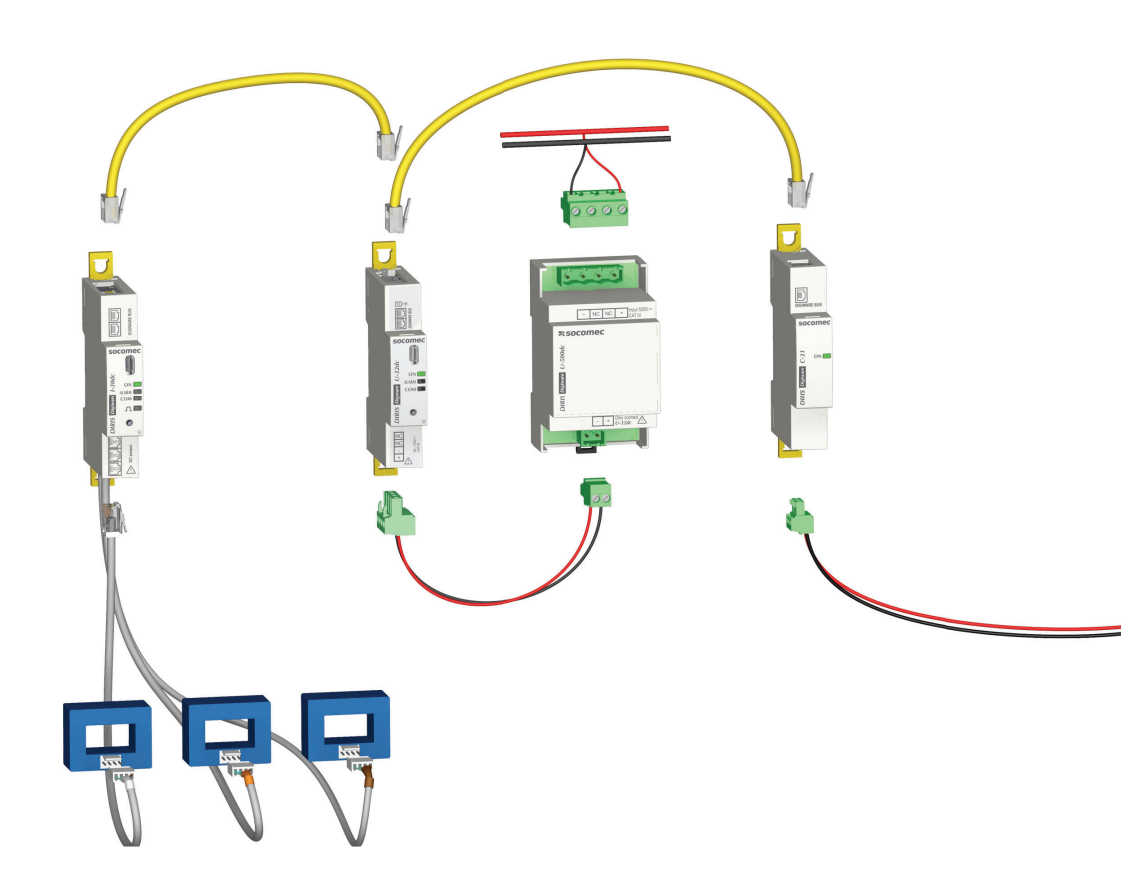

#### The solution for

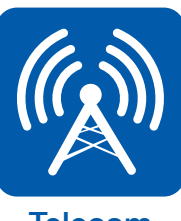

Telecom

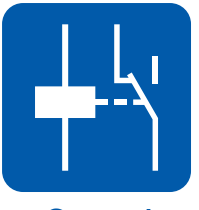

Control circuits

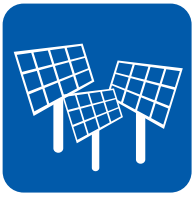

Renewable power

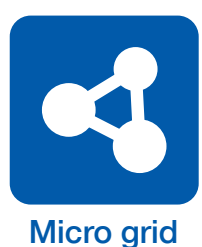

# DIRIS Digiware AC system

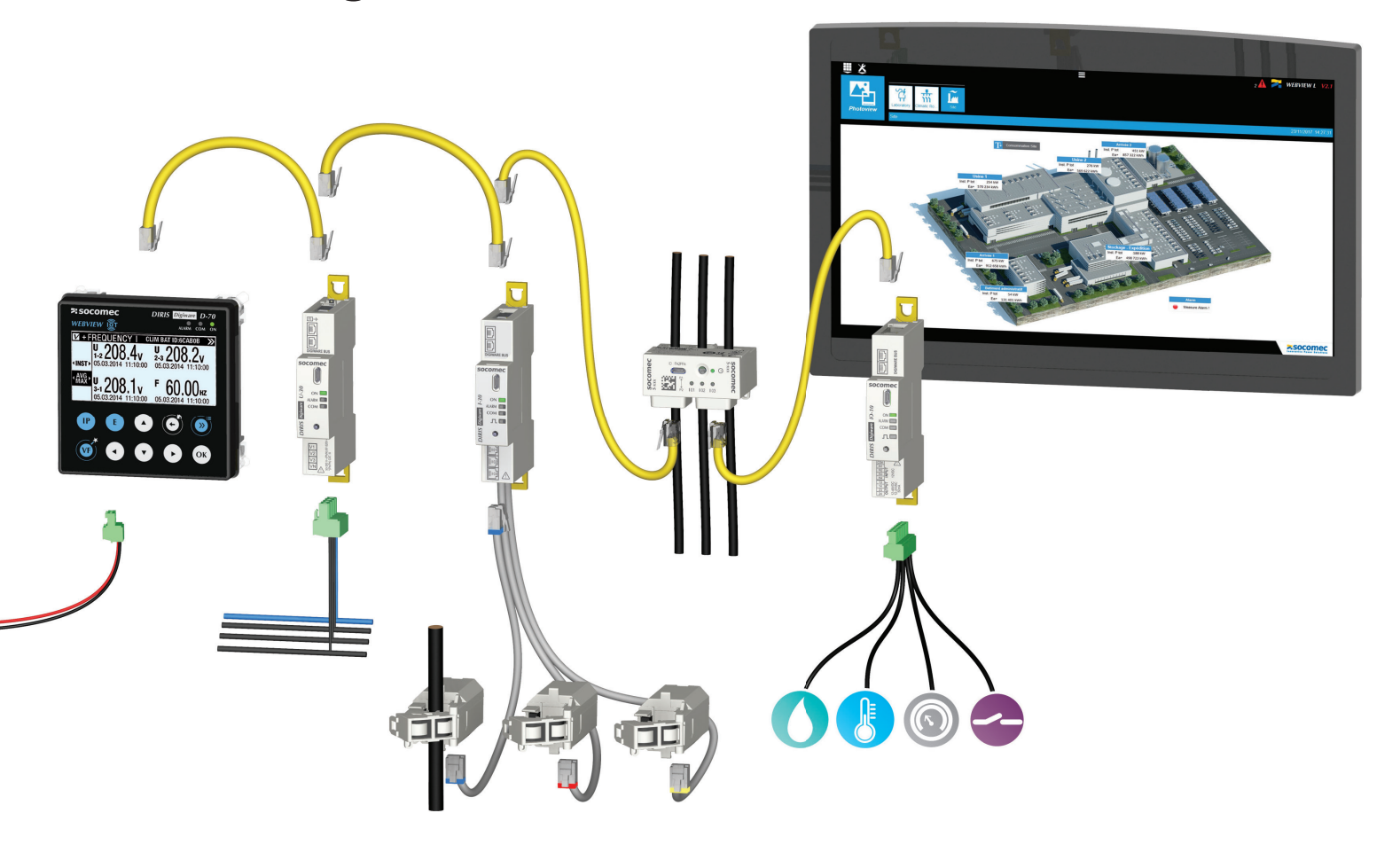

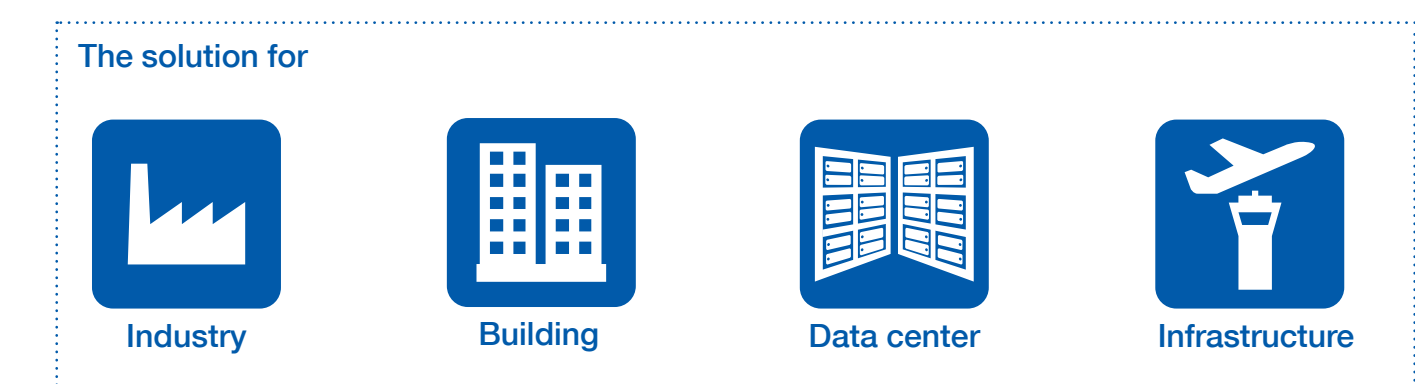

# A single point of access to AC and DC measurement data

#### DIRIS Digiware D & M

The DIRIS Digiware D and M act as a system interface (24 VDC power supply and communication) for all downstream products. They are your point of access for measurements and can communicate via multiple protocols over serial RS485 or Ethernet.

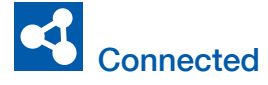

• Equipped with multiple communication protocols: Modbus RTU/TCP, BACnet IP, SNMP v1, v2, v3 & Traps.

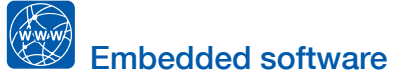

• WEBVIEW-M visualization software embedded in DIRIS Digiware M-70/D-70.

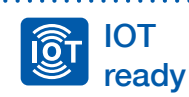

- Automatic data export with customizable format via FTP(S) to a remote server.
- Email notifications in case of alarms (SMTP).

•

#### Bonus

**Cyber security** is now integrated in all our gateways and displays to protect the confidentiality and integrity of your measurements.

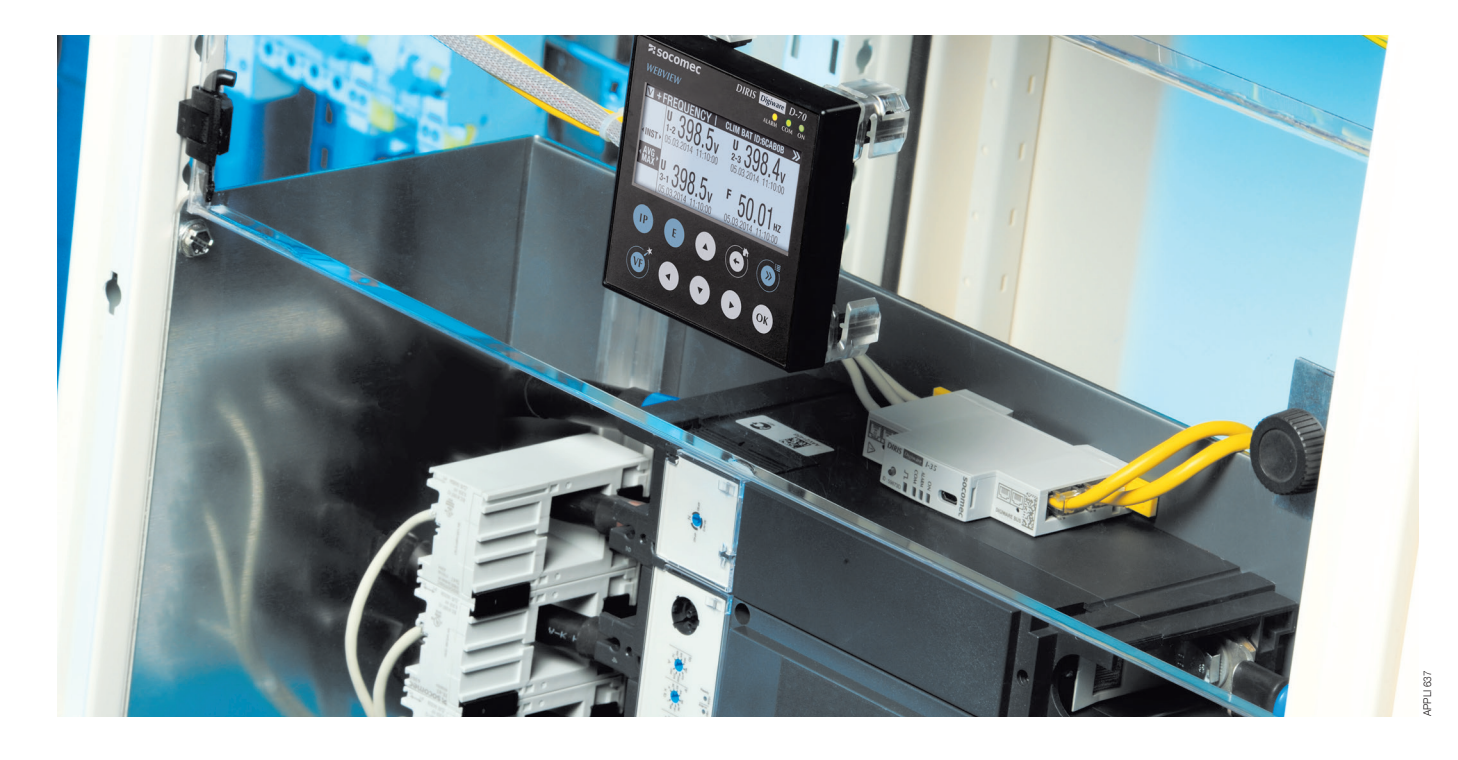

|              | Panel mou       | nted display    | DIN ra     | ail mounted interface and ga | iteway          |
|--------------|-----------------|-----------------|------------|------------------------------|-----------------|
|              |                 |                 |            |                              |                 |
|              | D-50            | D-70            | C-31       | M-50                         | M-70            |
| Inputs       | Digiware/RS485  | Digiware/RS485  | Digiware   | Digiware/RS485               | Digiware/RS485  |
| Outputs      | Ethernet/RS485  | Ethernet/RS485  | RS485      | Ethernet/RS485               | Ethernet/RS485  |
|              | Modbus RTU      | Modbus RTU      | Modbus RTU | Modbus RTU                   | Modbus RTU      |
| Drata a a la | Modbus TCP      | Modbus TCP      |            | Modbus TCP                   | Modbus TCP      |
| Protocols    | BACnet IP       | BACnet IP       |            | BACnet IP                    | BACnet IP       |
|              | SNMP v1, v2, v3 | SNMP v1, v2, v3 |            | SNMP v1, v2, v3              | SNMP v1, v2, v3 |
| Data export  | •               | •               |            | •                            | •               |
| Webserver    | WEB-CONFIG      | WEBVIEW-M       |            | WEB-CONEIG                   | WEBVIEW-M       |

# Voltage acquisition modules

#### DIRIS Digiware U & Udc

The DIRIS Digiware U and Udc modules measure the voltage reference for the entire DIRIS Digiware AC and DC system. The RJ45 Digiware bus transmits the voltage measurement as well as power supply to all products connected to the Digiware bus.

## Flexible

Complete, dedicated offer for metering, monitoring and power quality analysis.
AC or DC electrical installations.

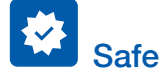

 No hazardous voltage on panel doors.

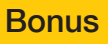

Only **one voltage tap** for the entire system means that cabling and fuse protection are minimized inside electrical panels.

| A                                                | AC voltage | measurement | DC voltage r      | neasurement      |
|--------------------------------------------------|------------|-------------|-------------------|------------------|
| Applications                                     | Metering   | Analysis    | Analysis          | Analysis         |
|                                                  |            |             |                   |                  |
| DIRIS Digiware U                                 | U-10       | U-30        | U-31dc            | U-32dc           |
| Measuring range (min-max)                        | 50-300     | VAC Ph/N    | 19.2 VDC - 60 VDC | 48 VDC - 180 VDC |
| Multi-measurement AC                             |            |             |                   |                  |
| U12, U23, U31, V1, V2, V3, f                     | •          | •           |                   |                  |
| U system, V system                               |            | •           |                   |                  |
| Ph/N & Ph/Ph unbalance                           |            | •           |                   |                  |
| AC quality                                       |            |             |                   |                  |
| THD U, THD V                                     |            | •           |                   |                  |
| Individual harmonics U/V                         |            | •           |                   |                  |
| Voltage sags, interruptions and swells (EN50160) |            | •           |                   |                  |
| Multi-measurement and DC quality                 |            |             |                   |                  |
| DC voltage (VDC)                                 |            |             | •                 | •                |
| Ripple voltage (V ripple)                        |            |             | •                 | •                |
| Vrms                                             |            |             | •                 | •                |
| Alarms (threshold)                               |            | •           | •                 | •                |
| History of average values                        |            | •           | •                 | •                |
| Width/Number of modules                          | 0.70 in/1  | 0.70 in/1   | 0.70 in/1         | 0.70 in/1        |

#### U500dc, U1000dc and U1500dc adaptors

#### They can be combined with a DIRIS Digiware Udc module

The DC voltage adaptors are optionally used in addition to Udc voltage acquisition modules enabling the measurement of higher voltages up to 1500 VDC. These adaptors make the DIRIS Digiware DC system suitable for use anywhere along the low voltage DC electrical distribution, regardless of the voltage level.

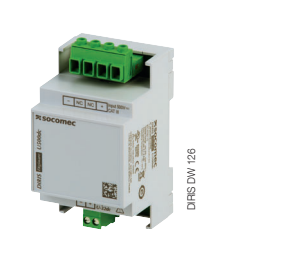

# 3 Multi-circuit current acquisition module with integrated sensors

#### **DIRIS Digiware S & DIRIS Digiware BCM**

lass 0.5

Positioned directly above or below the protective devices, DIRIS Digiware S & BCM modules are associated with the DIRIS Digiware U voltage measurement module to measure consumption, to monitor the electrical installation and the quality of the power supply.

# System DE accuracy

## Did you know?

DIRIS Digiware BCM and DIRIS Digiware S come with exclusive technologies.

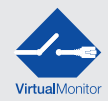

Smart monitoring of your protective devices

- Across your entire electrical installation.
- Remotely and in real-time.
- Without additional hardware or wirina

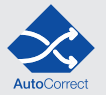

Guaranteed reliability

- Automatic detection of wiring errors.
- Remote software correction.
- Feature available off-load.

History of average values

DIRIS Digiware S is a multi-circuit current measurement module with 3 integrated sensors and allows the monitoring of three-phase or single-phase circuits up to 63 A.

DIRIS Digiware BCM is a multi-circuit current measurement module with 21 integrated sensors and allows individual branch-circuit monitoring of any electrical panelboard. It is also equipped with three RJ12 channels to connect TE/TR/ITR/TF current sensors or ΔIC zero sequence CTs for earth leakage monitoring.

#### 3x quicker to install than 3x standard solutions

• The integrated current sensors do not require any extra wiring for CTs.

 Quick RJ45 connection between Digiware modules.

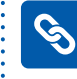

#### Maximum reliability

 Class 0.5 accuracy according to ANSI C12.20 and IEC 61557-12 standards for accurate measurements over a wide measurement range.

## **2**x

#### 2x quicker to configure than standard solutions

• Easy Config System Software - free of charge - simplifies configuration by providing configuration templates that can be saved and uploaded quickly on multiple Digiware modules.

#### The advantages of the DIRIS Digiware BCM module

- The same Digiware BCM module can monitor 21 circuits plus a main feed.
- No additional CT leads required. Power metering and earth leakage
- monitoring.
- A robust plastic cover safeguards the electronic components and reduces the risk of breakage.
- **DIRIS Digiware** S-130 S-135 BCM-2119 BCM-2119VM BCM-2125 BCM-2125VM Number of current inputs 3 21 + 3x RJ12 21 + 3x RJ12 21 + 3x RJ12 21 + 3x RJ12 з 63 63 80 80 120 120 Maximum current (A) Metering +/-kWh, +/-kvarh, kvah Multi-tariff (max. 8) Load curves Multi-measurement 11, 12, 13, In, 5P, 5Q, 5S, 5PF P, Q, S, PF by phase Predictive power Current unbalance Phi, cosPhi, tanPhi Virtual Monitor Quality THD I Individual harmonics I Overcurrents • • • • • Alarms (threshold) • • • • •

# Current acquisition modules

#### DIRIS Digiware I & Idc

The DIRIS Digiware I and Idc modules are associated with external smart current sensors for energy metering, power monitoring and power quality analysis of AC and DC loads.

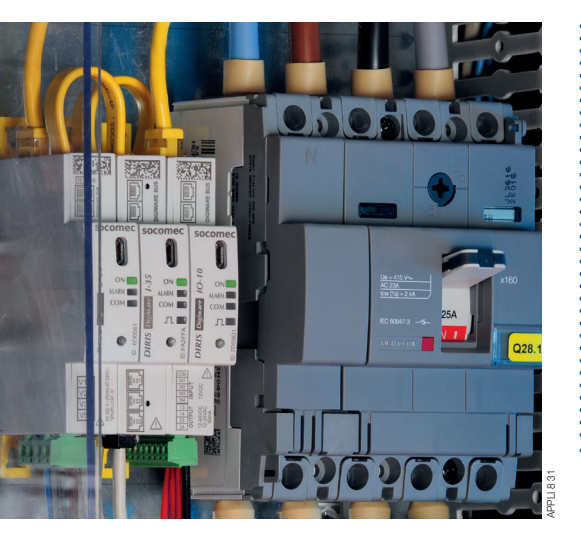

# Plug & Play

- Fast RJ45 interconnection of modules (Digiware bus).
- Color-coded RJ12 cables make wiring easy and error-free.

 Automatic configuration of connected current sensors: type, current rating, orientation and load type.

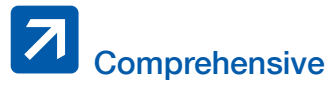

- A complete range dedicated to energy metering, power monitoring and power quality analysis applications.
- Available in versions with 3, 4 or 6 current inputs.
- Modules for both AC and DC electrical installations.

#### Bonus

The RJ45 connection allows you to **quickly add** up to
32 DIRIS Digiware I or Idc modules, therefore enabling the monitoring of a large number of circuits.

|                                   | I-30      | I-31      | I-35      | I-43         | I-45                        | I-60      | I-61      | I-30dc      | I-35dc      |  |  |
|-----------------------------------|-----------|-----------|-----------|--------------|-----------------------------|-----------|-----------|-------------|-------------|--|--|
| Application                       |           |           | Curre     | nt measureme | measurement (AC) Current me |           |           |             |             |  |  |
| Application                       | Metering  |           | Analysis  | Monitoring   | Analysis                    | Metering  |           | Metering    | Analysis    |  |  |
| Number of current inputs          | 3         | 3         | 3         | 4            | 4                           | 6         | 6         | 3           | 3           |  |  |
| Metering                          |           |           |           |              |                             |           |           |             |             |  |  |
| +/- kWh, +/- kVarh, kVAh          | •         | •         | •         | •            | •                           | •         | •         | • (+/-) kWh | • (+/-) kWh |  |  |
| Multi-tariff (max. 8)             |           | •         | •         |              | •                           |           | •         |             | •           |  |  |
| Load curves                       |           | •         | •         |              | •                           |           | •         |             | •           |  |  |
| Maximum demand                    |           |           | •         |              | •                           |           |           |             | •           |  |  |
| Multi-measurement AC              |           |           |           |              |                             | -         |           |             |             |  |  |
| I1, I2, I3, In, ∑P, ∑Q, ∑S, ∑PF   | •         | •         | •         | •            | •                           | •         | •         |             |             |  |  |
| P, Q, S, PF per phase             |           | •         | •         | •            | •                           |           | •         |             |             |  |  |
| Predictive power                  |           |           | •         |              | •                           |           |           |             |             |  |  |
| Current unbalance                 |           |           | •         |              | •                           |           |           |             |             |  |  |
| Phi, cos Phi, tan Phi             |           |           | •         |              |                             |           |           |             |             |  |  |
| AC quality                        |           |           |           |              |                             |           |           |             |             |  |  |
| THDI                              |           |           | •         | •            | •                           |           |           |             |             |  |  |
| Individual harmonics I            |           |           | •         |              | •                           |           |           |             |             |  |  |
| Overcurrents                      |           |           | •         |              | •                           |           |           |             |             |  |  |
| Multi-measurement DC              |           |           |           |              |                             |           |           |             |             |  |  |
| DC current and power (I DC, P DC) |           |           |           |              |                             |           |           | •           | •           |  |  |
| DC predictive power               |           |           |           |              |                             |           |           |             | •           |  |  |
| DC quality                        |           |           |           |              |                             |           |           |             |             |  |  |
| Ripple current (I ripple)         |           |           |           |              |                             |           |           |             | •           |  |  |
| IRMS                              |           |           |           |              |                             |           |           |             | •           |  |  |
| Alarms on thresholds              |           | • (Power) | •         |              | •                           |           | • (Power) |             | •           |  |  |
| Inputs/outputs                    |           |           |           | 2/2          | 2/2                         |           |           |             |             |  |  |
| History of average values         |           |           | •         |              | •                           |           |           |             | •           |  |  |
| Width/number of modules           | 0.70 in/1 | 0.70 in/1 | 0.70 in/1 | 1.06 in/1.5  | 1.06 in/1.5                 | 1.42 in/2 | 1.42 in/2 | 0.70 in/1   | 0.70 in/1   |  |  |

#### Removable connector

For busway

and MCC

drawers

-----

The removable Digiware connector allows you to disconnect a Digiware module from the bus, while ensuring the continued operation of the rest of the DIRIS Digiware system. The accessory is very useful in applications using pullout drawers or for busway distributions in data centers.

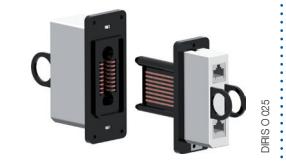

3

# Current sensors

#### TE, TR, iTR & TF sensors

A wide range of solid-core, split-core and flexible current sensors is available to meet any integration requirements from 5 to 6000 A. Totally flexible, they measure the current in new or existing installations.

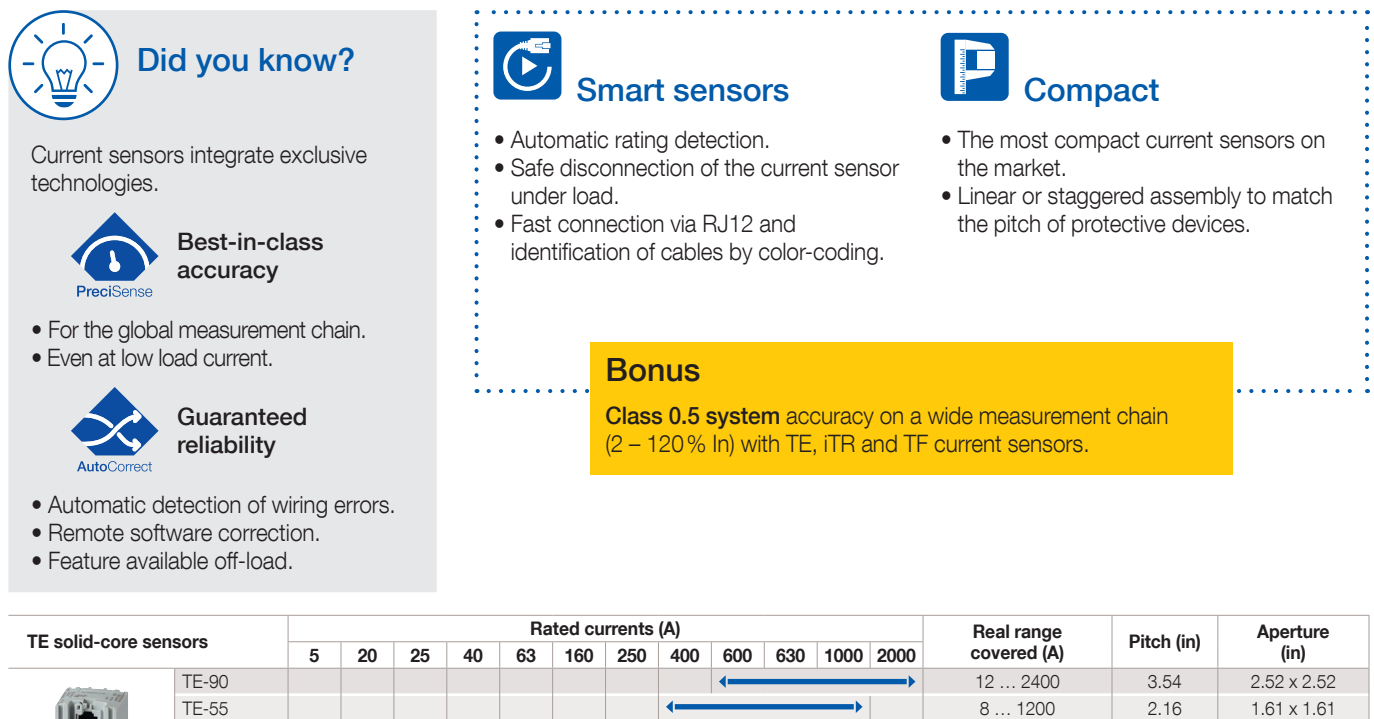

| TE Kal                                                                                                    | Rated currents (A) |                                             |                    |       |   |   |         |         |             |            |          |        | Real range  |             | Aperture |             |
|----------------------------------------------------------------------------------------------------|--------------------|---------------------------------------------|--------------------|-------|---|---|---------|---------|-------------|------------|----------|--------|-------------|-------------|----------|-------------|
| I E SOlid-core s                                                                                                    | 5                  | 5 20 25 40 63 160 250 400 600 630 1000 2000 |                    |       |   |   |         | 2000    | covered (A) | Pitch (in) | (in)     |        |             |             |          |             |
|                                                                                                    | TE-90              |                                             |                    |       |   |   |         |         |             | <          |          |        |             | 12 2400     | 3.54     | 2.52 x 2.52 |
|                                                                                                    | TE-55              |                                             |                    |       |   |   |         |         |             |            |          |        |             | 8 1200      | 2.16     | 1.61 x 1.61 |
| TE-45                                                                                                    |                    |                                             |                    |       |   |   |         |         |             |            | 3.2 756  | 1.77   | 1.22 x 1.22 |             |          |             |
| 1.4.4                                                                                                    | TE-35              |                                             |                    |       |   | < |         | >       |             |            |          |        |             | 1.26 300    | 1.37     | 0.82 x 0.82 |
|                                                                                                    | TE-25              |                                             |                    |       |   |   |         |         |             |            |          |        |             | 0.8 192     | 0.98     | 0.53 x 0.53 |
|                                                                                                    | TE-18              |                                             |                    | <     |   | > |         |         |             |            |          |        |             | 0.5 75      | 0.7      | Ø 0.33      |
|                                                                                                    | TE-18              |                                             |                    |       |   |   |         |         |             |            |          |        |             | 0.1 24      | 0.7      | Ø 0.33      |
| TR/iTR split-core sensors                                                                                                    |                    |                                             | Rated currents (A) |       |   |   |         |         |             |            |          |        | Real range  | A           | Aperture |             |
|                                                                                                    |                    | 2                                           | 25                 | 40 63 |   |   |         | 1       | 60          | 250 600    |          |        | )           | covered (A) |          | (in)        |
| (The second second seco | TR/iTR-32          |                                             |                    |       |   |   |         | <b></b> |             |            |          |        |             | 3.2 720     | (        | 01.26       |
|                                                                                                    | TR/iTR-21          |                                             |                    |       |   | 4 |         |         |             |            | 1.26 300 | Ø 0.83 |             |             |          |             |
| 23 1                                                                                                    | TR/iTR-14          |                                             |                    |       | _ |   |         |         | >           |            |          |        |             | 0.8 192     | (        | 0.55        |
| - Ala                                                                                                    | TR/iTR-10          |                                             |                    |       |   |   | <b></b> |         |             |            |          |        |             | 0.5 75      | (        | 0.39        |

| TE flovible concern |        |     |     |                         | Rate | ed current | s (A) | Real range covered | Aperture |         |         |
|---------------------|--------|-----|-----|-------------------------|------|------------|-------|--------------------|----------|---------|---------|
| IF liexible selisor | 100    | 150 | 400 | 600 1600 2000 4000 6000 |      | 6000       | (A)   | (in)               |          |         |         |
|                     | TF-600 |     |     |                         |      | 4          |       |                    |          | 32 7200 | Ø 23.62 |
|                     | TF-300 |     |     |                         |      | 4          |       |                    |          | 32 7200 | Ø 11.81 |
|                     | TF-200 |     |     |                         |      |            |       |                    |          | 12 4800 | Ø 7.87  |
|                     | TF-120 |     |     | 4                       |      |            |       |                    |          | 8 2400  | Ø 4.72  |
|                     | TF-80  |     |     |                         | >    |            |       |                    |          | 3 720   | Ø 3.15  |
|                     | TF-40  | <   |     | >                       |      |            |       |                    |          | 2 480   | Ø 1.57  |

#### DC current sensors

DC current sensors measure the load currents of a DC electrical installation and transmit the information to DIRIS Digiware ldc modules via a fast RJ12 connection with color-coded cables for the easy identification of circuits.

The range comprises solid-core and split-core sensors, from 50 to 5000 A in various sizes, suitable for new or retrofit applications.

- Easy connection to prevent wiring errors.
- Up to 3 sensors on each DIRIS Digiware Idc measurement module.

Tote ors

# Input/output modules

#### **DIRIS Digiware IO**

5

The IO-10 modules have 4 digital inputs and 2 digital outputs to monitor the status of protective devices (ON/OFF/TRIP) or to collect pulses from multi-utility meters (gas, water...).

The IO-20 modules have 2 analog inputs allowing the collection of measurements from analog sensors (pressure, humidity, temperature) and the monitoring of levels by setting up alarms on preset thresholds.

# Load shedding

IO-10 modules automatically send output signals when an alarm is activated on any other Digiware module.

Example: automatic load shedding if a

power consumption alarm is configured on a Digiware I module.

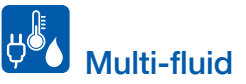

Collect pulses from multi-utility meters on IO-10 modules and visualize consumption on the local D-xx display or remotely on WEBVIEW.

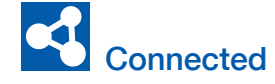

All data collected by IO-10 and IO-20 modules can be visualized on D-xx displays or WEBVIEW.

#### Bonus

Extra I/O functions within the same ecosystem provide a truly comprehensive solution.

| Applications                     | Digital I/O | Analog I/O |
|----------------------------------|-------------|------------|
| DIRIS Digiware IO                | IO-10       | IO-20      |
| Number of digital inputs/outputs | 4/2         | -          |
| Number of analog inputs          | -           | 2          |
| Multi-tariff (max. 8)            | •           |            |
| Alarms (threshold)               | •           | •          |
| Alarms (change of status)        | •           |            |
| History of average values        |             | •          |
| Width/number of modules          | 0.70 in/1   | 0.70 in/1  |

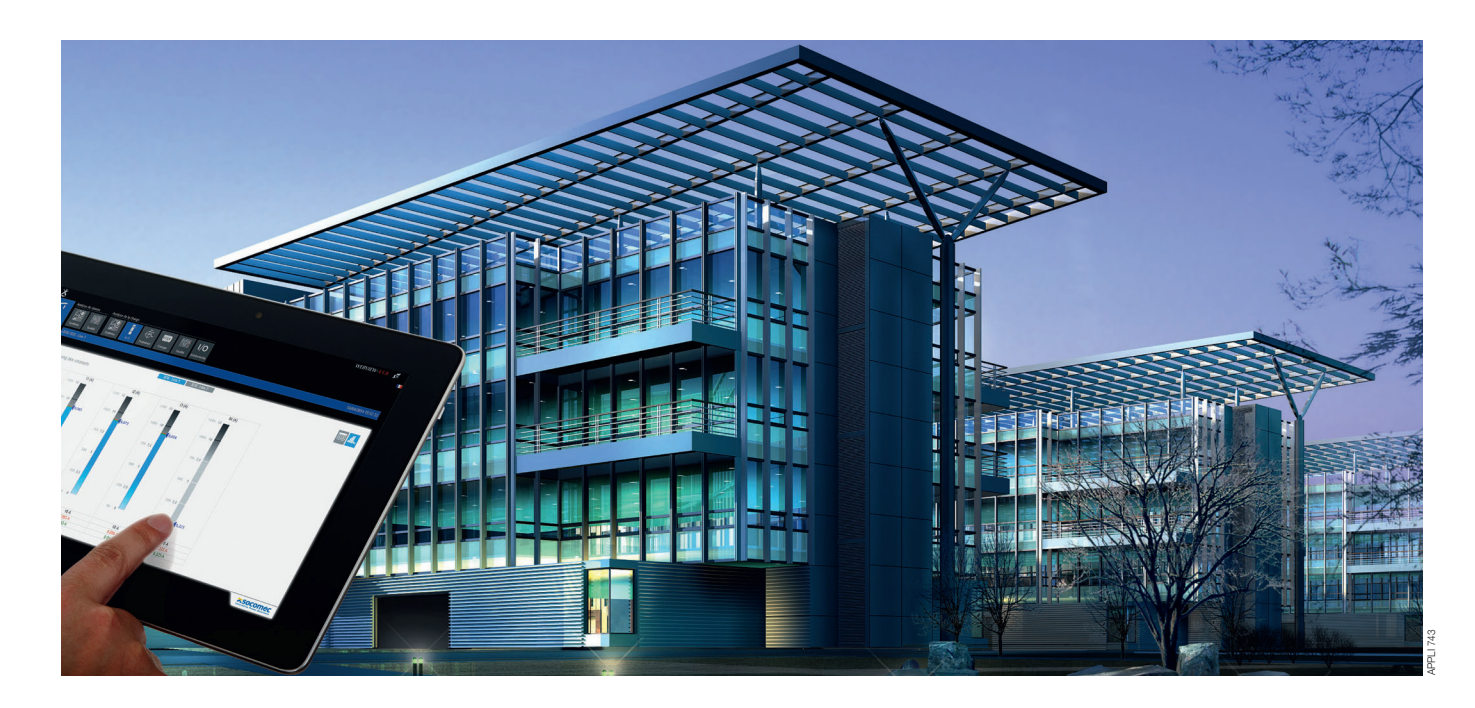

# Energy server solution embedded in the communication gateways

#### **WEBVIEW**

Socomec's displays and communication gateways centralize the measurement data from both DIRIS Digiware AC and DC systems. They embed the WEBVIEW-M software solution for visualization and analysis of real time and historical measurements from a large number of connected devices.

# Embedded web based software

- No installation required and no licence fee: WEBVIEW-M is embedded in DIRIS Digiware M-70 and D-70.
  - WEBVIEW-L is embedded in
- DATALOG H80 dataloggers.

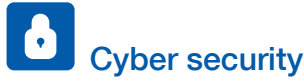

 New cyber security features secure the confidentiality, integrity and availability of data.

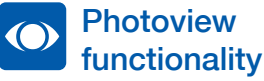

• Display of electrical parameters from multiple devices on a customized background picture such as an electrical diagram, a site map or drawing.

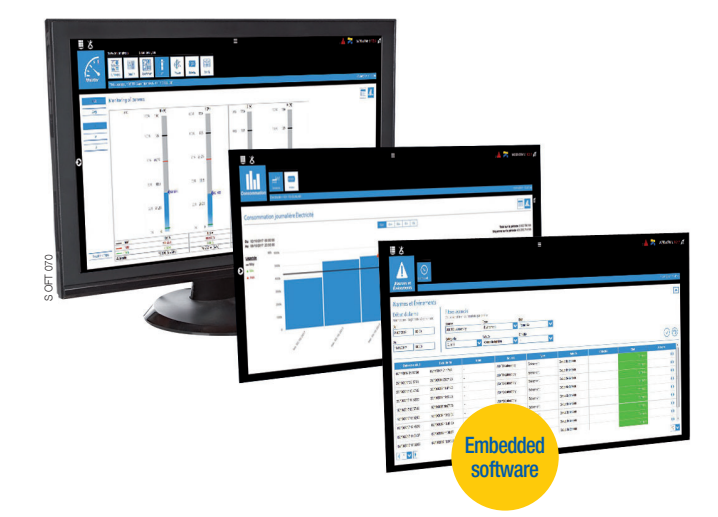

#### Monitoring

- Visualization of real-time measurements.
- Power quality analysis of the electrical network and loads.
- Visualization of measurements on a user-customizable dashboard.

#### Alarming

- Overview of active alarms.
- Log of finished alarms.
- Email notification when a new alarm is activated.

#### Analysis

- High storage capacity of consumption and measurement trends.
- Breakdown of consumption by location, usage and utility type.
- Automatic export of stored data in CSV format with customizable layout for easy integration into any 3rd-party EMS.

#### WEBVIEW-L focus

- High storage capacity (64 GB).
- Compatible with third-party Modbus devices.
- Display of measurement trends from multiple devices on a single graph.

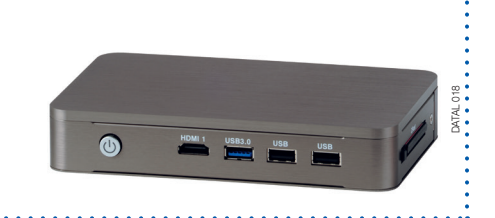

# Example of *DIRIS Digiware* system architecture

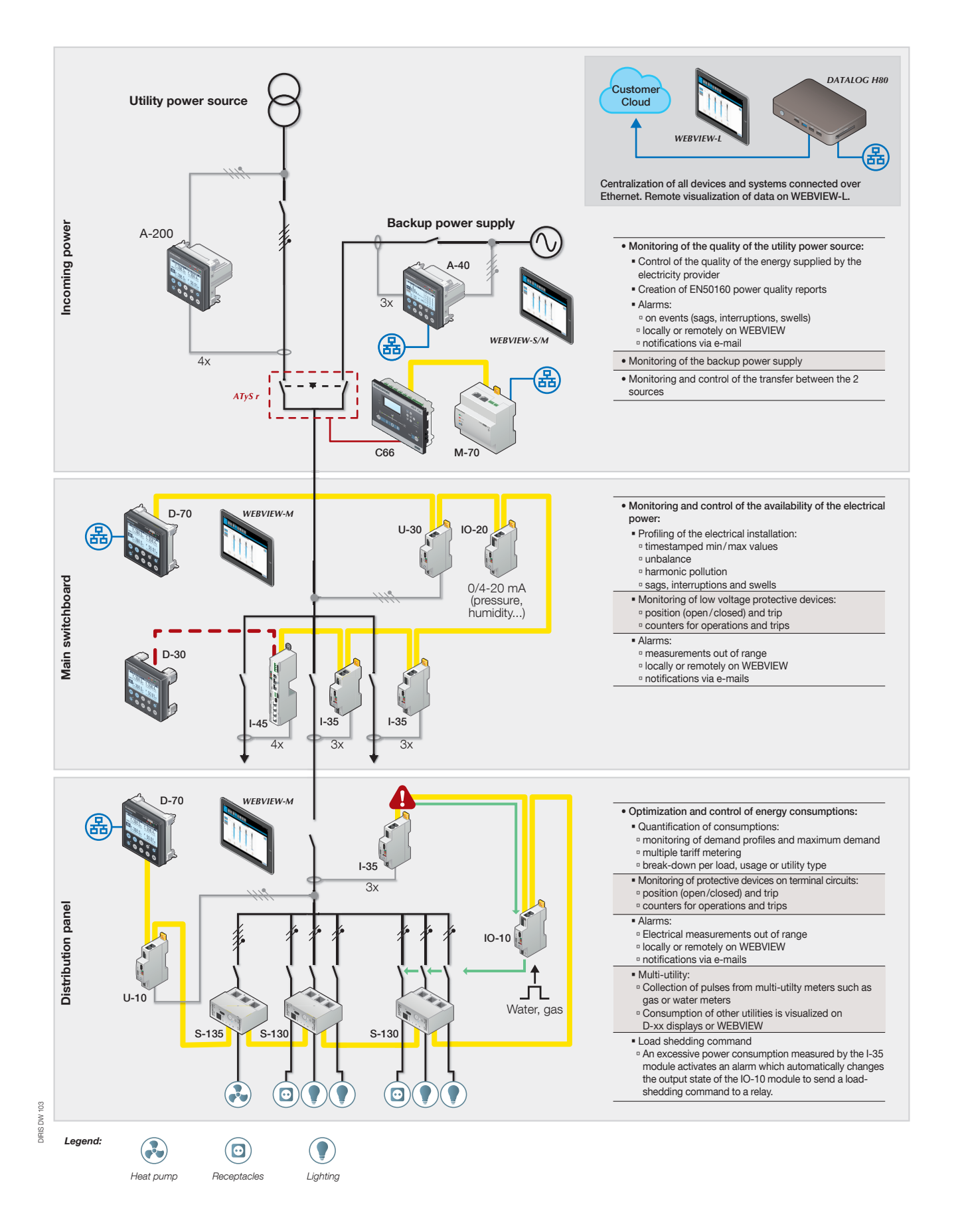

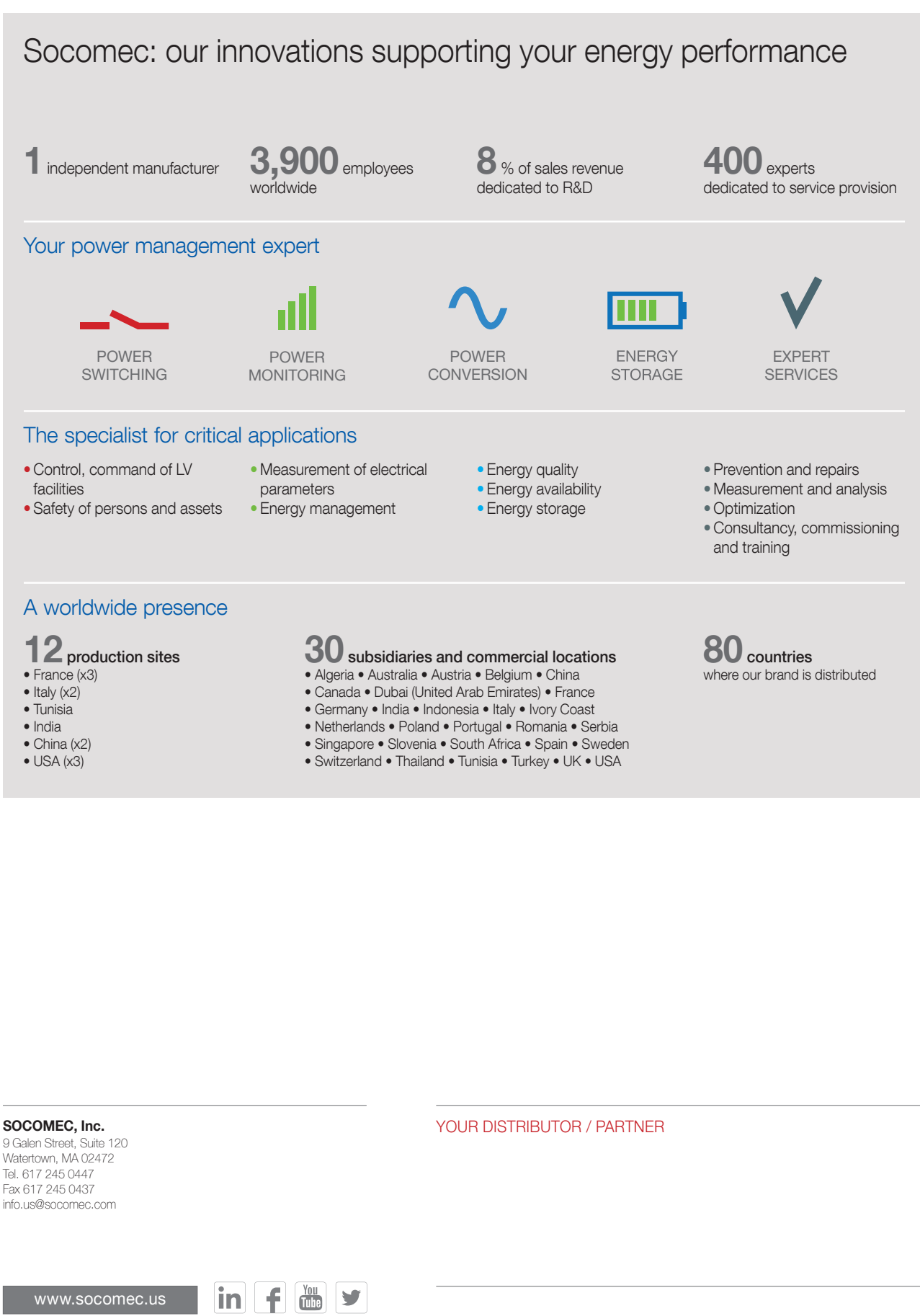

C(0)

tive Power

contractual document. © 2023, Socomec SAS. All rights reserved. - Document printed on paper from sustainably managed forests.

Pop

DOC 00660 03 en-US - 03/23 - Photo: Martin Bernhart - Created by: Socomec